# Электронный кабинет ЛПУ - Инструкция пользователя

#### Электронный кабинет ЛПУ - Инструкция пользователя

### **Table of Contents**

|                                                      | viii |
|------------------------------------------------------|------|
| I. Электронный кабинет ЛПУ - Что нового?             | 1    |
| 1. Что нового в версии 1.10                          | 2    |
| 2. Что нового в версии 1.4                           | 3    |
| 3. Что нового в версии 1.3                           | 4    |
| 4. Что нового в версии 1.2                           | 5    |
| II. Электронный кабинет ЛПУ - Введение               | 6    |
| 5. Обозначения и наименования                        | 7    |
| III. Электронный кабинет ЛПУ - Подготовка к работе   | 8    |
| 6. Регистрация в системе                             | 9    |
| IV. Электронный кабинет ЛПУ - Запись на исследования | . 10 |
| 7. Правила создания направлений                      | . 14 |
| Правила проверки ОМС полиса                          | . 14 |
| Автоматический отказ электронного направления        | 14   |
| 8. Создать новое направление                         | 15   |
| Ввод данных пациента                                 | 17   |
| Ручной ввод полных данных пациента                   | . 26 |
| Проверка введенных данных пациента                   | . 28 |
| Ввод направительного диагноза                        | . 30 |
| Заказ услуг                                          | . 34 |
| Планирование услуг                                   | . 38 |
| Расширенное планирование услуг                       | . 40 |
| Отправить направление на проверку в ИДЦ              | 44   |
| Выдать маршрутный лист пациенту                      | . 44 |
| 9. Поиск направлений                                 | . 49 |
| 10. Открыть направление                              | . 52 |
| 11. Выдать маршрутный лист после проверки            | . 56 |
| 12. Удалить направление                              | 65   |
| 13. Работа с незаконченными направлениями            | . 68 |
| Ввол направительного лиагноза                        | 68   |
| Заказ услуг                                          | . 70 |
| Планирование услуг                                   | . 72 |
| Расширенное планирование услуг                       | . 74 |
| Отправить направление на проверку в ИЛШ              | . 76 |
| Вылать маршрутный пист пациенту                      | 76   |
| 14 Повторная печать маршрутного писта                | 81   |
| 15. Запрос на отказ                                  | . 84 |
| Отмена запроса на отказ                              | 88   |
| 16 Отправка сообщения                                |      |
| V Электронный кабинет ЛПV - Архив направлений        | . 93 |
| 17. Поиск направлений                                | . 95 |
| Поиск за период времени                              | 95   |
| Поиск по фамилии                                     | . 97 |
| 18. Список направлений                               | . 99 |
| 19. Просмотр направления                             | 100  |
| Просмотр бланка направления                          | 100  |
| Просмотр протокола исследования                      | 104  |
| Просмотр направлений пациента.                       | 110  |
| VI. Электронный кабинет ЛПУ - Квоты                  | 114  |
| 20. Просмотр квот                                    | 115  |
| Период просмотра квот                                | 115  |
|                                                      |      |

| 21. Список пациентов                                   | 117 |
|--------------------------------------------------------|-----|
| 22. Список услуг по квоте                              | 120 |
| VII. Электронный кабинет ЛПУ - Реестр взаимозачетов    | 123 |
| 23. Общие сведения                                     | 124 |
| 24. Термины, определения и сокращения                  | 125 |
| Термины и определения                                  | 125 |
| Сокращения                                             | 125 |
| 25. Работа с модулем                                   | 126 |
| Просмотр списка услуг                                  | 126 |
| Поиск услуг                                            | 127 |
| Поиск за период времени                                | 127 |
| Поиск по названию страховой медицинской организации    | 128 |
| Поиск по статусу направления                           | 129 |
| Просмотр направления                                   | 130 |
| Создание сообщения                                     | 132 |
| Печать документа "Реестр взаимозачетов"                | 134 |
| Печать документа "Акт взаимозачета"                    | 136 |
| Создание заявки на исключение услуги из реестра        | 139 |
| Создание заявки                                        | 139 |
| Просмотр заявки                                        | 141 |
| VIII. Электронный кабинет ЛПУ - Список услуг           | 143 |
| 26. Список услуг                                       | 145 |
| 27. Просмотр услуг по отделам                          | 147 |
| 28. Просмотр информации об услуге                      | 149 |
| 29. Просмотр расписания                                | 151 |
| IX. Электронный кабинет ЛПУ - Обмен сообщениями        | 156 |
| 30. Просмотр списка сообщений                          | 158 |
| Просмотр списка непрочитанных входящих сообщений       | 170 |
| 31. Создание нового сообщения                          | 171 |
| 32. Просмотр направления, связанного с сообщением      | 174 |
| 33. Уведомление о новых входящих сообщениях            | 178 |
| Х. Электронный кабинет ЛПУ - Справочник МКБ            | 181 |
| XI. Электронный кабинет ЛПУ - Настройки                | 188 |
| XII. Электронный кабинет ЛПУ - Технические требования  | 191 |
| 34. Требования для подключения к электронному кабинету | 192 |
| А. Установка клиентского сертификата                   | 193 |
| Настройка браузера Mozilla Firefox                     | 193 |
| Index                                                  | 205 |
|                                                        |     |

### List of Figures

| 5.1. Панель постраничного отображения данных:                                                                                                    | 7     |
|----------------------------------------------------------------------------------------------------|-------|
| 8.1. Создание направления                                                                                                    | 16    |
| 8.2. Данные пациента                                                                                                    | . 19  |
| 8.3. Проверка полиса                                                                                                    | 21    |
| 8.4. Проверка полиса                                                                                                    | 23    |
| 8.5. Добавление сканированных версий направлений                                                                                                    | 25    |
| 8.6. Ручной ввод данных пациента                                                                                                    | 27    |
| 8.7. Успешная проверка данных                                                                                                    | 29    |
| 8.8. Ввод направительного диагноза                                                                                                    | 31    |
| 8.9. Поиск кола МКБ                                                                                                    | 33    |
| 8.10. Выбор услуг                                                                                                    | . 35  |
| 8 11 Результат добавления услуг                                                                                                    | 37    |
| 8 12. Планирование услуг                                                                                                    | 39    |
| 8.13 Выбор расширенного планирования                                                                                                    | 41    |
| 8.14 Выбор диапазона                                                                                                    | 42    |
| 8.15 Планирование                                                                                                    | 12    |
| 8.16 Coofinence                                                                                                    | . 43  |
| 8.17 BUDATE DAUBAUTY                                                                                                    | 17    |
| 8.17. Deidare naturenty                                                                                                    | 45    |
| 8.10. Морилидии й нист                                                                                                    | 40    |
| 0.1. Воздителя начака начиства                                                                                                    | 4/    |
| 9.1. Результат поиска пациента                                                                                                    | 50    |
| 10.2. Изаная ванная                                                                                                    | 33    |
| 11.1. От политически политически политичес | 33    |
| 11.1. Открытие направления                                                                                                    | 39    |
| 11.2. Выдать пациенту                                                                                                    | 61    |
| 11.3. Сообщение                                                                                                    | 62    |
| 11.4. Маршрутный лист                                                                                                    | 63    |
| 12.1. Направление                                                                                                    | . 66  |
| 12.2. Подтверждение удаления                                                                                                    | 67    |
| 13.1. Направительный диагноз                                                                                                    | 69    |
| 13.2. Заказ услуг                                                                                                    | . 71  |
| 13.3. Планирование услуг                                                                                                    | 73    |
| 13.4. Выбор расширенного планирования                                                                                                    | 75    |
| 13.5. Сообщение                                                                                                    | 76    |
| 13.6. Выдать пациенту                                                                                                    | 77    |
| 13.7. Сообщение                                                                                                    | 78    |
| 13.8. Маршрутный лист                                                                                                    | 79    |
| 14.1. Маршрутный лист                                                                                                    | 82    |
| 15.1. Запрос на отказ                                                                                                    | 85    |
| 15.2. Причина отказа                                                                                                    | 86    |
| 15.3. Причина отказа                                                                                                    | 87    |
| 15.4. Отмена запроса на отказ                                                                                                    | 89    |
| 16.1. Отправка сообщения                                                                                                    | 91    |
| 17.1. Поиск направлений за интервал времени                                                                                                    | 96    |
| 17.2. Поиск направлений по фамилии пациента                                                                                                    | 98    |
| 19.1. Открытие бланка направления                                                                                                    | . 101 |
| 19.2. Направление                                                                                                    | 103   |
| 19.3. Открытие списка услуг одного направления                                                                                                    | 105   |
| 19.4. Вылеление услуг                                                                                                    | . 107 |
| 19.5. Протокол исслелования                                                                                                    | 109   |
| 19.6. Список направлений                                                                                                    | . 113 |
|                                                                                                    |       |

| 20.1. Загрузка квот по заданному периоду     | 116 |
|----------------------------------------------|-----|
| 21.1. Выбор квоты                            | 118 |
| 21.2. Список пациентов заданной квоты        | 119 |
| 22.1. Выбор квоты                            | 121 |
| 22.2. Список услуг по квоте                  | 122 |
| 57. Список услуг                             | 144 |
| 26.1. Список услуг                           | 146 |
| 27.1. Выбор услуг по отделам                 | 148 |
| 28.1. Информация об услуге                   | 150 |
| 29.1. Просмотр расписания услуг              | 152 |
| 29.2. Просмотр расписания услуг              | 154 |
| 30.1. Установка фильтра                      | 159 |
| 30.2. Установка временного интервала вручную | 161 |
| 30.3. Список сообщений                       | 163 |
| 30.4. Ответ                                  | 167 |
| 30.5. Ответ добавлен в переписку             | 169 |
| 31.1. Создание нового сообщения              | 172 |
| 32.1. Просмотр направления                   | 175 |
| 32.2. Просмотр сообщений из направления      | 177 |
| 33.1. Просмотр направления                   | 179 |
| 72. Поиск диагноза в дереве                  | 184 |
| 73. Поиск диагноза по ключевому слову        | 186 |
| 74. Настройки приложения                     | 189 |
| А.1. Открытие настроек                       | 194 |
| А.2. Просмотр сертификатов                   | 195 |
| А.3. Импорт сертификата организации          | 196 |
| А.4. Выбор сертификата                       | 197 |
| А.5. Выбор доверий                           | 198 |
| А.6. Выбор сертификата                       | 199 |
| А.7. Выбор доверий 2                         | 200 |
| А.8. Сертификат организации 2                | 201 |
| А.9. Добавление личного сертификата 2        | 202 |
| А.10. Выбор личного сертификата 2            | 203 |
| А.11. Сертификат пользователя                | 204 |

### List of Tables

| 8.1 | . 17 | 7 |
|-----|------|---|
|-----|------|---|

- Электронный кабинет ЛПУ Что нового?
- Электронный кабинет ЛПУ Введение
- Электронный кабинет ЛПУ Подготовка к работе
- Электронный кабинет ЛПУ Запись на исследования
- Электронный кабинет ЛПУ Архив направлений
- Электронный кабинет ЛПУ Квоты
- Электронный кабинет ЛПУ Реестр взаимозачетов
- Электронный кабинет ЛПУ Список услуг
- Электронный кабинет ЛПУ Обмен сообщениями
- Электронный кабинет ЛПУ Справочник МКБ
- Электронный кабинет ЛПУ Настройки
- Электронный кабинет ЛПУ Технические требования
- Установка клиентского сертификата

# Part I. Электронный кабинет ЛПУ - Что нового?

- Что нового в версии 1.10
- Что нового в версии 1.4
- Что нового в версии 1.3
- Что нового в версии 1.2

# Chapter 1. Что нового в версии 1.10

• Возможность просматривать реестр взаимозачетов, печать акты взаимозачетов.

## Chapter 2. Что нового в версии 1.4

- Поддержка новых полисов обязательного медицинского страхования Возможность создания направлений для пациентов с новыми полисами. Также предусмотрена возможность создания пациентов (для направления) с данными из нового полиса.
- Уведомления о проверке направлений регистраторами ИДЦ Если направление было отправлено на проверку, то теперь после проверки направления оператором, для ЛПУ отправляется сообщение с результатами проверки.
- Обмен сообщениями с сотрудниками ИДЦ Поддерживаются сообщения по направлениям и информационные сообщения (запрос на получение квот, вопросы по работе системы).
- Выбор диагноза по МКБ при вводе медицинской информации для направления Теперь при создании направления можно выбрать диагноз по МКБ.
- Просмотр справочника диагнозов по МКБ Возможен просмотр (с поиском) справочника диагнозов по МКБ.

# Chapter 3. Что нового в версии 1.3

- МКБ диагноз в направительном диагнозе Возможность указать диагноз по МКБ в направительном диагнозе.
- Учет квот следующего квартала Возможно заказать и запланировать услуги, если введена квота на следующий квартал.

# Chapter 4. Что нового в версии 1.2

- Расширенное планирование Возможность пользователем выбирать дни и время при планировании услуг.
- Запрос на отказ от прохождения пациентом медицинской услуги Появилась возможность сделать запрос на отказ от медицинской услуги в электронном виде
- Загрузка сканированного направления Добавлена возможность загрузить сканированую версию направления
- Загрузка множества изображений направления или полиса При загрузке сканированных направлений добавлена возможность загружать более одной страницы

# Part II. Электронный кабинет ЛПУ - Введение

• Обозначения и наименования

Программа Запись на медицинские исследования предназначена для удаленной записи пациентов на исследования в ИДЦ.

# Chapter 5. Обозначения и наименования

Наименование полей:

ФИО- Фамилия, имя, отчество пациента.
Адрес- Адрес проживания пациента, который указан в медицинском полисе.
Дата- Дата регистрации направления.
Статус - Статус направления.
Источник- Источник выдачи направления.
Количество услуг (отказано)- Общее количество услуг и отказанные услуги.
Название- Наименование квоты.
Выделено- Количество выделенных квот для ЛПУ.
Назначено- Количество выполненных квот (исследований).
Остаток- Оставшиеся квоты.
Постраничное отображение данных:
Список пациентов или направлений, а так же квот выводится в постраничном реж

Список пациентов или направлений, а так же квот выводится в постраничном режиме. В левой части панели указаны кнопки, с помощью которых можно пролистать список, а в правой части отображаются порядковые номера, открытые в списке на данный момент и общее количество элементов.

#### Figure 5.1. Панель постраничного отображения данных:

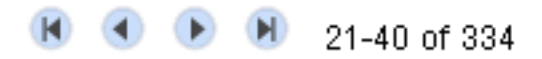

# Part III. Электронный кабинет ЛПУ - Подготовка к работе

• Регистрация в системе

# Chapter 6. Регистрация в системе

## Part IV. Электронный кабинет ЛПУ - Запись на исследования

- Правила создания направлений
  - Правила проверки ОМС полиса
  - Автоматический отказ электронного направления
- Создать новое направление
  - Ввод данных пациента
  - Ручной ввод полных данных пациента
  - Проверка введенных данных пациента
  - Ввод направительного диагноза
  - Заказ услуг
  - Планирование услуг
  - Расширенное планирование услуг
  - Отправить направление на проверку в ИДЦ
  - Выдать маршрутный лист пациенту
- Поиск направлений
- Открыть направление
- Выдать маршрутный лист после проверки
- Удалить направление
- Работа с незаконченными направлениями
  - Ввод направительного диагноза
  - Заказ услуг
  - Планирование услуг
  - Расширенное планирование услуг
  - Отправить направление на проверку в ИДЦ
  - Выдать маршрутный лист пациенту
- Повторная печать маршрутного листа
- Запрос на отказ

- Отмена запроса на отказ
- Отправка сообщения

Вкладка Запись на исследования открывается автоматически при входе в систему. Она состоит из области с параметрами поиска (1) и области со списком направлений (2). Так же в этой вкладке можно создать новое направление и открыть существующее.

| <u>3</u> a     | апись на и | сследовани | <u>я Архив</u> | направлений | <u>Квоты</u> | <u>Список услуг</u> | Информа |
|----------------|------------|------------|----------------|-------------|--------------|---------------------|---------|
| <              | Запись     | на исслед  | ования         | Архив нап   | равлени      | й Квоты             |         |
| 3a             | пись на    | исследо    | вания          |             |              |                     |         |
| С              | оздать наг | правление  |                |             |              |                     |         |
| Ποł            | (азать за: | Месяц      |                | • C-        | гатус: Во    | ce                  |         |
| $(\mathbb{H})$ | ••         | 🖲 1-1 и    | 3 O            |             |              |                     |         |
| (              | ФИО        |            |                | Адр         | ec N         | олис                |         |
|                |            |            |                |             |              |                     |         |
|                |            |            |                |             |              |                     |         |
|                |            |            |                |             |              |                     |         |
|                |            |            |                |             |              |                     |         |
|                |            |            |                |             |              |                     |         |
|                |            |            |                |             |              |                     |         |
|                |            |            |                |             |              |                     |         |
| L              |            |            |                |             |              |                     |         |
|                | ••         | 🖲 1-1 и    | 3 O            |             |              |                     |         |
|                |            |            |                |             |              |                     |         |
|                |            |            |                |             |              |                     |         |

По умолчанию показываются направления, которые были проверены или отказаны регистраторами проверяющего ЛПУ.

# Chapter 7. Правила создания направлений

### Правила проверки ОМС полиса

Первоначально данные полиса проверяются в базе данных ТФОМС. Если полис не прошел проверку или выдан в другом регионе страхования, то созданное направление требует ручной проверки регистратором.

# Автоматический отказ электронного направления

Направления, для которых не завершили обработку за 24 рабочих часа, автоматически отказываются.

# Chapter 8. Создать новое направление

Для создания нового направления нажмите кнопку Создать направление.

|              | Cos      | здать новое напр | оавление    | 10         |            | I de este a conserva |
|--------------|----------|------------------|-------------|------------|------------|----------------------|
| запись на и  | сследова | ния <u>Архив</u> | направлении | квоты СП   | исок услуг | информа              |
| 🔇 Запись     | на иссле | едования         | Архив нап   | равлений   | Квоты      |                      |
| Запись на    | исслед   | ования           |             |            |            |                      |
| Создать на   | аправлен | ие               |             |            |            |                      |
| Токазать за: | Месяц    |                  | <b>•</b> C  | татус: Про | веренные   |                      |
|              | 1-1      | из О             |             |            |            |                      |
| ΦИΟ          |          |                  | 1           | \дрес      | Полис      |                      |
|              |          |                  |             |            |            |                      |
|              |          |                  |             |            |            |                      |
|              |          |                  |             |            |            |                      |
|              |          |                  |             |            |            |                      |
|              |          |                  |             |            |            |                      |
|              |          |                  |             |            |            |                      |
|              |          |                  |             |            |            |                      |
|              |          |                  |             |            |            |                      |
|              |          |                  |             |            |            |                      |
|              |          |                  |             |            |            |                      |
|              |          |                  |             |            |            |                      |

Мастер создания направления предполагает пошаговое введение данных.

Описание шагов мастера||Шаг мастера||Описание||

#### **Table 8.1.**

| Ввод данных пациента              | Для проверки данных в ТФОМС введите            |
|-----------------------------------|------------------------------------------------|
|                                   | фамилию, имя, отчество, дату рождения и        |
|                                   | данные полиса, а так же контактный телефон     |
|                                   | пациента. Нажмите кнопку Проверить полис,      |
|                                   | после чего данные будут автоматически          |
|                                   | проверены в базе данных ТФОМС. Если данные     |
|                                   | успешно прошли проверку, то мастер перейдет    |
|                                   | на шаг Проверка введеных данных, иначе -       |
|                                   | Ручной ввод данных пациента.                   |
| Ручной ввод данных пациента       | Если данные полиса не прошли проверку в базе   |
|                                   | данных ТФОМС, необходимо заполнить данные      |
|                                   | о пациенте и полисе пациента вручную.          |
| Проверка введеных данных          | Поверка введенных данных осуществляется        |
|                                   | посредством сверки данных с базой ТФОМС.       |
|                                   | Удачная проверка введенных данных позволяет    |
|                                   | перейти на следующий шаг регистрации           |
|                                   | направления.                                   |
| Ввод направительного диагноза     | Направительный диагноз указывается в           |
|                                   | произвольной форме. При необходимости в        |
|                                   | соответствующее поле можно внести выписку      |
|                                   | из амбулаторной карты.                         |
| Заказ услуг                       | При заказе из перечня услуг выбирается         |
|                                   | необходимое исследование и добавляется в       |
|                                   | направление.                                   |
| Планирование услуг                | При планировании определяется точная дата и    |
|                                   | время проведения услуги.                       |
| Выдача маршрутного листа пациенту | После того, как были запланированы услуги,     |
|                                   | пациенту на руки выдается марштурный лист, в   |
|                                   | котором указаны наименование услуги, дата и    |
|                                   | время ее проведения, кабинет и ФИО доктора.    |
| Отправка направления на проверку  | Осуществляется в случае, если данные полиса не |
|                                   | прошли проверку в базе данных ТФОМС или не     |
|                                   | все услуги были запланированы.                 |

Ниже рассмотрим более подробно каждый шаг мастера.

### Ввод данных пациента

В открывшемся окне вводим информацию о пациенте:

- Пол.
- Фамилия.
- Имя.

- Отчество.
- Дата рождения (в формате дд.мм.гггг).
- Контактный телефон.
- Серия полиса.
- Номер полиса.

| 3       |                                | направлений  | Квоты Сли          |                   | Информа |
|---------|--------------------------------|--------------|--------------------|-------------------|---------|
| <u></u> | пись на исследования - трхив і | паправлении  |                    | <u>ICOK YCHYI</u> | информа |
| <       | Запись на исследования         | Архив нап    | равлений           | Квоты             | Запись  |
| 3a      | пись на исследование: д        | анные паг    | циента             |                   |         |
| /ка     | жите данные пациента и выпол   | ните проверк | у полиса.          |                   |         |
| Па      | циент                          |              |                    |                   |         |
| По      | לי                             |              | О <sub>Мужсі</sub> | кой 🖲 Жен         | нский   |
| Фа      | милия*                         |              |                    |                   |         |
| Им      | я*                             |              |                    |                   |         |
| От      | чество*                        |              |                    |                   |         |
| Да      | га рождения (дд.мм.гггг)*      |              |                    |                   |         |
| Ко      | тактный телефон                |              |                    |                   |         |
| Πα      | лис                            |              |                    |                   |         |
| Се      | оия*                           |              |                    |                   |         |
| Но      | мер*                           |              |                    |                   |         |
| Ha      | правление                      |              |                    |                   |         |
| Ск      | анированная версия             |              |                    |                   |         |
|         |                                |              |                    |                   |         |
|         |                                |              |                    |                   |         |
|         |                                |              |                    |                   |         |
|         |                                |              |                    |                   |         |
|         |                                |              |                    |                   |         |
|         |                                |              |                    |                   |         |
|         |                                |              |                    |                   |         |
|         |                                |              |                    |                   |         |
|         |                                |              |                    |                   |         |
|         |                                |              |                    |                   |         |

Поля, отмеченные знаком \*, обязательны для заполнения.

Дату рождения можно вводить как с клавиатуры, так и из выпадающего календаря. В календаре с помощью кнопок ">", ">>", ">>>" осуществляется переход по месяцам, годам и десятилетиям соответственно.

#### Запись на исследование: данные пациента

Укажите данные пациента и выполните проверку полиса.

#### Пациент

Пол\*

Фамилия\*

Имя\*

Отчество\*

Дата рождения (дд.мм.гггг)\*

Контактный телефон

#### Полис

Серия\*

Номер\*

#### Направление

Сканированная версия

• Мужской • Женский

Мусанов

Дмитрий

Николаевич

| _ |    |    |       |       |       |    |    |
|---|----|----|-------|-------|-------|----|----|
|   |    |    |       |       |       |    |    |
|   | <  | «  | < NIO | нь 20 | iii ⇒ | »  | »: |
|   | П  | в  | С     | ч     | П     | С  | в  |
|   | 30 | 31 | 1     | 2     | з     | 4  | 5  |
|   | 6  | 7  | 8     | 9     | 10    | 11 | 12 |
|   | 13 | 14 | 15    | 16    | 17    | 18 | 19 |
|   | 20 | 21 | 22    | 23    | 24    | 25 | 26 |
|   | 27 | 28 | 29    | 30    | 1     | 2  | З  |
|   | 4  | 5  | 6     | 7     | 8     | 9  | 10 |

После заполнения полей нажмите кнопку *Проверить полис*, которая расположена в правом нижнем углу.

| Запись на исследования   | <u>Архив н</u> | направле  | ний   | <u>Квоты</u> | <u>Спи</u> | сок услуг | <u>Информа</u> |
|--------------------------|----------------|-----------|-------|--------------|------------|-----------|----------------|
| 🔾 Запись на исследо      | вания          | Архив     | нап   | равлен       | ИЙ         | Квоты     | Запись         |
| Запись на исследов:      | ание: д        | анные     | пац   | иента        |            |           |                |
| Укажите данные пациента  | и выполн       | ните пров | зерку | / полиса     | Э.         |           |                |
| Пациент                  |                |           |       |              |            |           |                |
| Пол*                     |                |           |       | ΘM           | ужск       | юй Ожен   | юкий           |
| Фамилия*                 |                |           |       | Мус          | анов       | 3         |                |
| Имя*                     |                |           |       | Дми          | трий       | Ì         |                |
| Отчество*                |                |           |       | Ник          | олає       | вич       |                |
| Дата рождения (дд.мм.ггг | r)*            |           |       | 19.11        | 1.197      | 5         |                |
| Контактный телефон       |                |           |       |              |            |           |                |
| Полис                    |                |           |       |              |            |           |                |
| Серия*                   |                |           |       | ИГС          | 00         |           |                |
| Номер*                   |                |           |       | 0799         | 828        |           |                |
| Направление              |                |           |       |              |            |           |                |
| Сканированная версия     |                |           |       |              |            |           |                |
|                          |                |           |       |              |            |           |                |
|                          |                |           |       |              |            |           |                |
|                          |                |           |       |              |            |           |                |
|                          |                |           |       |              |            |           |                |
|                          |                |           |       |              |            |           |                |
|                          |                |           |       |              |            |           |                |
|                          |                |           |       |              |            |           |                |
|                          |                |           |       |              |            |           |                |

I

В случае, если введенная информация оказалась неверной, в открывшемся окне укажите более подробную информацию о пациенте.

Для загрузки сканированной версии направления нажмите кнопку Выбрать.

В программе имеется возможность загрузки множества сканированных версий направлений. Для этого при каждой последующей загрузке направления используйте кнопку *Выбрать*.

|  | Запись на исследование: данные пациента<br>Укажите данные пациента и выполните проверку полиса. |                     |  |  |  |  |  |  |  |
|--|-------------------------------------------------------------------------------------------------|---------------------|--|--|--|--|--|--|--|
|  |                                                                                                 |                     |  |  |  |  |  |  |  |
|  | Пациент                                                                                         |                     |  |  |  |  |  |  |  |
|  | Пол*                                                                                            | • Мужской • Женский |  |  |  |  |  |  |  |
|  | Фамилия*                                                                                        | Мусанов             |  |  |  |  |  |  |  |
|  | Имя*                                                                                            | Дмитрий             |  |  |  |  |  |  |  |
|  | Отчество*                                                                                       | Николаевич          |  |  |  |  |  |  |  |
|  | Дата рождения (дд.мм.гггг)*                                                                     | 02.06.2011          |  |  |  |  |  |  |  |
|  | Контактный телефон                                                                              |                     |  |  |  |  |  |  |  |
|  | Полис                                                                                           |                     |  |  |  |  |  |  |  |
|  | Серия*                                                                                          |                     |  |  |  |  |  |  |  |
|  | Номер*                                                                                          |                     |  |  |  |  |  |  |  |
|  | Направление                                                                                     |                     |  |  |  |  |  |  |  |
|  |                                                                                                 | DSC05451.JPG        |  |  |  |  |  |  |  |
|  | Сканированная версия                                                                            | DSC05458.JPG        |  |  |  |  |  |  |  |
|  |                                                                                                 |                     |  |  |  |  |  |  |  |
|  |                                                                                                 |                     |  |  |  |  |  |  |  |
|  |                                                                                                 |                     |  |  |  |  |  |  |  |
|  |                                                                                                 |                     |  |  |  |  |  |  |  |
|  |                                                                                                 |                     |  |  |  |  |  |  |  |
|  |                                                                                                 |                     |  |  |  |  |  |  |  |
|  |                                                                                                 |                     |  |  |  |  |  |  |  |
|  |                                                                                                 |                     |  |  |  |  |  |  |  |
|  |                                                                                                 |                     |  |  |  |  |  |  |  |
|  |                                                                                                 |                     |  |  |  |  |  |  |  |
|  |                                                                                                 |                     |  |  |  |  |  |  |  |
|  |                                                                                                 |                     |  |  |  |  |  |  |  |

### Ручной ввод полных данных пациента

При ручном вводе данных пациента внесите требуемую информацию и нажмите кнопку *Сохранить полис*. Если кнопка неактивна, следует перепроверить введенные данные.

Для ввода или изменения адреса пациента нажмите кнопку Изменить в поле Адрес пациента.

Для загрузки сканированных версий полиса используйте кнопку Выбрать в поле Полис -Сканированная версия.

Для загрузки сканированных версий направлений нажмите кнопку *Выбрать* в поле *Направление* - *Сканированная версия*.

| пациент                     |                    |
|-----------------------------|--------------------|
| Пол*                        | • Мужской • Женски |
| Фамилия*                    | Мусанов            |
| Имя*                        | Дмитрий            |
| Отчество*                   | Николаевич         |
| Дата рождения (дд.мм.гггг)* | 19.11.1975         |
| снилс                       |                    |
| Социальное положение*       |                    |
| Место работы                |                    |
| Контактный телефон          |                    |
| Полис                       |                    |
| Регион страхования*         | Иркутская обл      |
| CMO*                        |                    |
| Номер договора              |                    |
| Дата договора (дд.мм.гггг)* |                    |
| Серия полиса*               | ИГСОО              |
| Номер полиса*               | 079929             |
| Дата выдачи (дд.мм.гггг)*   |                    |
| Адрес пациента*             |                    |
| Сканированная версия        |                    |
| Направление                 |                    |
|                             |                    |

### Проверка введенных данных пациента

В случае успешной проверки данных пациента появится окно с полной информацией о нем, и кнопка *Направительный диагноз* будет активна.
| Запись на исследования Архив  | <u>направлений Квоты Сп</u> | исок услуг        | <u>Ин</u> ( |  |  |
|-------------------------------|-----------------------------|-------------------|-------------|--|--|
| < Запись на исследования      | Архив направлений           | Квоты             | 3ai         |  |  |
| Запись на исследование:       | подтверждение да            | ных па            | цие         |  |  |
| Данные пациента успешно прошл | и проверку в базе ТФОМС     | С. Перейди        | те к        |  |  |
| Пациент                       |                             |                   |             |  |  |
| Пол                           | Мужской                     |                   |             |  |  |
| Фамилия                       | Мусанов                     |                   |             |  |  |
| Имя                           | Дмитрий                     |                   |             |  |  |
| Отчество                      | Николаев                    | зич               |             |  |  |
| Дата рождения                 | 19.11.19                    | 75                |             |  |  |
| СНИЛС                         | 038-447-                    | 799 99            |             |  |  |
| Социальное положение          | Работающий                  |                   |             |  |  |
| Место работы                  | ИРКУТСН                     | ИРКУТСКИЙ ДИАГНОС |             |  |  |
| Контактный телефон            |                             |                   |             |  |  |
| Полис                         |                             |                   |             |  |  |
| Регион страхования            | Иркутска                    | я обл             |             |  |  |
| смо                           | 000 "CK                     | ингосс            | TPA         |  |  |
| Номер договора                | 33                          |                   |             |  |  |
| Дата договора                 | 29.11.200                   | 08                |             |  |  |
| Серия полиса                  | ИГСОО                       |                   |             |  |  |
| Номер полиса                  | 079928                      |                   |             |  |  |
| Дата выдачи                   | 31.01.200                   | )9                |             |  |  |
| Адрес пациента                | ПАДЬ ТО                     | ПКА УЛ.КІ         | ٦ЮЧ         |  |  |
|                               |                             |                   |             |  |  |
|                               |                             |                   |             |  |  |
|                               |                             |                   |             |  |  |

Если данные введены неверно, кнопка Направительный диагноз будет неактивна.

По окончании нажмите кнопку Направительный диагноз.

## Ввод направительного диагноза

Направительный диагноз указывается в соответствии с Международной классификацией болезней (МКБ-10).

Поле Диагноз по МКБ является обязательным для заполнения.

Поля Направительный диагноз и Выписка из амбулаторной карты заполняются в произвольной форме.

| Запись на исследован                     | ию цапларитопьный пиатноз                                                      |
|------------------------------------------|--------------------------------------------------------------------------------|
| рались на исследован                     | тис. паправительный диагноз<br>ремонию. Вродить новроритов ний диогнор и ривис |
| зведите медицинскую инфо                 | риацию. Вводить направительный диагноз и выпис                                 |
| медицинская информаци<br>Пистора во МКЕ* |                                                                                |
| циагноз по мік.Б."                       |                                                                                |
| Направительный диагноз                   |                                                                                |
|                                          |                                                                                |
|                                          |                                                                                |
| Рыписка из амбулаторной ка               | 2071                                                                           |
| эвшиска из амоулаторной ка               | ah i bi                                                                        |
|                                          |                                                                                |
|                                          |                                                                                |
|                                          |                                                                                |
|                                          |                                                                                |
|                                          |                                                                                |
| Направление                              |                                                                                |
| Сканированная версия                     |                                                                                |
| <b>D</b>                                 |                                                                                |
| ТОЛИС                                    |                                                                                |
| Сканированная версия                     |                                                                                |
|                                          |                                                                                |
|                                          |                                                                                |
|                                          |                                                                                |
|                                          |                                                                                |
|                                          |                                                                                |
|                                          |                                                                                |
|                                          |                                                                                |
|                                          |                                                                                |
|                                          |                                                                                |
|                                          |                                                                                |
|                                          |                                                                                |
|                                          |                                                                                |
|                                          |                                                                                |
|                                          |                                                                                |
|                                          |                                                                                |
|                                          |                                                                                |

\_

При заполнении поля *Диагноз по МКБ* существует возможность поиска кода МКБ по ключевому слову или по разделу. *Например*, требуется указать диагноз "Дерматит". Если неизвестен раздел, в поле *Диагноз по МКБ* введите слово *Дерматит*. Из выпадающего списка выберите нужный вариант.

Поиск по разделу осуществляется аналгичным образом.

#### Figure 8.9. Поиск кода МКБ

#### Направительный диагноз

#### Запись на исследование: направительный диагноз

Введите медицинскую информацию. Вводить направительный диагноз и выпис отсканированную версию направления.

| Медицинская информация 🍃      |                                                                                                    |
|-------------------------------|----------------------------------------------------------------------------------------------------|
| Диагноз по МКБ*               | дерматит                                                                                                 |
| Направительный диагноз        | , ·<br>                                                                                                  |
|                               | <ul> <li>Воо. 1 - Герпетический везикулярный дермал</li> <li>В65.2. Поркорнов и и й дормотит.</li> </ul> |
|                               | Бор. 5 - церкариальный дерматит                                                                          |
|                               |                                                                                                    |
| Выписка из амбулаторной карть | L13.1 - Субкорнеальный пустулезный дерма                                                                 |
|                               | L20.8 - Другие атопические дерматиты                                                                     |
|                               | L20.9 - Атопический дерматит неуточненный                                                                |
|                               | L21.1 - Себорейный детский дерматит                                                                      |
|                               | L21.8 - Другой себорейный дерматит                                                                       |
|                               | L21.9 - Себорейный дерматит неуточненный                                                                 |
| Направление                   | L22 - Пеленочный дерматит                                                                                |
| Сканированная версия          | L23.0 - Аллергический контактный дерматит,                                                               |
| _                             | L23.1 - Аллергический контактный дерматит,                                                               |
| Полис                         | L23.2 - Аллергический контактный дерматит,                                                               |
| Сканированная версия          | L23.3 - Аллергический контактный дерматит,                                                               |
|                               | L23.4 - Аллергический контактный дерматит,                                                               |
|                               | L23.5 - Аллергический контактный дерматит,                                                               |
|                               | L23.6 - Аллергический контактный дерматит,                                                               |
|                               | L23.7 - Аллергический контактный дерматит,                                                               |
|                               | L23.8 - Аллергический контактный дерматит,                                                               |
|                               | L23.9 - Аллергический контактный дерматит,                                                               |

Для перехода к следующему шагу нажмите кнопку Заказ услуг.

# Заказ услуг

Для заказа услуги укажите отдел из выпадающего списка и нажмите кнопку *Показать*. В появившемся перечне выберите необходимую услугу и для добавления ее в направление используйте кнопку\_Добавить\_.

| Запись на исследования Архив направлений                                                                                                    | <u>й Квоты</u> | Список услу   | <u>г Ин</u> |
|----------------------------------------------------------------------------------------------------|----------------|---------------|-------------|
| < Запись на исследования 🛛 Архив наг                                                                                                    | іравлени       | ий Квоты      | 3a          |
| Запись на исследование: заказ усл                                                                                                    | туг            |               |             |
| Отдел: Все отделы                                                                                                    |                |               |             |
| 📧 🕙 🕟 🖲 1-20 из 143                                                                                                    |                | Добавить у    | слугу       |
| Медицинская услуга                                                                                                    | Coc            | тояние        |             |
| СМУО37/2 - Пункционная аспирационная<br>биопсия щитовидной железы+УЗИ-<br>контроль+цитологическое иссл-е<br>мат-ла+повторный прием хирурга                                                                    | Квот           | га не огранич | ена         |
| СМУ039/1 - Пункц.троакарная биопсия<br>печени+УЗИ контроль 2 раза+осмотр<br>пац.анестезиологом+тотальная<br>внутривен.анестезия на основе<br>пропофола+УЗИ<br>печени+гист.иссл.мат.+повт.прием хирурга        | Квот           | га не огранич | ена         |
| СМУ039/2 - Пункц.троакарная биопсия<br>почек+У3И-контроль 2 раза+осмотр пац.<br>анестезиологом+тотальная внутривенная<br>анестезия на основе пропофола+У3И<br>почек+гист.иссл.мат.+повторный прием<br>уролога | Квот           | га не огранич | ена         |
| СМУО39/3 - Пункц.троакарная биопсия<br>простаты+УЗИ-контроль 2 раза+осмотр<br>пац.анестезиологом+тотальная<br>внутривенная анестезия на основе<br>пропофола+УЗИ                                               | Квот           | га не огранич | ена         |
| 📧 💽 🕨 1-20 из 143                                                                                                    |                |               |             |
|                                                                                                    |                |               |             |

Если услуга была добавлена ошибочно, нажмите кнопку Удалить, расположенную напротив услуги.

| Запись на исследования Архив                                                                                                    | направлений                                           | <u>Квоты</u>  | <u>Список услуг</u> | Ин   |
|----------------------------------------------------------------------------------------------------|-------------------------------------------------------|---------------|---------------------|------|
| 🔾 Запись на исследования                                                                                                    | Архив напр                                            | авлени        | ій Квоты            | 3a   |
| Запись на исследование:                                                                                                    |                                                       |               |                     |      |
| Отдел: Все отделы                                                                                                    |                                                       |               |                     |      |
| 📧 🕢 🕟 🕅 1-20 из 143                                                                                                    |                                                       |               | Добавить ус         | лугу |
| Медицинская услуга                                                                                                    |                                                       | Coc           | гояние              |      |
| СМУО37/2 - Пункционная аспир<br>биопсия щитовидной железы+У<br>контроль+цитологическое иссл-<br>мат-ла+повторный прием хиру;                                                      | рационная<br>/ЗИ-<br>-е<br>рга                        | Квот          | а не ограниче       | эна  |
| СМУОЗ9/1 - Пункц.троакарная б<br>печени+УЗИ контроль 2 раза+о<br>пац.анестезиологом+тотальная<br>внутривен.анестезия на основе<br>пропофола+УЗИ<br>печени+гист.иссл.мат.+повт.при | Квот                                                  | а не ограниче | ена                 |      |
| СМУ039/2 - Пункц.троакарная б<br>почек+УЗИ-контроль 2 раза+ос<br>анестезиологом+тотальная вну<br>анестезия на основе пропофол<br>почек+гист.иссл.мат.+повторны<br>уролога         | биопсия<br>мотр пац.<br>тривенная<br>а+УЗИ<br>й прием | Квот          | а не ограниче       | зна  |
| СМУ039/3 - Пункц.троакарная б<br>простаты+УЗИ-контроль 2 раза<br>пац.анестезиологом+тотальная<br>внутривенная анестезия на осн<br>пропофола+УЗИ                                   | биопсия<br>+осмотр<br>а<br>юве                        | Квот          | а не ограниче       | зна  |
| 🖤 🖤 💌 1-20 из 143                                                                                                    |                                                       |               |                     |      |
|                                                                                                    |                                                       |               |                     |      |

Затем перейдите к планированию услуг, используя кнопку Планирование услуг.

# Планирование услуг

В окне планирования по умолчанию предлагается запланировать услугу через неделю от текущей даты. При необходимости из выпадающего меню выберите другой временной период и нажмите кнопку *Показать*. Из предложенных вариантов планирования выберите наиболее удобный, пометив его галочкой.

| Ппани  | пование | VCDVE   |
|--------|---------|---------|
| тріани | рование | y conyr |

## Запись на исследование: планирование услуг

| Вариант планирования: Через неделю                                         | 🗾 Показать                                           |
|----------------------------------------------------------------------------|------------------------------------------------------|
| Выбран интервал планирования с 25.04.                                      | 2011 no 16.05.2011                                   |
| Медицинская услуга                                                         | Текущий вариант<br>(продолжительность,<br>врач) 🗆    |
| 1А1009/1 - Одномоментный тест с<br>физической нагрузкой                    | 25.04.2011 08:30 (30<br>минут, Сокольникова<br>И.В.) |
| 1А2005 - Бронхомоторный тест<br>(БМТ) с бронходилятатором<br>(спирография) | 25.04.2011 09:00 (30<br>минут, Сокольникова<br>И.В.) |
| 1A3023 - OHME H-pertures (1Heps)                                           |                                                      |

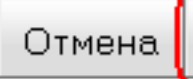

Для сохранения нажмите кнопку Сохранить.

# Расширенное планирование услуг

Расширенное планирование подразумевает выбор наиболее удобного времени прохождения пациентом исследования.

Чтобы воспользоваться расширенным планированием откройте вкладку *Планирование услуг*, в выпадающем меню *Вариант планирования* выберите *Расширенное планирование* и нажмите кнопку *Добавить ограничение*.

| 3a      | апись на исследо                 | вание: планирование усл                              | y <u>r</u>         |
|---------|----------------------------------|------------------------------------------------------|--------------------|
| Ва      | риант планирования               | Расширенное планирование 💌                           | Добавить ограничен |
| Or<br>M | раничения:<br>Іедицинская услуга | Через неделю<br>Через две недели<br>Через три недели |                    |
|         |                                  | Расширенное планирование                             |                    |
| 1.      | А1009 - ЭКГ стресс-те            | ст с физической нагрузкой (ФН)                       | -тредмил, ВЭМ      |
|         |                                  |                                                      |                    |
|         |                                  |                                                      |                    |
|         |                                  |                                                      |                    |
|         |                                  |                                                      |                    |
|         |                                  |                                                      |                    |
|         |                                  |                                                      |                    |
|         |                                  |                                                      |                    |
|         |                                  |                                                      |                    |
|         |                                  |                                                      |                    |
|         |                                  |                                                      |                    |
|         |                                  |                                                      |                    |
|         |                                  |                                                      |                    |
|         |                                  |                                                      |                    |
|         |                                  |                                                      |                    |
|         |                                  |                                                      |                    |
|         |                                  |                                                      |                    |
|         |                                  |                                                      |                    |
|         |                                  |                                                      |                    |
|         |                                  |                                                      |                    |
|         |                                  |                                                      |                    |
|         |                                  |                                                      |                    |
|         |                                  |                                                      |                    |
|         |                                  |                                                      |                    |
| 1       |                                  |                                                      |                    |

В появившемся окне укажите наиболее удобные даты и время прохождения исследования. Дата указывается в календаре нажатием мыши на число. Для указания времени выберите из выпадающего меню *Время* наиболее удобный интервал времени. Затем нажмите кнопку *Добавить*. Для удаления сделанных настроек воспользуйтесь кнопкой *Очистить*.

| Вь                                  | ібор                          | эди | 1ап; | a30H | на |    |    |    |    |    |     |    |    |     |     |    |    |     |    |    |
|-------------------------------------|-------------------------------|-----|------|------|----|----|----|----|----|----|-----|----|----|-----|-----|----|----|-----|----|----|
|                                     | мюнь 2011 мюль 2011 авг. 2011 |     |      |      |    |    |    |    |    |    |     |    |    |     |     |    |    |     |    |    |
| П                                   | в                             | С   | Ч    | П    | С  | в  | П  | в  | С  | Ч  | П   | С  | в  | П   | в   | С  | Ч  | П   | С  | в  |
| 30                                  | 31                            | 1   | 2    | З    | 4  | 5  | 27 | 28 | 29 | 30 | 1   | 2  | з  | 25  | 26  | 27 | 28 | 29  | 30 | 31 |
| 6                                   | 7                             | 8   | э    | 10   | 11 | 12 | 4  | 5  | 6  | 7  | 8   | 9  | 10 | 1   | 2   | З  | 4  | 5   | 6  | 7  |
| 13                                  | 14                            | 15  | 16   | 17   | 18 | 19 | 11 | 12 | 13 | 14 | 15  | 16 | 17 | 8   | 9   | 10 | 11 | 12  | 13 | 14 |
| 20                                  | 21                            | 22  | 23   | 24   | 25 | 26 | 18 | 19 | 20 | 21 | 22  | 23 | 24 | 15  | 16  | 17 | 18 | 19  | 20 | 21 |
| 27                                  | 28                            | 29  | 30   | 1    | 2  | з  | 25 | 26 | 27 | 28 | 29  | 30 | 31 | 22  | 23  | 24 | 25 | 26  | 27 | 28 |
| 4                                   | 5                             | 6   | 7    | 8    | 9  | 10 | 1  | 2  | З  | 4  | 5   | 6  | 7  | 29  | 30  | 31 | 1  | 2   | З  | 4  |
| Время: Вечером (с 16:00 до 20:00) 🔹 |                               |     |      |      |    |    |    |    |    |    |     |    |    |     |     |    |    |     |    |    |
|                                     |                               |     |      |      |    |    |    |    |    | 01 | гме | на | 0  | чис | сти | ть | Д  | оба | ви | ть |

#### Figure 8.14. Выбор диапазона

В главном окне программы нажмите кнопку *Показать*. Появится список вариантов планирования. Выберите наиболее подходящий вариант и нажмите кнопку *Выдать пациенту*, которая расположена в нижней части программы.

| Запись на исследование: планирование услуг                                                     |
|------------------------------------------------------------------------------------------------|
| Зариант планирования: 🛛 Расширенное планирование 🗾 🖉 Добавить ограничен                        |
| Ограничения: 09.06.2011 с 16:00 по 20:00 <sup>©</sup> 21.06.2011 с 16:00 по 20:00 <sup>©</sup> |
| Медицинская услуга                                                                             |
| 1А1009 - ЭКГ стресс-тест с физической нагрузкой (ФН) -тредмил, ВЭМ                             |
|                                                                                                |
|                                                                                                |
|                                                                                                |
|                                                                                                |
|                                                                                                |
|                                                                                                |
|                                                                                                |
|                                                                                                |
|                                                                                                |
|                                                                                                |
|                                                                                                |
|                                                                                                |
|                                                                                                |
|                                                                                                |
|                                                                                                |
|                                                                                                |

## Отправить направление на проверку в ИДЦ

Направление отправляется на проверку в ИДЦ в следующих случаях:

- данные полиса не прошли проверку в базе данных ТФОМС и были введены вручную;
- не все услуги были запланированы. Для отправки направления в ИДЦ нажмите кнопку Отправить на проверку:

!order\_send.png|title=Отправить на проверку ! В открывшемся окне заполните поле *Примечания к* направлению и нажмите кнопку *Отправить на проверку*.

!order\_proverka.png|title=Отправить на проверку !

Кнопка Отправить на проверку станет активной только после добавления примечания.

После нажатия на кнопку Отправить на проверку появится предупреждающее сообщение, в котором кнопка ОК- отправить направление, кнопка Отмена- отказаться от отправки.

#### Figure 8.16. Сообщение

Вы уверены что хотите отправить направление на проверку? После отправки на проверку

### Выдать маршрутный лист пациенту

Кнопка Выдать пациенту используется для печати маршрутного листа.

| Запись на исследования     | Архив   | направлений | <u>Квоты</u> <u>С</u> | писок услуг              | Информа          |
|----------------------------|---------|-------------|-----------------------|--------------------------|------------------|
| < Запись на исследов       | зания   | Архив нап   | равлениі              | й Квоты                  | Запись           |
| Запись на медицинск        | ме ис   | следовани   | я                     |                          |                  |
| ФИО пациента               |         |             |                       | Мусанов Д                | <b>Цмитрий</b> Н |
| Адрес пациента             |         |             |                       | Иркутский                | і́р-н Мала       |
| Полис                      |         |             |                       | ИГС00 079                | 9928 OOO         |
| Статус<br>Пото нопровления |         |             |                       | 1 юлис вер<br>22 од 2014 | )ныи<br>1        |
|                            | Hann    |             |                       | 22.04.201                |                  |
| эдалить направление        | папра   | авительныи, | циалноз               | аказ усл                 | iyi   rinai      |
| Обновить                   |         |             |                       |                          |                  |
| 🕢 🕟 💌 1-1 из               | 1       |             |                       |                          |                  |
| Код Назван                 | ие      |             |                       |                          |                  |
| 1А2001 Спирогр             | рафия с | тандартная  |                       |                          |                  |
|                            |         |             |                       |                          |                  |
|                            |         |             |                       |                          |                  |
|                            |         |             |                       |                          |                  |
|                            |         |             |                       |                          |                  |
|                            |         |             |                       |                          |                  |
|                            |         |             |                       |                          |                  |
|                            |         |             |                       |                          |                  |
|                            |         |             |                       |                          |                  |
|                            |         |             |                       |                          |                  |
|                            |         |             |                       |                          |                  |
|                            |         |             |                       |                          |                  |
|                            |         |             |                       |                          |                  |
| 🕢 🕟 💌 1-1 из               | 1       |             |                       |                          |                  |
|                            |         |             |                       |                          |                  |

После нажатия на кнопку *Выдать пациенту* появится предупреждающее сообщение, где кнопка *ОК*- открытие печатной формы маршрутного листа, кнопка *Отмена*- отмена выдачи маршрутного листа.

#### Figure 8.18. Сообщение

Вы уверены что хотите выдать маршрутный лист пациенту? После выдачи маршрутного лис направление будет невозможно.

Нажмите *ОК* для печати маршрутного листа и *Отмена* если хотите продолжить работу с направлением

Маршрутный лист

#### Запись на исследование: маршрутный лист

**Маршрутный лист. Иркутский диагностический центр.** http://www.do **Пациент:** Мусанов Дмитрий Николаевич

Номер карты: 28000

| N⊵ | Код услуги | Наименование услуги                                                                                                    |
|----|------------|----------------------------------------------------------------------------------------------------|
| 1  | 2Д3000/Н   | Колоноскопия с наркозом                                                                                                    |
| 2  | СМУ039/1   | Пункц.троакарная биопсия печени+УЗИ контроль 2<br>пац.анестезиологом+тотальная внутривен.анестез<br>печени+гист.иссл.мат.+повт.прием хирурга |

#### Подготовки:

<u>2Д3000/H:</u>

#### Осмотр до 14-00 При себе иметь заключение экг!

Исследование проводится натощак (не есть в день исследования, можно постоянно препараты, снижающие давление или сердечные, утром нужн позднее 13-00.

в течение 4 дней до исследования придерживаться диеты, исключающей продукты, содержащие мелкие косточки и зерна (ягоды, кунжут, мак, гран

#### Вариант №1: Подготовка с помощью клизм и касторового масла. Метод противопоказаний не имеет.

В день перед процедурой, через 1 час после легкого обеда (около 14.00) препаратов сенны.

Вечером накануне осмотра сделать не менее двух клизм, каждая объемо воду комнатной температуры.

Утром в день осмотра так же сделать не менее двух клизм по 2,5 литра к

#### Вариант №3:Фортранс+эспумизан.

Motor protucceorectory pour porcessourie un seurourie un porcessouriest.

Кнопка Печать- печать маршрутного листа.

Кнопка Закрыть- закрыть печатную форму маршрутного листа.

# Chapter 9. Поиск направлений

Поиск направлений производится по одному или нескольким параметрам:

- За интервал времени
- По статусу
- По фамилии и имени.

В верхней части окна на панели поиска из выпадающего списка выберите интервал времени и статус направления. Поля *Фамилия* и *Имя* при необходимости заполняются вручную. Для отображения информации согласно выбранным параметрам поиска нажмите кнопку *Показать*.

| Запись на исследования Архив | направлений <u>Квоты</u>                                           | <u>Список услуг</u> Ин       |
|------------------------------|--------------------------------------------------------------------|------------------------------|
| < Запись на исследования     | Архив направлени                                                   | й Квоты За                   |
| Запись на исследования       |                                                                    |                              |
| Создать направление          |                                                                    |                              |
| Показать за: День            | 💌 Статус: Во                                                       | ce                           |
| 📧 🜒 🕨 🕅 1-2 из 2             |                                                                    |                              |
| ΦИΟ                          | Адрес                                                              | Полис                        |
| Мусанов Дмитрий Николаевич   | Иркутский<br>р-н<br>Малая<br>Топка п<br>Ключевая<br>ул д.4<br>кв.3 | ИГС00 079928<br>"ИНГОССТРАХ- |
| Мусанов Дмитрий Николаевич   | Иркутский<br>р-н<br>Малая<br>Топка п<br>Ключевая<br>ул д.4<br>кв.3 | ИГС00 079928<br>"ИНГОССТРАХ- |
| 🕢 🕟 💌 1-2 из 2               |                                                                    |                              |

Для просмотра направления выделите соответствующую строку и нажмите кнопку *Открыть* направление.

# Chapter 10. Открыть направление

Для того, чтобы открыть направление, выделите его из списка и нажмите кнопку *Открыть* направление:

| Запись на исследования Архив и | <u>направлений Квоты</u>                                           | Список услуг            | Ин            |
|--------------------------------|--------------------------------------------------------------------|-------------------------|---------------|
| < Запись на исследования       | Архив направлени                                                   | ий Квоты                |               |
| Запись на исследования         |                                                                    |                         |               |
| Создать направление            |                                                                    |                         |               |
| Показать за: Месяц             | 🗾 Статус: Прове                                                    | еренные                 |               |
| 📧 🕢 🕟 🖻 1-2 из 2               |                                                                    |                         |               |
| ФИО                            | Адрес                                                              | Полис                   |               |
| Мусанов Дмитрий Николаевич     | Иркутский<br>р-н<br>Малая<br>Топка п<br>Ключевая<br>ул д.4<br>кв.3 | ИГСОО 0799<br>"ИНГОССТР | 28 C<br>PAX-I |
| Мусанов Дмитрий Николаевич     | Иркутский<br>р-н<br>Малая<br>Топка п<br>Ключевая<br>ул д.4<br>кв.3 | ИГСОО 0799<br>"ИНГОССТР | 28 C<br>PAX-I |
| 🕅 <b>() ()</b> 1-2 из 2        |                                                                    |                         |               |

После нажатия на кнопку *Открыть направление* создается вкладка, в которой содержатся данные пациента и инструменты для работы с направлением.

В верхней части окна направления расположена информация о пациенте, ниже - функциональные кнопки для работы с направлением, а также таблица со списком услуг.

| <u>3a</u>  | пись на и          | сследования   | <u>Архив</u> | направлений    | <u>Квоты</u> | <u>Спи</u> | сок услуг               | <u>Ин</u> | форма  |
|------------|--------------------|---------------|--------------|----------------|--------------|------------|-------------------------|-----------|--------|
| <          | Запись             | на исследо    | вания        | Архив нап      | равлен       | ИЙ         | Квоты                   | 3a        | пись   |
| Заг        | чись на            | медицинс      | кие ис       | следовани      | я            |            |                         | _         |        |
| ΦИ         | О пациент          | ra            |              |                |              | h          | √усановД                | 1мит      | рий Ни |
| Адр        | рес пацие          | нта           |              |                |              |            | Иркутский               | ір-н      | Малая  |
| Пол        | 1ис                |               |              |                |              |            | ИГСОО 079               | 9928<br>  | 000    |
| ста<br>Лат | атус<br>га направл | тения         |              |                |              |            | полис вер<br>25.04.2011 | ныи       | 1      |
| Уд         | алить на           | правление     | Напра        | авительный,    | диагноз      | 3 3        | Заказ усл               | уг        | План   |
| Of         | бновить            |               |              |                |              |            |                         | _         |        |
|            | ••                 | )<br>🗩 1-1 из | 1            |                |              |            |                         |           |        |
| к          | од                 | Назван        | ие           |                |              |            |                         |           |        |
| 1          | A1009/1            | Одномо        | оментны      | ій тест с физи | ческой       | нагр       | узкой                   |           |        |
|            |                    |               |              |                |              |            |                         |           |        |
|            | ••                 | 🖲 1-1 из      | 1            |                |              |            |                         |           |        |
|            |                    |               |              |                |              |            |                         |           |        |

# Chapter 11. Выдать маршрутный лист после проверки

После того, как отправленное на проверку направление обработает регистратор в ИДЦ, можно выдать маршрутный лист на руки пациенту.

Для выдачи маршрутного листа произведите поиск направления. Для этого выберите в выпадающем меню *Статус* вариант - *Проверенные* и нажмите кнопку *Показать*:

# Выдать маршрутный лист после проверки

| Запись на исследования Архи | <u>в направлений</u> | <u>Квоты</u> | <u>Спи</u>   | сок услуг            | Информа |
|-----------------------------|----------------------|--------------|--------------|----------------------|---------|
| < Запись на исследования    | Архив наг            | іравлен      | ий           | Квоты                |         |
| Запись на исследования      |                      |              |              |                      |         |
| Создать направление         |                      |              |              |                      |         |
| Показать за: Месяц          | <b>_</b> 0           | татус: [     | Неза         | конченные            | !       |
| 🕅 🕢 🕟 🕅 1-1 из П            |                      | Ĩ            | Bce          |                      |         |
|                             |                      |              | Незан        | онченные             |         |
| ΦΝΟ                         |                      | Адрес        | пров<br>Выла | еренные<br>иные паци | енту    |
|                             |                      |              | Отме         | ненные               | ,       |
|                             | C C                  |              |              |                      |         |
|                             |                      |              |              |                      |         |
|                             |                      |              |              |                      |         |
|                             |                      |              |              |                      |         |
|                             |                      |              |              |                      |         |
|                             |                      |              |              |                      |         |
|                             |                      |              |              |                      |         |
|                             |                      |              |              |                      |         |
|                             |                      |              |              |                      |         |
|                             |                      |              |              |                      |         |
|                             |                      |              |              |                      |         |
|                             |                      |              |              |                      |         |
|                             |                      |              |              |                      |         |
|                             |                      |              |              |                      |         |
|                             |                      |              |              |                      |         |
| 🕢 🕨 🕑 1-1 из О              |                      |              |              |                      |         |
|                             |                      |              |              |                      |         |

В появившемся списке выделите нужного пациента и нажмите кнопку Открыть направление

| Создать направление                    |                                                                    |           |                     |
|----------------------------------------|--------------------------------------------------------------------|-----------|---------------------|
| Показать за: Месяц<br>📧 🕢 🕟 🛞 1-2 из 2 | 🝷 Статус: Про                                                      | зеренн    | ње                  |
| ΦИΟ                                    | Адрес                                                              | По        | лис                 |
| Мусанов Дмитрий Николаевич             | Иркутский<br>р-н<br>Малая<br>Топка п<br>Ключевая<br>ул д.4<br>кв.3 | ИГ<br>"ИІ | C00 079:<br>HFOCCT  |
| Мусанов Дмитрий Николаевич             | Иркутский<br>р-н<br>Малая<br>Топка п<br>Ключевая<br>ул д.4<br>кв.3 | ИГ<br>"ИІ | C00 0799<br>HFOCCTI |

Для выдачи маршрутного листа нажмите кнопку *Выдать пациенту*. Кнопка *Выдать пациенту* используется для первичной печати маршрутного листа.

|           | пись на        | а иссле | <u>едования</u> | <u>Архив</u> | <u>направлений</u> | <u>Квоты</u> | <u>Список усл</u> | <u>туг Ин</u>     | форма        |
|-----------|----------------|---------|-----------------|--------------|--------------------|--------------|-------------------|-------------------|--------------|
| <         | Запис          | сь на і | исследов        | зания        | Архив нап          | равлени      | ий Квот           | ы За              | пись         |
| 3a        | пись н         | на ме,  | дицинск         | ие ис        | следовани          | я            |                   |                   |              |
| ФИ        | Ю паци         | ента    |                 |              |                    |              | Мусано            | в Дмит            | рий Ні       |
| Ад<br>Пол | рес паш<br>пис | циента  |                 |              |                    |              | Иркутс<br>ИГСОО   | кий р-н<br>079928 | Малая<br>ЮОО |
| Ста       | атус           |         |                 |              |                    |              | Полис             | верный            |              |
| Дат       | га напр        | авлени  | 19              |              |                    |              | 22.04.2           | :011              |              |
| 9,        | далить         | напра   | авление         | Напра        | авительный,        | диагноз      | Заказ у           | услуг             | План         |
| 0         | бновит         | ъ       |                 |              |                    |              |                   |                   |              |
|           |                | ) (H    | 1-1 из          | 1            |                    |              |                   |                   |              |
| ĸ         | бод            |         | Назван          | ие           |                    |              |                   |                   |              |
| 1         | A2001          |         | Спирогр         | рафия с      | тандартная         |              |                   |                   |              |
|           |                |         |                 |              |                    |              |                   |                   |              |
|           |                |         |                 |              |                    |              |                   |                   |              |
|           |                |         |                 |              |                    |              |                   |                   |              |
|           |                |         |                 |              |                    |              |                   |                   |              |
|           |                |         |                 |              |                    |              |                   |                   |              |
|           |                |         |                 |              |                    |              |                   |                   |              |
|           |                |         |                 |              |                    |              |                   |                   |              |
|           |                |         |                 |              |                    |              |                   |                   |              |
|           |                |         |                 |              |                    |              |                   |                   |              |
|           |                |         |                 |              |                    |              |                   |                   |              |
|           |                |         |                 |              |                    |              |                   |                   |              |
|           |                |         |                 |              |                    |              |                   |                   |              |
| A         |                | )<br>)  | 1-1 из          | 1            |                    |              |                   |                   |              |

После нажатия на кнопку *Выдать пациенту* появится предупреждающее сообщение, где кнопка *ОК*- открытие печатной формы маршрутного листа, кнопка *Отмена*- отмена выдачи маршрутного листа.

#### Figure 11.3. Сообщение

Вы уверены что хотите выдать маршрутный лист пациенту? После выдачи маршрутного лис направление будет невозможно.

После нажатия кнопки ОК в отдельном окне появится маршрутный лист:

Маршрутный лист

#### Запись на исследование: маршрутный лист

**Маршрутный лист. Иркутский диагностический центр.** http://www.do **Пациент:** Мусанов Дмитрий Николаевич

Номер карты: 28000

| N⊵ | Код услуги | Наименование услуги                                                                                                    |
|----|------------|----------------------------------------------------------------------------------------------------|
| 1  | 2Д3000/Н   | Колоноскопия с наркозом                                                                                                    |
| 2  | СМУ039/1   | Пункц.троакарная биопсия печени+УЗИ контроль 2<br>пац.анестезиологом+тотальная внутривен.анестез<br>печени+гист.иссл.мат.+повт.прием хирурга |

#### Подготовки:

<u>2Д3000/H:</u>

#### Осмотр до 14-00 При себе иметь заключение экг!

Исследование проводится натощак (не есть в день исследования, можно постоянно препараты, снижающие давление или сердечные, утром нужн позднее 13-00.

в течение 4 дней до исследования придерживаться диеты, исключающей продукты, содержащие мелкие косточки и зерна (ягоды, кунжут, мак, гран

#### Вариант №1: Подготовка с помощью клизм и касторового масла. Метод противопоказаний не имеет.

В день перед процедурой, через 1 час после легкого обеда (около 14.00) препаратов сенны.

Вечером накануне осмотра сделать не менее двух клизм, каждая объемо воду комнатной температуры.

Утром в день осмотра так же сделать не менее двух клизм по 2,5 литра к

#### Вариант №3:Фортранс+эспумизан.

Motor protucceorectory pour porcessourie un seurourie un porcessouriest.

Кнопка Печать- печать маршрутного листа.

Кнопка Закрыть- закрыть печатную форму маршрутного листа.
# Chapter 12. Удалить направление

Удалить можно только незакоченные, отправленные на проверку и проверенные направления, выданные пациенту направления удалить нельзя.

Для удаления направления нажмите кнопку Удалить направление.

| <u>Запи</u> | ісь на иссле                                                                                                    | <u>дования</u>      | <u>Архив</u> | <u>направлений</u> | <u>Квоты</u> | <u>Спи</u> | сок услуг               | Ин   | форма  |
|-------------|----------------------------------------------------------------------------------------------------|---------------------|--------------|--------------------|--------------|------------|-------------------------|------|--------|
| 3 🖌         | апись на и                                                                                                    | ісследов            | зания        | Архив нап          | равлен       | ИЙ         | Квоты                   | 3a   | пись   |
| Запи        | сь на мед                                                                                                    | цицинск             | ме ис        | следовани          | я            |            |                         | _    |        |
| ΦИО         | пациента                                                                                                    |                     |              |                    |              | ٢          | 1усановД                | ļмит | рий Ни |
| Адре        | с пациента                                                                                                    |                     |              |                    |              |            | Иркутский               | р-н  | Малая  |
| Полис       | C                                                                                                    |                     |              |                    |              |            | ИГСОО 079<br>           | 928  | 000    |
| Стату       | /C                                                                                                    | -                   |              |                    |              |            | Полис вер<br>об од рода | ный  |        |
| дага        | направлени:                                                                                                    | я                   |              |                    |              |            | 20.04.2011              |      | _      |
| 9да.        | лить напра                                                                                                    | вление              | Напра        | авительный,        | диагноз      | 3   3      | Заказ усл               | уг   | План   |
| Обн         | овить                                                                                                    |                     |              |                    |              |            |                         |      |        |
|             | • • •                                                                                                    | 1-1 из              | 1            |                    |              |            |                         |      |        |
| Код         | q                                                                                                    | Назван              | ие           |                    |              |            |                         |      |        |
| 1A1         | 1009/1                                                                                                    | Одномо              | ментны       | й тест с физи      | ческой       | нагру      | узкой                   |      |        |
|             |                                                                                                    |                     |              |                    |              |            |                         |      |        |
|             | <ul> <li>•</li> <li>•</li></ul> | 1-1 из <sup>-</sup> | 1            |                    |              |            |                         |      |        |
|             |                                                                                                    |                     |              |                    |              |            |                         |      |        |

В появившемся сообщении подтвердите удаление, нажав на кнопку ОК. Кнопка Отмена- отменить удаление.

### Figure 12.2. Подтверждение удаления

| Вы уверены что хотите удалить запись | на медицинские исследования? |
|--------------------------------------|------------------------------|
|                                      | ОК Отмена                    |

# Chapter 13. Работа с незаконченными направлениями

## Ввод направительного диагноза

Для просмотра и изменения направительного диагноза используйте кнопку *Направительный диагноз*. В открывшемся окне отредактируйте диагноз или добавьте информацию из амбулаторной карты. После внесения информации, следует ее сохранить, нажав на кнопку *Сохранить*.

Направительный диагноз

### Запись на исследование: направительный диагноз

### Медицинская информация

Направительный диагноз\*:

орви

Выписка из амбулаторной карты:

## Заказ услуг

Для заказа услуги укажите отдел из выпадающего списка и нажмите кнопку Показать. В появившемся перечне выберите необходимую услугу и для добавления ее в направление используйте кнопку Добавить. Если услуга была добавлена ошибочно, нажмите кнопку Удалить, расположенную напротив услуги. Затем перейдите к планированию услуг, используя кнопку Планирование услуг.

| Заказ услуг                                                                                   |                     |       |  |  |  |  |
|-----------------------------------------------------------------------------------------------|---------------------|-------|--|--|--|--|
| Запись на исследование: заказ услуг                                                           |                     |       |  |  |  |  |
| Отдел: –Неврология                                                                            |                     |       |  |  |  |  |
| 📧 🕢 🕟 🖲 1-15 из 15                                                                            | Добавить услугу     | Инфор |  |  |  |  |
| 1А3011/1 - Вызванные<br>потенциалы мозга (ВПМ)<br>зрительный анализатор.<br>Шахматный паттерн | Квота не ограничена |       |  |  |  |  |
| 1А3011/2 - ВПМ зрительный<br>анализатор. Вспышечный стимул                                    | Квота не ограничена |       |  |  |  |  |
| 1А3012 – ВПМ слуховой<br>анализатор                                                           | Квота не ограничена |       |  |  |  |  |
| 1А3014/1 - ВПМ<br>соматосенсорные с верхних<br>конечностей                                    | Квота не ограничена |       |  |  |  |  |
| 1А3015/1 - ВПМ<br>соматосенсорные с нижних<br>конечностей                                     | Квота не ограничена |       |  |  |  |  |
| 1А3016/1 - ВПМ когнитивные<br>(объем оперативной памяти)                                      | Квота не ограничена |       |  |  |  |  |
| 1А3021 - ЭНМГ мигательный<br>рефлекс                                                          | Есть квота          |       |  |  |  |  |
| 1А3022 - ЭНМГ F-волна (1 нерв)                                                                | Есть квота          |       |  |  |  |  |
| 1А3023 - ЭНМГ Н-рефлекс<br>(1нерв)                                                            | Есть квота          |       |  |  |  |  |
| 1А3024 - Реознцефалография                                                                    | Квота не ограничена |       |  |  |  |  |
| 1А3025 – Эхоэнцефалоскопия<br>📧 🕢 🕟 🕅 1–15 из 15                                              | Квота не ограничена |       |  |  |  |  |

Кнопка Отмена- закрыть окно без сохранения изменений.

Кнопка Сохранить- сохранить добавленные услуги.

## Планирование услуг

В окне планирования по умолчанию предлагается запланировать услугу через неделю от текущей даты. При необходимости из выпадающего меню выберите другой временной период и нажмите кнопку *Показать*. Из предложенных вариантов планирования выберите наиболее удобный, пометив его галочкой.

## Запись на исследование: планирование услуг

|                                                         | Вариант планирования: Через неделю                                         | 🗾 Показать                                           |  |  |
|---------------------------------------------------------|----------------------------------------------------------------------------|------------------------------------------------------|--|--|
| Выбран интервал планирования с 25.04.2011 по 16.05.2011 |                                                                            |                                                      |  |  |
|                                                         | Медицинская услуга                                                         | Текущий вариант<br>(продолжительность,<br>врач) 🗆    |  |  |
|                                                         | 1А1009/1 - Одномоментный тест с<br>физической нагрузкой                    | 25.04.2011 08:30 (30<br>минут, Сокольникова<br>И.В.) |  |  |
|                                                         | 1А2005 - Бронхомоторный тест<br>(БМТ) с бронходилятатором<br>(спирография) | 25.04.2011 09:00 (30<br>минут, Сокольникова<br>И.В.) |  |  |
|                                                         | 1A3023 - OHME H-nethoerd (1Heps)                                           |                                                      |  |  |

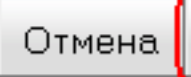

Для сохранения нажмите кнопку Сохранить.

# Расширенное планирование услуг

Расширенное планирование подразумевает выбор наиболее удобного времени прохождения пациентом исследования.

Для выбора расширенного планирования во вкладке *Планирование услуг* в выпадающем меню Вариант планирования выберите Расширенное планирование и нажмите кнопку Добавить ограничение.

| Запись на исследо      | вание: планирование услу                     | y <u>r</u>                            |
|------------------------|----------------------------------------------|---------------------------------------|
| Вариант планирования:  | Расширенное планирование 💌                   | Добавить ограничен                    |
| <br>Ограничения:       | <br>Через неделю<br>Через две недели         | · · · · · · · · · · · · · · · · · · · |
| Медицинская услуга     | Через три недели<br>Расширенное планирование |                                       |
| 1А1009 - ЭКГ стресс-те | ест с физической нагрузкой (ФН)              | -тредмил, ВЭМ                         |
|                        |                                              |                                       |
|                        |                                              |                                       |
|                        |                                              |                                       |
|                        |                                              |                                       |
|                        |                                              |                                       |
|                        |                                              |                                       |
|                        |                                              |                                       |
|                        |                                              |                                       |
|                        |                                              |                                       |
|                        |                                              |                                       |
|                        |                                              |                                       |
|                        |                                              |                                       |
|                        |                                              |                                       |
|                        |                                              |                                       |
|                        |                                              |                                       |
|                        |                                              |                                       |

### Отправить направление на проверку в ИДЦ

Направление отправляется на проверку в ИДЦ в следующих случаях:

- данные полиса не прошли проверку в базе данных ТФОМС и были введены вручную;
- не все услуги были запланированы. Для отправки направления в ИДЦ нажмите кнопку Отправить на проверку:

!order\_send.png|title=Отправить на проверку ! В открывшемся окне заполните поле *Примечания к* направлению и нажмите кнопку *Отправить на проверку*.

!order\_proverka.png|title=Отправить на проверку !

Кнопка Отправить на проверку станет активной только после добавления примечания.

После нажатия на кнопку Отправить на проверку появится предупреждающее сообщение, в котором кнопка ОК- отправить направление, кнопка Отмена- отказаться от отправки.

#### Figure 13.5. Сообщение

Вы уверены что хотите отправить направление на проверку? После отправки на проверку

### Выдать маршрутный лист пациенту

Кнопка Выдать пациенту используется для первичной печати маршрутного листа.

При этом кнопка Маршрутный лист неактивна, она служит для повторной печати маршрутного листа.

| Запись на медицинские исследования<br>ФИО пациента Мусанов Дми<br>Адрес пациента Иркутский р.<br>Полис иГС00 07993<br>Статус Полис вернь<br>Дата направления 22.04.2011<br>Удалить направление Направительный диагноз Заказ услуг<br>Обновить<br>Слирография стандартная<br>1А2001 Спирография стандартная | 🥒 Запись на             | исследова | виня   | Архив наг  | іравлени | ий Н      | (воты            | 3           |
|----------------------------------------------------------------------------------------------------|-------------------------|-----------|--------|------------|----------|-----------|------------------|-------------|
| В В № 1-1 из 1<br>МУсанов Дми<br>Мусанов Дми<br>Мусанов Дми<br>Мусанов Дми<br>Мусанов Дми<br>Иркутский р-<br>Полис вернь<br>22.04.2011<br>Удалить направление Направительный диагноз Заказ услуг<br>Обновить<br>М С № 1-1 из 1<br>Код Название<br>1А2001 Спирография стандартная                           | <b>^</b>                |           |        | •          | •<br>    |           |                  |             |
| И Опациента Мусанов дмл<br>Адрес пациента Иркутский р<br>Полис ИГСО0 07992<br>Статус Полис вернь<br>Дата направления 22.04.2011<br>Удалить направление Направительный диагноз Заказ услуг<br>Обновить<br>Обновить<br>1.42001 Спирография стандартная                                                       | запись на ме            | дицински  | е исс  | ледовани   | я        | M45       |                  | <b></b>     |
| Иркутский р<br>Полис ИГСО0 07992<br>Статус Полис вернь<br>Дата направления 22.04.2011<br>Удалить направление Направительный диагноз Заказ услуг<br>Обновить<br>Код Название<br>1А2001 Спирография стандартная                                                                                              | ФИО пациента            |           |        |            |          | 171.)     | ло <i>т</i> ский | цми<br>і п. |
| Котатус Полис вернь<br>Дата направления 22.04.2011<br>Удалить направление Направительный диагноз Заказ услуг<br>Обновить<br>Код Название<br>1А2001 Спирография стандартная                                                                                                    | Арес пациента.<br>Попис |           |        |            |          | ייי<br>וא | соо о79          | ייקי<br>192 |
| Дата направления 22.04.2011<br>Удалить направление Направительный диагноз Заказ услуг<br>Обновить<br>№ • № 1-1 из 1<br>Код Название<br>1А2001 Спирография стандартная<br>• • № 1-1 из 1                                                                                                    | Статус                  |           |        |            |          | П         | олис вер         | ны          |
| Удалить направление       Направительный диагноз       Заказ услуг         Обновить       • • • • • • • • • • • • • • • • • • •                                                                                                    | Дата направлени         | 18        |        |            |          | 22        | .04.2011         | 1           |
| Обновить<br>Код Название<br>1A2001 Спирография стандартная                                                                                                    | Удалить напра           | авление   | Напра  | авительный | диагноз  | 3a        | каз усл          | уг          |
| <ul> <li>Код Название</li> <li>1А2001 Спирография стандартная</li> </ul>                                                                                                    | Обновить                |           |        |            |          |           |                  |             |
| Код Название<br>1А2001 Спирография стандартная                                                                                                    |                         |           |        |            |          |           |                  |             |
| Код Название<br>1A2001 Спирография стандартная<br>Код Пирография стандартная                                                                                                    |                         | 1-1 ИЗ 1  |        |            |          |           |                  |             |
| <ul> <li>1А2001 Спирография стандартная</li> <li>№ № 1-1 из 1</li> </ul>                                                                                                    | Код                     | Названи   | e      |            |          |           |                  |             |
| <ul> <li>• • • 1-1 из 1</li> </ul>                                                                                                    | 1A2001                  | Спирогра  | фия ст | андартная  |          |           |                  |             |
| <ul> <li>• • • 1-1 из 1</li> </ul>                                                                                                    |                         |           |        |            |          |           |                  |             |
| <ul> <li>• • • • 1-1 из 1</li> </ul>                                                                                                    |                         |           |        |            |          |           |                  |             |
| <ul> <li>• • • 1-1 из 1</li> </ul>                                                                                                    |                         |           |        |            |          |           |                  |             |
| <ul> <li>І І из 1</li> </ul>                                                                                                    |                         |           |        |            |          |           |                  |             |
| <ul> <li>М</li> <li>М</li> <li>М</li> <li>П-1 из 1</li> </ul>                                                                                                    |                         |           |        |            |          |           |                  |             |
| <ul> <li>М</li> <li>М</li> <li>М</li> <li>1-1 из 1</li> </ul>                                                                                                    |                         |           |        |            |          |           |                  |             |
| <ul> <li>М</li> <li>М</li> <li>М</li> <li>П-1 из 1</li> </ul>                                                                                                    |                         |           |        |            |          |           |                  |             |
| <ul> <li>М</li> <li>М</li> <li>М</li> <li>М</li> <li>П-1 из 1</li> </ul>                                                                                                    |                         |           |        |            |          |           |                  |             |
| К () Р 1-1 из 1                                                                                                    |                         |           |        |            |          |           |                  |             |
| <ul> <li>• • • • 1-1 из 1</li> </ul>                                                                                                    |                         |           |        |            |          |           |                  |             |
| K ( ) н 1-1 из 1                                                                                                    |                         |           |        |            |          |           |                  |             |
| 化 () () 1-1 из 1                                                                                                    |                         |           |        |            |          |           |                  |             |
| K 🕢 🕨 🕨 1-1 из 1                                                                                                    |                         |           |        |            |          |           |                  |             |
| 🔀 🕢 🕨 🕨 1-1 из 1                                                                                                    |                         |           |        |            |          |           |                  |             |
| 闲 🕢 🕨 🕨 1-1 из 1                                                                                                    |                         |           |        |            |          |           |                  |             |
| 闲 🕢 🕨 🕨 1-1 из 1                                                                                                    |                         |           |        |            |          |           |                  |             |
| 闲 🕢 🕨 🕨 1-1 из 1                                                                                                    |                         |           |        |            |          |           |                  |             |
| 闲 🕢 🕨 🖻 1-1 из 1                                                                                                    |                         |           |        |            |          |           |                  |             |
| 📧 🕙 🕩 🖻 1-1 из 1                                                                                                    |                         |           |        |            |          |           |                  |             |
|                                                                                                    |                         |           |        |            |          |           |                  |             |

После нажатия на кнопку *Выдать пациенту* появится предупреждающее сообщение, где кнопка *ОК*- открытие печатной формы маршрутного листа, кнопка *Отмена*- отмена выдачи маршрутного листа.

#### Figure 13.7. Сообщение

Вы уверены что хотите выдать маршрутный лист пациенту? После выдачи маршрутного лис направление будет невозможно.

Нажмите ОК для печати маршрутного листа и Отмена если хотите продолжить работу с направлением

Маршрутный лист

### Запись на исследование: маршрутный лист

**Маршрутный лист. Иркутский диагностический центр.** http://www.de **Пациент:** Мусанов Дмитрий Николаевич

Номер карты: 28000

| N⊵ | Код услуги | Наименование услуги                                                                                                    |
|----|------------|----------------------------------------------------------------------------------------------------|
| 1  | 2Д3000/Н   | Колоноскопия с наркозом                                                                                                    |
| 2  | СМУ039/1   | Пункц.троакарная биопсия печени+УЗИ контроль 2<br>пац.анестезиологом+тотальная внутривен.анестез<br>печени+гист.иссл.мат.+повт.прием хирурга |

### Подготовки:

<u>2Д3000/H:</u>

### Осмотр до 14-00 При себе иметь заключение экг!

Исследование проводится натощак (не есть в день исследования, можно постоянно препараты, снижающие давление или сердечные, утром нужн позднее 13-00.

в течение 4 дней до исследования придерживаться диеты, исключающей продукты, содержащие мелкие косточки и зерна (ягоды, кунжут, мак, гран

### Вариант №1: Подготовка с помощью клизм и касторового масла. Метод противопоказаний не имеет.

В день перед процедурой, через 1 час после легкого обеда (около 14.00) препаратов сенны.

Вечером накануне осмотра сделать не менее двух клизм, каждая объемо воду комнатной температуры.

Утром в день осмотра так же сделать не менее двух клизм по 2,5 литра к

### Вариант №3:Фортранс+эспумизан.

Motor protucceorectory pour porcessourie un seurourie un porcessouriest.

Кнопка Печать- печать маршрутного листа.

Кнопка Закрыть- закрыть печатную форму маршрутного листа.

# Chapter 14. Повторная печать маршрутного листа

Кнопка Маршрутный лист ативна лишь для повторной печати маршрутного листа. После ее нажатия откроется печатная форма маршрутного листа

Маршрутный лист

### Запись на исследование: маршрутный лист

**Маршрутный лист. Иркутский диагностический центр.** http://www.do **Пациент:** Мусанов Дмитрий Николаевич

Номер карты: 28000

| N⊵ | Код услуги | Наименование услуги                                                                                                    |
|----|------------|----------------------------------------------------------------------------------------------------|
| 1  | 2Д3000/Н   | Колоноскопия с наркозом                                                                                                    |
| 2  | СМУ039/1   | Пункц.троакарная биопсия печени+УЗИ контроль 3<br>пац.анестезиологом+тотальная внутривен.анестез<br>печени+гист.иссл.мат.+повт.прием хирурга |

### Подготовки:

<u>2Д3000/H:</u>

### Осмотр до 14-00 При себе иметь заключение экг!

Исследование проводится натощак (не есть в день исследования, можно постоянно препараты, снижающие давление или сердечные, утром нужн позднее 13-00.

в течение 4 дней до исследования придерживаться диеты, исключающей продукты, содержащие мелкие косточки и зерна (ягоды, кунжут, мак, гран

### Вариант №1: Подготовка с помощью клизм и касторового масла. Метод противопоказаний не имеет.

В день перед процедурой, через 1 час после легкого обеда (около 14.00) препаратов сенны.

Вечером накануне осмотра сделать не менее двух клизм, каждая объемо воду комнатной температуры.

Утром в день осмотра так же сделать не менее двух клизм по 2,5 литра к

### Вариант №3:Фортранс+эспумизан.

Motor protucceorectory pour porcessourie un seurourie un porcessouriest.

Кнопка Печать- печать маршрутного листа.

Кнопка Закрыть- закрыть печатную форму маршрутного листа.

# Chapter 15. Запрос на отказ

Если по каким-либо причинам Вы хотите отказаться от назначенной услуги (или услуг), откройте направление (в списке направлений выберите кнопку *Открыть направление*), затем выделите требуемую услугу (или услуги), поставив галочку напротив услуги, и нажмите кнопку *Запрос на отказ*.

| ФИО пацие                     |                 | ••               | 1/1                                                                                  |                                |
|-------------------------------|-----------------|------------------|--------------------------------------------------------------------------------------|--------------------------------|
| Адрес паци<br>Полис<br>Статус | нта<br>1ента    |                  | Мусанов Дмитрий Ник<br>Иркутский р-н Малая<br>ИГСОО 079928 ООО "(<br>Выдано пациенту | солаевич<br>Топка п<br>СК "ИНГ |
| Дата напра                    | вления          |                  | 01.06.2011                                                                           |                                |
| Направит                      | гельный диагноз | Заказ услуг      | Планирование услуг                                                                   | Отпра                          |
| Удалить                       | Обновить        |                  |                                                                                      |                                |
|                               | 🕑 🕪 1-2 из 2    |                  |                                                                                      |                                |
| Код                           | Название        |                  |                                                                                      |                                |
| 1A1009                        | ЭКГ стресс-т    | гест с физическо | й нагрузкой (ФН) -тредми                                                             | п, ВЭМ                         |
| 161004                        | Чреспищево      | дная эхокардиог  | рафия + ЦДК                                                                          |                                |
|                               |                 |                  |                                                                                      |                                |
|                               |                 |                  |                                                                                      |                                |

.

В появившемся окне из выпадающего меню обязательно укажите причину отказа от услуги, по желанию - описание отказа и нажмите кнопку Отказать.

#### Figure 15.2. Причина отказа

| Отказ усл | уги                     |
|-----------|-------------------------|
| Причина*: | ошибка при назначении 🔽 |
| Описание: | набрано ошибочно        |
|           | отменено врачом         |
|           | отменено пациентом      |
|           | ошибка при назначении   |
|           |                         |
|           |                         |
|           |                         |
|           |                         |
|           | Отмена Отказать         |

Состояние услуги изменится на: В ожидании отказа: набрано ошибочно.

| ФИО пациент:                                   |                  | исследовани      | я                                                                                                  |                               |
|------------------------------------------------|------------------|------------------|----------------------------------------------------------------------------------------------------|-------------------------------|
| Фисс пациен<br>Полис<br>Статус<br>Дата направл | а<br>іта<br>ения |                  | Мусанов Дмитрий Ник<br>Иркутский р-н Малая<br>ИГСОО 079928 ООО "(<br>Выдано пациенту<br>01.06.2011 | олаевич<br>Топка п<br>СК "ИНГ |
| Направител                                     | тьный диагноз    | Заказ услуг      | Планирование услуг                                                                                 | Отпра                         |
| Удалить (                                      | Обновить         | · /              |                                                                                                    |                               |
| • • •                                          | 🖲 1-2 из 2       |                  |                                                                                                    |                               |
| Код                                            | Название         |                  |                                                                                                    |                               |
| 1A1009                                         | ЭКГ стресс-т     | ест с физическо  | й нагрузкой (ФН) -тредми.                                                                          | п, ВЭМ                        |
| 161004                                         | Чреспищевод      | цная эхокардиог; | рафия + ЦДК                                                                                        |                               |
|                                                |                  |                  |                                                                                                    |                               |

## Отмена запроса на отказ

Для удаления отметки Запрос на отказ нажмите соответствующую кнопку Отменить запрос на отказ. Статус услуги вернется в состояние Запланирована.

# Chapter 16. Отправка сообщения

Для отправки сообщения откройте направление и нажмите кнопку Сообщения.

|            |                      | I THROPHO C              | ooobiiiaiiiia              |                                           |               |  |
|------------|----------------------|--------------------------|----------------------------|-------------------------------------------|---------------|--|
| <u>3a</u>  | пись на иссле,       | <u>дования</u> <u>Ар</u> | <u>хив направлений</u>     | <u>Квоты Список услуг МК</u>              | <u>(Б Со</u>  |  |
|            | Сообщения            | Запись на                | исследования               | Архив направлений                         | Квот          |  |
| Заг        | ись на меди          | ицинские и               | исследования               | I                                         |               |  |
| ΦИ         | О пациента           |                          | Русанов Дум                | трий Николаевич                           |               |  |
| Ад         | рес пациента         |                          | Иркутский <mark>р</mark>   | История сообщений                         |               |  |
| Lor<br>Lor | ис                   |                          | ИГСОО 079 <mark>9</mark> - | Направление для пацие                     | я пациента Ру |  |
| Ста<br>Пол | тус<br>ю нопровления |                          | Выдано пац                 |                                           |               |  |
| Jai        | а направления        |                          | 01.00.2011                 |                                           |               |  |
| H          | аправительны         | ій диагноз               | Заказ услуг                |                                           |               |  |
| 97<br>14   | алить Обно           | овить                    |                            | Входящее сообщение от<br>все работает     | 1.7.201       |  |
| Ko,        | д H                  | т-тизт<br>Газвание       |                            | Исходящее сообщение от<br>проверка работы | 1.7.20        |  |
| 1A         | 1009 3               | ЭКГ стресс-те            | ест с физическо            |                                           |               |  |
|            |                      | ·                        |                            |                                           |               |  |
|            |                      |                          |                            |                                           |               |  |
|            |                      |                          |                            |                                           |               |  |
|            |                      |                          |                            |                                           |               |  |
|            |                      |                          |                            |                                           |               |  |
|            |                      |                          |                            |                                           |               |  |
|            |                      |                          |                            |                                           |               |  |
|            |                      |                          |                            |                                           |               |  |
|            |                      |                          |                            |                                           |               |  |
|            |                      |                          |                            |                                           |               |  |
|            |                      |                          |                            |                                           |               |  |
|            |                      |                          |                            |                                           |               |  |
|            |                      |                          |                            |                                           |               |  |
|            |                      |                          |                            |                                           |               |  |
|            |                      |                          |                            |                                           |               |  |
|            |                      |                          |                            |                                           |               |  |

В открывшемся окне введите текст сообщения в соответствующее поле и нажмите кнопку Отправить.

Все входящие и исходящие сообщения, связанные с данным направлением, отображаются в этом же окне.

Обновить список сообщений - кнопка Обновить.

Закрыть окно сообщений - кнопка Закрыть.

# Part V. Электронный кабинет ЛПУ - Архив направлений

- Поиск направлений
  - Поиск за период времени
  - Поиск по фамилии
- Список направлений
- Просмотр направления
  - Просмотр бланка направления
  - Просмотр протокола исследования
  - Просмотр направлений пациента

Вкладка Архив направлений открывается автоматически при входе в систему. Она состоит из строки поиска и списка направлений. Так же в этой вкладке можно просмотреть услуги и бланки направления.

| <u>3a</u> | пись  | на ис             | след | ования                    | <u>Архив</u> | направлений | <u>Квоты</u> | <u>Спи</u> | сок услуг | Информа |
|-----------|-------|-------------------|------|---------------------------|--------------|-------------|--------------|------------|-----------|---------|
| <         | Запі  | ись н             | а и  | следо                     | вания        | Архив напр  | авлени       | й          | Квоты     |         |
| Ap        | хив   | нап               | равл | пений                     |              |             |              |            |           |         |
| Пок       | азать | 3a <sup>.</sup> [ | Меся |                           |              | <b>τ</b> Φ: | амипия.      |            |           |         |
|           |       | •<br>•            | •    | ' <del>''</del><br>1-1 из | 0            |             | am po 10171. |            |           |         |
| ٩         | оио   |                   |      |                           |              | A           | ∖дрес        |            |           |         |
|           |       |                   |      |                           |              |             |              |            |           |         |
|           |       |                   |      |                           |              |             |              |            |           |         |
|           |       |                   |      |                           |              |             |              |            |           |         |
|           |       |                   |      |                           |              |             |              |            |           |         |
|           |       |                   |      |                           |              |             |              |            |           |         |
|           |       |                   |      |                           |              |             |              |            |           |         |
|           |       |                   |      |                           |              |             |              |            |           |         |
|           |       |                   |      |                           |              |             |              |            |           |         |
|           |       |                   |      |                           |              |             |              |            |           |         |
|           | ۲     | Þ                 | H    | 1-1 из                    | 0            |             |              |            |           |         |
|           |       |                   |      |                           |              |             |              |            |           |         |

# Chapter 17. Поиск направлений

Поиск направлений поизводится по двум параметрам: по фамилии, либо за период времени. Рассмотрим их более подробно.

## Поиск за период времени

Для поиска направлений за интервал времени в поле *Показать за:* выбираем требуемый период (день, неделя, месяц, квартал, год) и нажимаем кнопку *Показать*:

| Запись на исследования Арх | <u>ив направлений</u> | направлений Квоты Список услуг |                     |                |  |
|----------------------------|-----------------------|--------------------------------|---------------------|----------------|--|
| < Запись на исследовани    | я Архив нап           | равлений                       | й Квот              | ы              |  |
| Архив направлений          |                       |                                |                     |                |  |
| Показать за: Неделя        | •                     | амилия: [                      |                     |                |  |
| 📧 🖪 🕟 🖲 1-20 из 57         |                       |                                |                     |                |  |
| ФИО                        | ,                     | Адрес                          |                     |                |  |
| Мусанов Дмитрий Николаеви  | ч                     | Иркутский<br>Ключевая          | ір-н Мал<br>улд.4 к | ая Топк<br>в.З |  |
| Мусанов Дмитрий Николаеви  | ч                     | Иркутский<br>Ключевая          | ір-н Мал<br>улд.4 к | ая Топк<br>в.З |  |
|                            |                       |                                |                     |                |  |
|                            |                       |                                |                     |                |  |
|                            |                       |                                |                     |                |  |
|                            |                       |                                |                     |                |  |
|                            |                       |                                |                     |                |  |
|                            |                       |                                |                     |                |  |
| 📧 🕢 🕟 🖲 1-20 из 57         |                       |                                |                     |                |  |
|                            |                       |                                |                     |                |  |

\_

На рисунке показан поиск направлений за неделю.

## Поиск по фамилии

Для поиска направлений по фамилии, следует ввести в поля *Фамилия* и *Имя* требуемого пациента, либо можно сделать поиск по нескольким первым буквам фамилии. Так же стоит не забывать указывать возможный интервал времени, в который могло попасть направление. Например, если ввести в поле *Фамилия* букву *M*, и указать интервал времени "Месяц", то появится список пациентов, у которых фамилия начинается на эту букву:

| Запись на исследования Архив | <u>направлений Квоты Спи</u> | сок услуг | <u>Ин</u> |
|------------------------------|------------------------------|-----------|-----------|
| < Запись на исследования     | Архив направлений            | Квоты     |           |
| Архив направлений            |                              |           |           |
| Показать за: Месяц           | 🔽 Фамилия: Мус               | a         |           |
| 🕅 🜒 🕩 附 1-6 из 6             |                              |           |           |
| ΦΝΟ                          | Адрес                        |           |           |
| Мусанов Дмитрий Николаевич   | Иркутский рн<br>ул.д.4 кв.З  | н Малая Г | Гопк      |
| Мусанов Дмитрий Николаевич   | Иркутский рн<br>ул.д.4 кв.З  | н Малая Г | Гопк      |
| Мусанов Дмитрий Николаевич   | Иркутский рн<br>ул.д.4 кв.З  | н Малая Г | Гопк      |
| Мусанов Дмитрий Николаевич   | Иркутский рн<br>ул.д.4 кв.3  | н Малая Г | Гопк      |
| Мусанов Дмитрий Николаевич   | Иркутский рн<br>ул.д.4 кв.3  | н Малая Г | Гопк      |
| Мусанов Дмитрий Николаевич   | Иркутский р-і<br>ул.д.4 кв.З | н Малая Г | Гопк      |
| 🕅 🕢 🕨 🖻 1-6 из б             |                              |           |           |
|                              |                              |           |           |

# Chapter 18. Список направлений

В списке направлений можно посмотреть дополнительную информацию о пациенте и направлении: ФИО, адрес, дата выдачи направления, статус направления, источник, общее количество и отказанные услуги.

# Chapter 19. Просмотр направления

В программе имеется возможность просматривать направления пациентов и протоколов исследований.

# Просмотр бланка направления

Для посмотра бланка направления выбираем пациента из списка и нажимаем кнопку *Бланки* направления:
| <u>Запись на</u> | исследования Архив | <u>направлений</u> | <u>Квоты</u> <u>Сг</u>   | нисок услуг                 | Ин        |
|------------------|--------------------|--------------------|--------------------------|-----------------------------|-----------|
| < Записи         | ь на исследования  | Архив напр         | авлений                  | Квоты                       |           |
| Архив на         | правлений          |                    |                          |                             |           |
| Показать за      | : Год              | <b>_</b> Φa        | милия: М                 | усанов                      |           |
|                  | 🕨 1-12 из 12       |                    |                          |                             |           |
| ΦИΟ              |                    | A                  | дрес                     |                             |           |
| Мусанов          | Дмитрий Николаевич | и<br>к             | Іркутский р<br>лючевая у | )-н Малая 1<br>л д.49 кв.39 | Гопи<br>Э |
| Мусанов          | Дмитрий Николаевич | и<br>к             | Іркутский р<br>лючевая у | )-н Малая 1<br>л д.49 кв.39 | Гопи<br>Э |
| Мусанов,         | Дмитрий Николаевич | и<br>к             | Іркутский р<br>лючевая у | )-н Малая 1<br>л д.49 кв.39 | Гопи<br>Э |
| Мусанов          | Дмитрий Николаевич | и<br>к             | Іркутский р<br>лючевая у | )-н Малая 1<br>л.д.49 кв.39 | Гопи<br>Э |
| Мусанов          | Дмитрий Николаевич | и<br>К             | Іркутский р<br>лючевая у | )-н Малая 1<br>л д.49 кв.39 | Гопи<br>Э |
| Мусанов          | Дмитрий Николаевич | и<br>К             | Іркутский р<br>лючевая у | )-н Малая 1<br>л д.49 кв.39 | Гопи<br>3 |
|                  |                    |                    |                          |                             |           |
|                  | 🕑 🗈 1-12 из 12     |                    |                          |                             |           |
|                  |                    |                    |                          |                             |           |

На рисунке показаны две кнопки *Бланки направления*. Не имеет значения, верхнюю или нижнюю кнопку для просмотра бланков следует выбирать.

Отсканированное направление появится в новом окне:

| Направление                                                                                                    |                                                                                                    |                                |                                                                      |                                           |                                                |         |
|----------------------------------------------------------------------------------------------------|----------------------------------------------------------------------------------------------------|--------------------------------|----------------------------------------------------------------------|-------------------------------------------|------------------------------------------------|---------|
| Upkyrtkuü Duarwortuwedku<br>(3952) 211-9<br>www.dc.baikal.ru/servic<br>e-mail: distance@dc.b                                                       | 93<br>ce/distance<br>baikal.ru                                                                                              | Mi                             | П<br>(необход)<br>анастерством здра                                  | ечать В<br>ма при введ<br>коскразенны     | К<br>навнязот<br>Иркутской                     | oficear |
|                                                                                                    | НАПРА                                                                                                    | ВЛЕН                           | ИЕ НА Ј                                                              | IAБОІ                                     | PATO                                           | PHI     |
| Фамилия Шус<br>Имя Плина<br>Отчество Нисто<br>Число Месяц Г<br>18.11.<br>Время взятия ма<br>10.02.0<br>день<br>- при нея<br>- при нея<br>- при нея | ано о<br>трин<br>саещ<br>од рождення<br>1952<br>периала<br>9.00<br>час<br>аполненных об<br>иго количества<br>боре комплекса | выательн<br>отметон<br>неследо | ол 🗋 М<br>🛛 Ж Ж<br>бых полях (сп.<br>с и печати леч<br>ванной отмеча | Бер<br>лошная з<br>нащего вр<br>айте толь | ременно<br>нед<br>нед<br>ача на о<br>ко заголо | сть     |
| Анализы для д                                                                                                    | оставки в п                                                                                                    | ределаз                        | 48 часов 1                                                           | юсле вз                                   | ятия к                                         | ров     |
| Muharmu (TUP)                                                                                                    | (проонрыа)                                                                                                    | с сиренев                      | юн крышкон                                                           | )<br>Milliok                              | биоттат                                        |         |
| Энтеровирус<br>Энтеровирус<br>Вирус Эпштейна Ба<br>Токсоплазма<br>Цитомегаловирус<br>Гепатит В<br>Количественный ге                                | кровь                                                                                                    |                                |                                                                      |                                           |                                                |         |

Если требуется распечатать готовое направление, нажимаем кнопку *Печать*, либо кнопку *Закрыть* для закрытия окна.

## Просмотр протокола исследования

Для просмотра протокола исследования нужно открыть список услуг направления. Для этого воспользуемся кнопкой *Услуги направления*:

| Запись на исследования Архив | <u>направлений Квоты Сп</u> | исок услуг                 | Ин        |
|------------------------------|-----------------------------|----------------------------|-----------|
| 🔾 Запись на исследования     | Архив направлений           | Квоты                      |           |
| Архив направлений            |                             |                            |           |
| Показать за: Год             | 🝷 Фамилия: Му               | санов                      |           |
| 📧 🕢 🕟 🖲 1-12 из 12           |                             |                            |           |
| ΦИΟ                          | Адрес                       |                            |           |
| Мусанов Дмитрий Николаевич   | Иркутский р-<br>Ключевая ул | -н Малая 1<br>і д.49 кв.39 | Гопи<br>3 |
| Мусанов Дмитрий Николаевич   | Иркутский р-<br>Ключевая ул | -н Малая 1<br>1 д.49 кв.39 | Гопи<br>Э |
| Мусанов Дмитрий Николаевич   | Иркутский р-<br>Ключевая ул | -н Малая 1<br>1 д.49 кв.39 | Гопи<br>Э |
| Мусанов Дмитрий Николаевич   | Иркутский р-<br>Ключевая ул | -н Малая 1<br>1 д.49 кв.39 | Гопи<br>Э |
| Мусанов Дмитрий Николаевич   | Иркутский р-<br>Ключевая ул | -н Малая 1<br>1 д.49 кв.39 | Гопи<br>Э |
| Мусанов Дмитрий Николаевич   | Иркутский р-<br>Ключевая ул | н Малая 1<br>гд.49 кв.39   | Гопі<br>9 |
|                              |                             |                            |           |
| 🕢 🕟 🕑 1-12 из 12             |                             |                            |           |
|                              |                             |                            |           |

В открывшемся окне справа ставим галочки напротив услуг, для которых нужно посмотреть протокол и нажимаем кнопку *Протокол*:

| Запись на исслед      | <u>ования</u> Архив і         | направлений      | <u>Квоты</u> <u>Сп</u> и | исок услуг  | Инс |
|-----------------------|-------------------------------|------------------|--------------------------|-------------|-----|
| 🔾 Запись на ис        | следования                    | Архив напра      | авлений                  | Квоты       | Ha  |
| Просмотр спи          | ска услуг по                  | направлен        | ию                       |             |     |
| ФИО пациента          | N                             | 1усанов Дмитр    | ий Николає               | евич        |     |
| Адрес пациента        | И                             | ркутск г Байкал  | ъская ул д               | , 160 кв. 1 |     |
| Дата направления      | 1                             | 1.02.2011        |                          |             |     |
| Статутс направлен<br> | ия В                          | работе           |                          |             |     |
| Источник направле     | ения П                        | ривоз            | 1                        |             |     |
| Бланк направлен       | ия Направлен                  | ния пациента     |                          |             |     |
| Обновить              |                               |                  |                          |             |     |
| H 4 1 H               | 1-6 из 6                      |                  |                          |             |     |
| Код                   | Название                      |                  |                          |             |     |
| 2Ж4006                | РМП (УМСС)                    |                  |                          |             |     |
| 2Ж1039/к              | Креатинин (сыв                | оротка крови)    |                          |             |     |
| 2Ж1099/к              | Электролиты (К                | ζ Na, Ca, Cl)(κρ | овь)                     |             |     |
| 2Ж1016                | Билирубин обш                 | ций и прямой (о  | сыворотка і              | крови)      |     |
| 2Ж1061/к              | Мочевина (сыв                 | оротка крови)    |                          |             |     |
| 2Ж1017                | Белок общий (сыворотка крови) |                  |                          |             |     |
|                       |                               |                  |                          |             |     |
|                       |                               |                  |                          |             |     |
|                       |                               |                  |                          |             |     |
|                       | 1-6 из 6                      |                  |                          |             |     |
|                       |                               |                  |                          |             |     |

\_

Откроется протокол исследования:

#### Протокол исследования

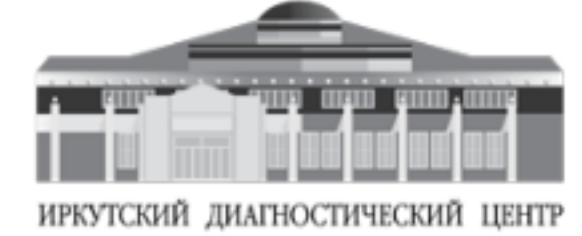

№ карты: <u>193934</u> ФИО: \_Мусанов Дмитрий Николаевич Возраст: <u>58</u> Пол: <u>Ж</u>

www.dc.baika

| al.ru | ٩ | 21 | 1-240 |  |
|-------|---|----|-------|--|
|-------|---|----|-------|--|

| Название         | Результат                | Референтные<br>значения                                                    |  |
|------------------|--------------------------|----------------------------------------------------------------------------|--|
| Билирубин общий  | 8.70 (мкмоль/л)          | возраст: >= 6 д. (де<br>старше 5 дней и<br>взрослые): <= 18.80<br>мкмоль/л |  |
| Мочевина         | 2.20 (ммоль/л)           | 1.70 - 8.30 ммоль/л                                                        |  |
| РМП (УМСС)       | реакция<br>отрицательная |                                                                            |  |
| Белок общий      | 79.10 (г/л)              | возраст: 18 г 60 г.<br>66.00 - 87.00 г/л                                   |  |
| Билирубин прямой | 2.30 (мкмоль/л)          | <= 5.10 мкмоль/л                                                           |  |
| Креатинин        | 64.00 (мкмоль/л)         | возраст: >= 16 г.:<br>пол: женщина: 44.0<br>106.00 мкмоль/л                |  |

| Электролиты<br>(Сыворотка из венозной<br>крови) | Результат        | Норма                |
|-------------------------------------------------|------------------|----------------------|
| К (калий)                                       | 4.60 (ммоль/л)   | 3.60 - 5.00 ммоль/л  |
| Na (натрий)                                     | 143.80 (ммоль/л) | 135.00 - 145.00 ммол |
| СI (хлор)                                       | 107.90 (ммоль/л) | 101.00 - 111.00 ммол |
| Са (кальций)                                    | 2.40 (ммоль/л)   | 2.10 - 2.60 ммоль/л  |

Результаты исследований можно распечатать, нажав кнопку Печать.

## Просмотр направлений пациента

В программе имеется возможность просматривать все направления пациента в отдельном окне. Для этого следует воспользоваться поиском пациента, выбрать его из списка и нажать кнопку *Услуги направления*. В окне *Просмотр списка услуг по направлению* нажимаем кнопку *Направления пациента*. Откроется окно со списком направлений. Для просмотра отдельного направления выделяем его левой кнопкой мыши и выбираем кнопку *Бланки направления*. Пошаговую инструкцию просмотра всех бланков направления пациента можно посмотреть ниже:

- 1. Поиск пациента. (Ссылка на Поиск по фамилии)
- 2. Выбор кнопки Услуги направления. (Ссылка: Просмотр протокола исследования)
- 3. В открывшемся окне выбираем Направления пациента:

| Запись на исс  | следования | Архив    | направлен       | <u>ий Кво</u> | <u>оты Спи</u> | есок услуг    | Инфор    |
|----------------|------------|----------|-----------------|---------------|----------------|---------------|----------|
| 🔾 Запись на    | а исследо  | вания    | Архив н         | аправ         | лений          | Квоты         | Напра    |
| Просмотр с     | писка усл  | туг по   | направл         | ению          |                |               |          |
| ФИО пациента   |            | M        | усанов Дм       | итрий Н       | Николаен       | вич           |          |
| Адрес пациент: | а          | и        | ,<br>ркутский р | -н Мала       | ая Топка       | а п Ключев    | ая ул д. |
| Дата направле  | ния        | 21       | 1.04.2011       |               |                |               |          |
| Статутс направ | зления     | В        | работе          |               |                |               |          |
| Источник напра | авления    | Л        | пу              |               | _              |               |          |
| Бланк напра    | вления     | Направ.  | ления пац       | иента         | ]              |               |          |
| Обновить       |            |          |                 |               | _              |               |          |
|                | 🕨 1-3 из   | 3        |                 |               |                |               |          |
| Код            | Назван     | ие       |                 |               |                |               |          |
| 1A2009         | БМТ с      | метахол  | ином (спир      | оографі       | ия)            |               |          |
| 1A2005         | Бронхо     | моторнь  | ий тест (БМ     | ИТ)сбр        | оонходи        | пятатором     | (спирог  |
| 1A1009         | ЭКГ стр    | ресс-тес | т с физиче      | еской н       | агрузкой       | і́ (ФН) -тре, | дмил, В  |
|                |            |          |                 |               |                |               |          |
|                |            |          |                 |               |                |               |          |
|                |            |          |                 |               |                |               |          |
|                |            |          |                 |               |                |               |          |
|                |            |          |                 |               |                |               |          |
|                | 🖲 1-3 из   | 3        |                 |               |                |               |          |
|                |            |          |                 |               |                |               |          |

4. Откроется список направлений пациента:

#### Figure 19.6. Список направлений

# Part VI. Электронный кабинет ЛПУ - Квоты

- Просмотр квот
  - Период просмотра квот
- Список пациентов
- Список услуг по квоте

Этот раздел описывает квоты. Для просмотра квот следует перейти в соответствующую вкладку.

## Chapter 20. Просмотр квот

Квоты на исследования выделяются поквартально.

## Период просмотра квот

По умолчанию во вкладке *Квоты* загружается список квот, действующих в настоящее время. Для изменения периода просмотра квот измените вкладку *Квота на:* и нажмите кнопку *Показать*:

Figure 20.1. Загрузка квот по заданному периоду

| Архив направлений Квоть | ы <u>Список</u> | <u>услуг</u> Инфор | мация      |   |
|-------------------------|-----------------|--------------------|------------|---|
| Архив направлений       | Квоты           |                    |            |   |
| Список квот             |                 |                    |            | _ |
| Квота на: Первый кварта | ал 2011 го,     | да                 | 🚽 Показать |   |
| 📧 🕢 🕟 💌 1-20 of         | f 40            |                    |            |   |
| Название                |                 |                    |            |   |
| Аллергия                |                 |                    |            |   |
| Аллерголог-иммунолог    |                 |                    |            |   |
| Ангиохирург             |                 |                    |            |   |
| Биохимия крови, мочи    |                 |                    |            |   |
| Бодиплетизмография      |                 |                    |            |   |
| Бронхомоторный тест     |                 |                    |            |   |
| Гастроэнтеролог         |                 |                    |            |   |
| Гинеколог               |                 |                    |            |   |
| Гормоны                 |                 |                    |            |   |
| Иммунный статус         |                 |                    |            |   |
| Инфекции /кроме ИПП     | π/              |                    |            |   |
| Кардиолог               |                 |                    |            |   |
| 📧 🗨 🕨 🕅 1-20 of         | f 40            |                    |            |   |
|                         |                 |                    |            |   |

В нижней части окна загружается список квот заданного периода. В этом списке можно посмотреть количество назначенных, выполненных, оставшихся и общее количество квот.

## Chapter 21. Список пациентов

Для просмотра списка пациентов по заданной квоте выделите ее в списке и нажмите кнопку *Список пациентов*:

#### Figure 21.1. Выбор квоты

| Архив направлений Квоты Список услуг Информация |
|-------------------------------------------------|
| Архив направлений Квоты                         |
| Список квот                                     |
| Квота на: Первый квартал 2011 года 📃 Показать   |
| 📧 🕢 🕨 📕 1-20 of 40                              |
| Название                                        |
| Аллергия                                        |
| Аллерголог-иммунолог                            |
| Ангиохирург                                     |
| Биохимия крови, мочи                            |
| Бодиплетизмография                              |
| Бронхомоторный тест                             |
| Гастроэнтеролог                                 |
| Гинеколог                                       |
| Гормоны                                         |
| Иммунный статус                                 |
| Инфекции /кроме ИППП/                           |
| Кардиолог                                       |
| 📧 📧 🕨 1-20 of 40                                |
|                                                 |

В отдельной вкладке откроется список пациентов:

| Архив направлений Квот     | <u>ы Список</u> у | <u>/слуг</u> Инф | ормация         |             |          |
|----------------------------|-------------------|------------------|-----------------|-------------|----------|
| Архив направлений          | Квоты             | Пациент          | ы квоты         | Ангиохирург | за 1-3.2 |
| Использование кво          | ты                |                  |                 |             |          |
| Название квоты             | Ан                | гиохирург        |                 |             |          |
| Начало действия квоты      | 01.               | 01.2011          |                 |             |          |
| Окончание действия квот    | ъ 31.             | 03.2011          |                 |             |          |
| Выделено квот              | 3                 |                  |                 |             |          |
| Назначено квот             | 1                 |                  |                 |             |          |
| Выполнено квот             | 1                 |                  |                 |             |          |
| Осталось квот              | 2                 |                  |                 |             |          |
| Обновить<br>м м м м 1-1 of | 1                 |                  | Dere            |             |          |
| ФИО                        |                   |                  | дата<br>рождени | код<br>1я   |          |
| Мусанов Дмитрий Никс       | лаевич            |                  | 03.05.194       | i2 2И1001   |          |
|                            |                   |                  |                 |             |          |
| 📧 🕢 🕩 🖻 1-1 of             | 1                 |                  |                 |             |          |
|                            |                   |                  |                 |             |          |

#### Figure 21.2. Список пациентов заданной квоты

## Chapter 22. Список услуг по квоте

Для просмотра списка услуг по квоте нажмите кнопку Список услуг:

#### Figure 22.1. Выбор квоты

| Архив направлений Квоты Список услуг Информация |
|-------------------------------------------------|
| Архив направлений Квоты                         |
| Список квот                                     |
| Квота на: Первый квартал 2011 года 📃 Показать   |
| 📧 🕢 🕟 💌 1-20 of 40                              |
| Название                                        |
| Аллергия                                        |
| Аллерголог-иммунолог                            |
| Ангиохирург                                     |
| Биохимия крови, мочи                            |
| Бодиплетизмография                              |
| Бронхомоторный тест                             |
| Гастроэнтеролог                                 |
| Гинеколог                                       |
| Гормоны                                         |
| Иммунный статус                                 |
| Инфекции /кроме ИППП/                           |
| Кардиолог                                       |
| 📧 🕢 🕨 📕 1-20 of 40                              |
|                                                 |

В появившемся окне можно увидеть информацию об услуге и квоте.

| Архив направлении        | Квоты     | Услуги квоты Ангиохирург за 1-3.20         |
|--------------------------|-----------|--------------------------------------------|
| Список медицинских       | ( услуг   | входящих в состав квоты                    |
| Название квоты           | Ан        | гиохирург                                  |
| Начало действия квоты    | 01.       | 01.2011                                    |
| Окончание действия квоті | ы 31.     | 03.2011                                    |
| Выделено квот            | 3         |                                            |
| Назначено квот           | 1         |                                            |
| Выполнено квот           | 1         |                                            |
| Осталось квот            | 2         |                                            |
| Обновить                 |           |                                            |
| Код Назва                | ние       |                                            |
| 2И1001 Серде             | чно-сосуд | истый хирург (ангиохирург) - консультативн |
|                          |           |                                            |

Для просмотра подробной информации об услуге следует выбрать кнопку Информация об услуге.

# Part VII. Электронный кабинет ЛПУ - Реестр взаимозачетов

- Общие сведения
- Термины, определения и сокращения
  - Термины и определения
  - Сокращения
- Работа с модулем
  - Просмотр списка услуг
  - Поиск услуг
    - Поиск за период времени
    - Поиск по названию страховой медицинской организации
    - Поиск по статусу направления
  - Просмотр направления
  - Создание сообщения
  - Печать документа "Реестр взаимозачетов"
  - Печать документа "Акт взаимозачета"
  - Создание заявки на исключение услуги из реестра
    - Создание заявки
    - Просмотр заявки

## Chapter 23. Общие сведения

Модуль "Реестр взаимозачетов" предназначен для просмотра и согласования ежемесячного реестра и формирования акта выполненных работ по взаимозачету в электронном кабинете ЛПУ.

# Chapter 24. Термины, определения и сокращения

## Термины и определения

- Код медицинской услуги [http://confluence.atlassian.dc-local/pages/viewpage.action? pageId=26084742]
- Медицинская услуга [http://confluence.atlassian.dc-local/pages/viewpage.action?pageId=24969460]
- Пациент [http://confluence.atlassian.dc-local/pages/viewpage.action?pageId=4128887]
- Реестр взаимозачетов [http://confluence.atlassian.dc-local/pages/viewpage.action?pageId=34112916]
- Страховая медицинская организация [http://confluence.atlassian.dc-local/pages/viewpage.action? pageId=34113938]

## Сокращения

- ИДЦ [http://confluence.atlassian.dc-local/pages/viewpage.action?pageId=4128828]
- JIITY [http://confluence.atlassian.dc-local/pages/viewpage.action?pageId=426088]
- CMO [http://confluence.atlassian.dc-local/pages/viewpage.action?pageId=34113938]

## Chapter 25. Работа с модулем

## Просмотр списка услуг

Для открытия модуля нажмите на ссылку "**Реестр взаимозачетов**". При нажатии на ссылку откроется новая вкладка модуля - "Реестр взаимозачетов" (см. рисунок 1).

| Запись на исследования Архив на            | <u>аправлений</u> | Квоты Реестр вза          | <u>имозачетов</u> Список услуг МІ | <u>(6</u>     |                   |
|--------------------------------------------|-------------------|---------------------------|-----------------------------------|---------------|-------------------|
| <ul> <li>Запись на исследования</li> </ul> | рхив напра        | влений Квоты              | Реестр взаимозачётов 🔇            |               |                   |
| Список услуг реестра взаим                 | озачетов          |                           |                                   |               |                   |
| Экспорт в PDF Экспорт в Ехс                | el /              | Акт                       |                                   |               |                   |
| Показать за: Апрель 🔻 2015 🔻               | CMO: Bce          |                           |                                   | •             | Показывать: Все у |
| 1-20 из 28 📧 🖻 🜒 💽                         |                   |                           |                                   |               |                   |
| ФИО                                        | Код<br>услуги     | Наименование у            | слуги                             |               | Дата              |
| Клепикова Татьяна Валентиновна             | 2Ж1045            | Комплемента ком           | ипонент СЗ (в сыворотке кров      | 4)            | 02.04.201         |
| Клепикова Татьяна Валентиновна             | 2Ж1019/к          | Белковые фракци<br>крови) | ии и общий белок (электрофо       | рез сыворотки | 02.04.201         |
| Угляница Ольга Григорьевна                 | 2Ж1045            | Комплемента ком           | ипонент СЗ (в сыворотке крови     | A)            | 02.04.201         |
| Угляница Ольга Григорьевна                 | 2Ж1033            | Иммуноглобулин            | ы М (сыворотка крови)             |               | 02.04.201         |
| Угляница Ольга Григорьевна                 | 2Ж1031            | Иммуноглобулин            | ы G (сыворотка крови)             |               | 02.04.201         |
| Угляница Ольга Григорьевна                 | 2Ж1032            | Иммуноглобулин            | ы А (сыворотка крови)             |               | 02.04.201         |
| Угляница Ольга Григорьевна                 | 2Ж1018            | Циркулирующие             | иммунные комплексы (сыворо        | отка крови)   | 02.04.201         |
| Угляница Ольга Григорьевна                 | 2Ж1019/к          | Белковые фракци<br>крови) | ии и общий белок (электрофо       | рез сыворотки | 02.04.201         |
| Подоляк Марина Юрьевна                     | 2Ж1019/к          | Белковые фракци<br>крови) | ии и общий белок (электрофо       | рез сыворотки | 02.04.201         |
| Бушуев Анатолий Константинович             | 2Ж1074            | Трансферрин (сь           | воротка крови)                    |               | 02.04.201         |
| Бушуев Анатолий Константинович             | 2Ж1019/к          | Белковые фракци<br>крови) | ии и общий белок (электрофо       | рез сыворотки | 02.04.201         |
| Горбунова Тамара Макаровна                 | 2Ж1019/к          | Белковые фракци<br>крови) | ии и общий белок (электрофо       | рез сыворотки | 02.04.201         |
| Нестеренко Валентина<br>Дмитриевна         | 2Ж1019/к          | Белковые фракци<br>крови) | ии и общий белок (электрофо       | рез сыворотки | 02.04.201         |
| Магдеева Галина Федоровна                  | 2Ж1074            | Трансферрин (сь           | воротка крови)                    |               | 02.04.201         |
| Варрик Владимир Иоганнович                 | 2Ж1074            | Трансферрин (сь           | воротка крови)                    |               | 02.04.201         |
| Варрик Владимир Иоганнович                 | 2Ж1019/к          | Белковые фракци<br>крови) | ии и общий белок (электрофо       | рез сыворотки | 02.04.201         |
| Промский Владимир Васильевич               | 2Ж1019/к          | Белковые фракци<br>крови) | ии и общий белок (электрофо       | рез сыворотки | 02.04.201         |
| Петрова Ольга Константиновна               | 2Ж1019/к          | Белковые фракци<br>крови) | ии и общий белок (электрофо       | рез сыворотки | 01.04.201         |
| Лисицына Алёна Юрьевна                     | 2Ж1045            | Комплемента ком           | ипонент СЗ (в сыворотке кров      | 4)            | 01.04.201         |
| Лисицына Алёна Юрьевна                     | 2Ж1046            | Комплемента ком           | ипонент С4 (в сыворотке крови     | 1)            | 01.04.201         |
| 1-20 из 28 📧 🖲 🕙 🕟                         |                   |                           |                                   |               |                   |
| Всего услуг: 28, стоимость: 12             | 489,00 p.         | Удалено из р              | еестра услуг: 1, стоимосп         | пь: 662,00 p. | На рассм          |

Рисунок 1 - Реестр взаимозачетов

Реестр взаимозачетов представляет собой список услуг, отсортированный дате выполнения. На одной странице отображается не более 20 услуг. Для перехода между страницами воспользуйтесь иконками:

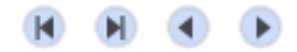

Для каждой услуги в списке представлена следующая информация: ФИО пациента, код медицинской услуги, наименование медицинской услуги, дата выполнения услуги, стоимость услуги по тарифу, полное наименование страховой медицинской организации (СМО), статус согласования заявки на исключения услуги из реестра взаимозачетов.

Ниже списка услуг отображается информация о:

- количестве загруженных услуг и их общей стоимости ("Всего услуг:");
- об общем количестве и стоимости удаленных из реестра услуг услуг, заявки на исключение которых из реестра были согласованы отделом страховой медицины ИДЦ ("Удалено из реестра услуг:"),
- об общем количестве и стоимости услуг, заявки на исключение которых из реестра рассматриваются отделом страховой медицины ИДЦ ("На рассмотрении услуг:").

## Поиск услуг

Поиск (фильтрация) услуг в списке осуществляется по трем параметрам: временному периоду, наименованию СМО, наличии заявки на исключение услуги из реестра. При выборе одного из параметра автоматически обновляется список услуг реестра.

#### Поиск за период времени

Для загрузки списка услуг по интервалу времени в поле "**Показать за**" выберите из выпадающего списка месяц и год (см. рисунок 2). Загрузится список услуг по выбранному временному периоду.

| 0              |                                    | A         | X             | Keen De            |               |            |             |           |  |  |
|----------------|------------------------------------|-----------|---------------|--------------------|---------------|------------|-------------|-----------|--|--|
| запись на ис   | следования                         | Архив н   | аправлении    | квоты Ре           | естр взаимоза | четов Сп   | исок услуг  | MKB COO   |  |  |
| Кообщен        | ия Запис                           | сь на исс | ледования     | Архив на           | аправлений    | Квоты      | Реестр в    | заимозачё |  |  |
| Список усл     | Список услуг реестра взаимозачетов |           |               |                    |               |            |             |           |  |  |
| Экспорт в Р    | PDF Экс                            | порт в Ех | cel           | Акт                |               |            |             |           |  |  |
| Показать за: 🖌 | Апрель 🔻                           | 2015 🔻    | CMO: Bce      |                    |               |            |             |           |  |  |
| 1-20 из 28 о   | Январь<br>Февраль                  | •         |               |                    |               |            |             |           |  |  |
| ФИО            | Иарт<br>Апрель<br>Май              |           | Код<br>услуги | Наимено            | вание услуги  | и          |             |           |  |  |
| Клепикова      | Люнь                               | нтиновна  | 2Ж1045        | Комплем            | ента компоне  | нт СЗ (в с | ыворотке кр | ови)      |  |  |
| Клепикова      | 1юль<br>Август                     | нтиновна  | 2Ж1019/к      | Белковые<br>крови) | е фракции и о | бщий бел   | ок (электро | форез сыв |  |  |
| Угляница О     | Сентябрь                           | евна      | 2Ж1045        | Комплем            | ента компоне  | нт СЗ (в с | ыворотке кр | оови)     |  |  |
| Угляница О     | Јктряорь<br>Нодбрь                 | евна      | 2Ж1033        | Иммуног            | лобулины М (  | сыворотка  | крови)      |           |  |  |
| Угляница О Д   | Іекабрь                            | евна      | 2Ж1031        | Иммуног            | лобулины G (о | сыворотка  | крови)      |           |  |  |
| Угляница Ол    | ыа Григоры                         | евна      | 2Ж1032        | Иммуног            | лобулины А (с | сыворотка  | крови)      |           |  |  |

Рисунок 2 - Выбор временного интервала

## Поиск по названию страховой медицинской организации

Для загрузки списка услуг по наименованию страховой компании в поле "**CMO**", выберите из выпадающего списка ее название (см. рисунок 3). Загрузится список услуг по выбранной страховой компании.

| Запись на исследован              | аправлений                        | Квоты Рес                              | естр взаимоза                                | <u>чётов</u> Сп                       | исок услуг            | MKE Coo       |           |  |  |
|-----------------------------------|-----------------------------------|----------------------------------------|----------------------------------------------|---------------------------------------|-----------------------|---------------|-----------|--|--|
| < Сообщения За                    | пись на иссл                      | тедования                              | Архив на                                     | правлений                             | Квоты                 | Реестр в      | заимозачё |  |  |
| Список услуг реес                 | писок услуг реестра взаимозачетов |                                        |                                              |                                       |                       |               |           |  |  |
| Экспорт в PDF Экспорт в Excel Акт |                                   |                                        |                                              |                                       |                       |               |           |  |  |
| Показать за: Апрель               | ▼ 2015 ▼                          | CMO: Bce                               |                                              |                                       |                       |               |           |  |  |
| 1-20 из 28 📧 🕅                    | •                                 | Все<br>ЗАО<br>ООО<br>ОАО<br>ОАО<br>ОАО | "ВТБ МЕДИ<br>"СК "ИНГО<br>МАСКи<br>СК "РОСНО | ЦИНСКОЕ СТ<br>ССТРАХ-М" И<br>Э-МС" ИФ | РАХОВАН<br>ркутский с | ИЕ"<br>филиал |           |  |  |
| Клепикова Татьяна Ва              | алентиновна                       | 2Ж1( Акцио                             | онерное об                                   | цество Страх                          | овая комп             | ания "СОГ     | АЗ-Мед"   |  |  |
| Клепикова Татьяна Ва              | алентиновна                       | 2Ж1019/к                               | Белковые<br>крови)                           | е фракции и о                         | бщий бело             | ок (электро   | форез сыв |  |  |

Рисунок 3 - Выбор страховой медицинской организации

#### Поиск по статусу направления

Для загрузки списка услуг, для которых были созданы заявки на исключение из реестра взаимозачета, выберите из выпадающего списка поля "Показывать" значение *"услуги с заявками*" - загрузится список соответствующих услуг. Для загрузки всего списка услуг выберите значение "Все услуги" (см. рисунок 4).

| Запись на исслед  | <u>цования</u> Архив на               | аправлений    | Квоты Реестр взаимо          | зачётов Сг   | писок услуг  | MKE Coo   |  |  |
|-------------------|---------------------------------------|---------------|------------------------------|--------------|--------------|-----------|--|--|
| < Сообщения       | Запись на иссл                        | тедования     | Архив направлений            | і Квоты      | Реестр ва    | заимозачё |  |  |
| Список услуг р    | еестра взаимо                         | озачетов      |                              |              |              |           |  |  |
| Экспорт в PDF     | Экспорт в Ехс                         | el            | Акт                          |              |              |           |  |  |
| Показать за: Апре | Іоказать за: Апрель ▼ 2015 ▼ СМО: Все |               |                              |              |              |           |  |  |
| 1-20 из 28 🔳      | H 🕙 🕨                                 |               |                              |              |              |           |  |  |
| ΦΝΟ               |                                       | Код<br>услуги | Наименование услу            | /ги          |              |           |  |  |
| Клепикова Татьян  | на Валентиновна                       | 2Ж1045        | Комплемента компо            | нент СЗ (в с | ыворотке кр  | ови)      |  |  |
| Клепикова Татьян  | на Валентиновна                       | 2Ж1019/к      | Белковые фракции и<br>крови) | і общий бел  | юк (электрос | форез сыв |  |  |

Рисунок 4 - Выбор типа услуги.

При загрузке закрытого реестра рядом с названием списка услуг в скобках отображается информационное сообщение "*Peecmp закрыт!*" (см. рисунок 5). Для закрытого реестра создание заявок на исключение услуг из реестра взаимозачтеов недоступно.

| Запись на исследования          | Архив напра      | авлений <u>Кво</u> | ты Реестр взаимоза                | <u>ачётов</u> <u>Сп</u> | исок услуг М | <u> КБ Сообщен</u> |
|---------------------------------|------------------|--------------------|-----------------------------------|-------------------------|--------------|--------------------|
| < Сообщения Запис               | ь на исследо     | ования Ар          | хив направлений                   | Квоты                   | Реестр вза   | имозачётов (       |
| Список услуг реестра            | взаимоза         | четов (рее         | стр закрыт)                       |                         |              |                    |
| Экспорт в PDF Эксп              | юрт в Excel      | Акт                |                                   |                         |              |                    |
| Показать за: Февраль 🔻          | 2015 <b>•</b> CM | IO: Bce            |                                   |                         |              | •                  |
| 1-20 из 212 📧 🔋 🕚               | €                |                    |                                   |                         |              |                    |
| ФИО                             | Код<br>услуги    | Наименован         | ие услуги                         |                         |              | Дата               |
| Бестфатор Владислав<br>Иванович | 2Ж1040           | Креатинфосо        | фокиназа <mark>(</mark> сыворотка | а крови)                |              | 27.02.2015 11      |
| Бестфатор Владислав<br>Иванович | 2Ж1049           | Лактатдегидр       | оогеназа <mark>(сыв</mark> оротка | крови)                  |              | 27.02.2015 11      |
| Распутина Ольга<br>Николаевна   | 2Ж1033           | Иммуноглобу        | улины М (сыворотка                | крови)                  |              | 27.02.2015 11      |
| Распутина Ольга<br>Николаевна   | 2Ж1031           | Иммуноглобу        | улины G (сыворотка                | крови)                  |              | 27.02.2015 11      |
| Распутина Ольга<br>Николаевна   | 2Ж1032           | Иммуноглобу        | улины А (сыворотка                | крови)                  |              | 27.02.2015 11      |
| 1-20 из 212 📧 関 🔳               | ►                |                    |                                   |                         |              |                    |
| Всего услуг: 212, стоим         | иость: 75 91     | 17,00 p.           | Удалено из реес                   | тра услу                | г: 0, стоимо | сть: 0,00 р.       |

Рисунок 5 - Просмотр закрытого реестра.

## Просмотр направления

Для просмотра направления, в которое входит услуга, выберите ее в списке и нажмите кнопку "Открыть направление" (см. рисунок 6).

| \$     | Запись на исслед               | ования Архив на | правлений К | воты Реестр взаимоза      | чётов Сп    | исок услуг МКБ Сообще    | ния         |            |
|--------|--------------------------------|-----------------|-------------|---------------------------|-------------|--------------------------|-------------|------------|
| <      | Сообщения                      | Запись на иссл  | едования    | Архив направлений         | Квоты       | Реестр взаимозачётов     | 8           |            |
| С      | писок услуг р                  | еестра взаимо   | озачетов    |                           |             |                          |             |            |
|        | Экспорт в PDF                  | Экспорт в Ехс   | el Ar       | κτ                        |             |                          |             |            |
| П      | оказать за: Апрел              | пь 🔻 2015 т     | CMO: Bce    |                           |             | *                        | Показывать: | Все услуг  |
|        | 1-20 из 28 📧 🌘                 | R ( )           |             |                           |             |                          |             |            |
| d      |                                |                 | Код услуги  | Наименование услу         | ги          |                          | Па          | та         |
|        |                                |                 | 21/10/15    | Комплемента компон        |             |                          | 02          | 04 2015 1  |
|        | Оненикова татьян               |                 | 2/1045      |                           | eni Co (Bi) |                          |             | 04.2015    |
| F      | лепикова татьян                | а валентиновна  | Z/K 1019/K  | крови)                    | оощии оел   | юк (электрофорез сыворо  | тки 02      |            |
| У      | /гляница Ольга Г               | ригорьевна      | 2Ж1045      | Комплемента компон        | ент СЗ (в с | сыворотке крови)         | 02          | .04.2015 1 |
| У      | /гляница Ольга Г               | ригорьевна      | 2Ж1033      | Иммуноглобулины М         | (сыворотк   | а крови)                 | 02          | .04.2015 1 |
| У      | /гляница Ольга Г               | ригорьевна      | 2Ж1031      | Иммуноглобулины G         | (сыворотка  | а крови)                 | 02          | .04.2015 1 |
| У      | /гляница Ольга Г               | ригорьевна      | 2Ж1032      | Иммуноглобулины А         | (сыворотка  | крови)                   | 02          | .04.2015 1 |
| У      | /гляница Ольга Г               | ригорьевна      | 2Ж1018      | Циркулирующие имм         | унные ком   | плексы (сыворотка крови) | 02          | .04.2015 1 |
| У      | /гляница Ольга Г               | ригорьевна      | 2Ж1019/к    | Белковые фракции и крови) | общий бел   | пок (электрофорез сыворо | тки 02      | .04.2015 1 |
| Г      | Іодоляк Марина І               | Юрьевна         | 2Ж1019/к    | Белковые фракции и крови) | общий бел   | юк (электрофорез сыворо  | тки 02      | .04.2015 1 |
| E      | Бушуев Анатолий                | Константинович  | 2Ж1074      | Трансферрин (сывор        | отка крови  | )                        | 02          | .04.2015 1 |
| E      | Бушуев Анатолий                | Константинович  | 2Ж1019/к    | Белковые фракции и крови) | общий бел   | юк (электрофорез сыворо  | тки 02      | .04.2015 1 |
| Г      | орбунова Тамар                 | а Макаровна     | 2Ж1019/к    | Белковые фракции и крови) | общий бел   | ок (электрофорез сыворо  | тки 02      | .04.2015 1 |
| F<br>L | Честеренко Вале⊦<br>]митриевна | нтина           | 2Ж1019/к    | Белковые фракции и крови) | общий бел   | юк (электрофорез сыворо  | тки 02      | .04.2015 1 |
| Ν      | Лагдеева Галина                | Федоровна       | 2Ж1074      | Трансферрин (сывор        | отка крови  | )                        | 02          | .04.2015 1 |
| E      | Варрик Владимир                | Иоганнович      | 2Ж1074      | Трансферрин (сывор        | отка крови  | )                        | 02          | .04.2015 1 |
| E      | Заррик Владимир                | Иоганнович      | 2Ж1019/к    | Белковые фракции и        | общий бел   | ок (электрофорез сыворо  | тки 02      | .04.2015 1 |
|        | 1-20 из 28 📧 🌘                 | H () ()         |             |                           |             |                          |             |            |
| I      | Всего услуг: 28,               | стоимость: 12   | 489,00 p.   | Удалено из реест          | ра услуг:   | 1, стоимость: 662,00 р   | . Нар       | ассмотр    |
|        |                                |                 |             |                           |             |                          |             |            |

Рисунок 6 - Открытие направления

Откроется вкладка "Направление" с перечнем услуг и подробной информацией о направлении (см. рисунок 7).

| Запись на исследо                                                                                                    | ования Архив направлений                                                                                                   | Квоты Реестр взаимоза                        | <u>чётов Сп</u> | исок услуг МКБ Сообщения |                |
|----------------------------------------------------------------------------------------------------|----------------------------------------------------------------------------------------------------|----------------------------------------------|-----------------|--------------------------|----------------|
| < Сообщения                                                                                                    | Запись на исследования                                                                                                    | Архив направлений                            | Квоты           | Реестр взаимозачётов 🔇   | Направление Уг |
| Просмотр спис                                                                                                    | ка услуг по направлени                                                                                                    | ию                                           |                 |                          |                |
| ФИО пациента:<br>Адрес пациента:<br>Дата направления:<br>Статутс направлен<br>Источник направлен<br>Бланк направлени | Угляница Ольга Григор<br>Усолье-Сибирское г Ко<br>с. 02.04.2015<br>ия: В работе<br>ения: Привоз<br>ия Направления пациента | њевна<br>мсомольский пр-кт д.83б<br>Обновить | кв.17           |                          |                |
| 1-10 из 10 📧 0                                                                                                    | H 🔹 🕨                                                                                                    |                                              |                 |                          |                |
| Код Н                                                                                                    | азвание                                                                                                    |                                              |                 |                          |                |
| 2Ж6038 А                                                                                                    | нтитела к двуспиральной ДН                                                                                                 | К (Anti-ds-DNA)(сыворотка                    | а крови)        |                          |                |
| 2Ж1032 И                                                                                                    | ммуноглобулины А (сыворот                                                                                                  | ка крови)                                    |                 |                          |                |
| 2Ж1033 И                                                                                                    | ммуноглобулины М (сыворот                                                                                                  | тка крови)                                   |                 |                          |                |
| 2Ж6039 А                                                                                                    | нтиядерные антитела- скрин                                                                                                 | инг (сыворотка крови)                        |                 |                          |                |
| 1-10 из 10 📧 0                                                                                                    | A A                                                                                                    |                                              |                 |                          |                |

Рисунок 7 - Направление пациента

## Создание сообщения

Создание сообщения возможно для любой услуги в списке реестра. Выберите услугу из списка, нажмите кнопку "Сообщение" (см. рисунок 8).

|   | Запись на исследования Архив                 | <u>з направлений Кв</u> | юты <u>Реестр взаимоза</u> | чётов Сп   | исок услуг МКБ Сообще                  | ния         |              |
|---|----------------------------------------------|-------------------------|----------------------------|------------|----------------------------------------|-------------|--------------|
|   | Кообщения Запись на и                        | сследования А           | рхив направлений           | Квоты      | Реестр взаимозачётов                   | • 📀         |              |
|   | Список услуг реестра взаи                    | мозачетов               |                            |            |                                        |             |              |
|   | Экспорт в PDF Экспорт в В                    | Excel AKT               | г                          |            |                                        |             |              |
| I | Показать за: Апрель 🔻 2015                   | CMO: Bce                |                            |            | ۲                                      | Показываты  | Все услуги   |
|   | 1-20 из 28 📧 🖪 🕢 🕟                           |                         |                            |            |                                        |             |              |
|   | ONΦ                                          | Код услуги              | Наименование услу          | /ги        |                                        |             | Дата         |
| ľ | Клепикова Татьяна Валентинов                 | на 2Ж1045               | Комплемента компо          | нент СЗ (в | сыворотке крови)                       |             | 02.04.2015 1 |
|   | Клепикова Татьяна Валентинов                 | на 2Ж1019/к             | Белковые фракции и         | общий бе   | елок (электрофорез сывор               | отки крови) | 02.04.2015 1 |
| ľ | Угляница Ольга Григорьевна                   | 2Ж1045                  | Комплемента компо          | нент СЗ (в | сыворотке крови)                       |             | 02.04.2015 1 |
|   | Угляница Ольга Григорьевна                   | 2Ж1033                  | Иммуноглобулины М          | I (сыворот | ка крови)                              |             | 02.04.2015 1 |
| ľ | Угляница Ольга Григорьевна                   | 2Ж1031                  | Иммуноглобулины С          | (сыворот   | ка крови)                              |             | 02.04.2015 1 |
|   | Угляница Ольга Григорьевна                   | 2Ж1032                  | Иммуноглобулины А          | (сыворот   | ка крови)                              |             | 02.04.2015 1 |
|   | Угляница Ольга Григорьевна                   | 2Ж1018                  | Циркулирующие ими          | иунные ко  | мплексы (сыворотка крови               | 1)          | 02.04.2015 1 |
|   | Угляница Ольга Григорьевна                   | 2Ж1019/к                | Белковые фракции и         | общий бе   | елок <mark>(</mark> электрофорез сывор | отки крови) | 02.04.2015 1 |
|   | Подоляк Марина Юрьевна                       | 2Ж1019/к                | Белковые фракции и         | общий бе   | елок (электрофорез сывор               | отки крови) | 02.04.2015 1 |
|   | Бушуев Анатолий Константинов                 | ич 2Ж1074               | Трансферрин (сыво          | оотка кров | и)                                     |             | 02.04.2015 1 |
|   | Бушуев Анатолий Константинов                 | ич 2Ж1019/к             | Белковые фракции и         | общий бе   | елок <mark>(</mark> электрофорез сывор | отки крови) | 02.04.2015 1 |
|   | Горбунова Тамара Макаровна                   | 2Ж1019/к                | Белковые фракции и         | общий бе   | елок (электрофорез сывор               | отки крови) | 02.04.2015 1 |
|   | Нестеренко Валентина Дмитрие                 | вна 2Ж1019/к            | Белковые фракции и         | общий бе   | елок <mark>(</mark> электрофорез сывор | отки крови) | 02.04.2015 1 |
|   | Магдеева Галина Федоровна                    | 2Ж1074                  | Трансферрин (сыво          | оотка кров | и)                                     |             | 02.04.2015 1 |
|   | Варрик Владимир Иоганнович                   | 2Ж1074                  | Трансферрин (сыво          | оотка кров | зи)                                    |             | 02.04.2015 1 |
|   | Варрик Владимир Иоганнович                   | 2Ж1019/к                | Белковые фракции и         | общий бе   | елок <mark>(</mark> электрофорез сывор | отки крови) | 02.04.2015 1 |
|   | Промский Владимир Васильевич                 | н 2Ж1019/к              | Белковые фракции и         | общий бе   | елок <mark>(</mark> электрофорез сывор | отки крови) | 02.04.2015 1 |
|   | Петрова Ольга Константиновна                 | 2Ж1019/к                | Белковые фракции и         | общий бе   | елок (электрофорез сывор               | отки крови) | 01.04.2015 1 |
|   | Лисицына Алёна Юрьевна<br>1-20 из 28 📧 🕨 🔍 🕨 | 2Ж1045                  | Комплемента компо          | нент СЗ (в | сыворотке крови)                       |             | 01.04.2015 1 |
|   | Всего услуг: 28. стоимость:                  | 12 489.00 p.            | Удалено из реесп           | ра услуг   | : 1. стоимость: 662.00 р               | ). Hau      | рассмотрен   |

Рисунок 8 - Выбор услуг для создания сообщения

При нажатии на кнопку откроется диалоговое окно "**История сообщений**". Введите в текстовое поле сообщение, нажмите кнопку "**Отправить**". Созданное сообщение отобразится в нижней части диалога. Закрытие диалога осуществляется при нажатии кнопки "Закрыть" (см. рисунок 9).

| История сообщений                                                                                                    |                        |
|----------------------------------------------------------------------------------------------------|------------------------|
| Взаимозачет: Подоляк Марина Юрьевна, 2Ж1019/к                                                                                                    | Обновить               |
| текст сообщения                                                                                                    | іравить                |
| Входящее сообщение от 10:37, автор ИДЦ: Гурьев В.А.<br>Заявка на исключение из реестра взаимозачётов отказана - 06.04.2015<br>услуга 2Ж1019/к от 02.04.2015, Причина - Причина отказа | 09:44, №карты 1169390, |
|                                                                                                    |                        |
|                                                                                                    |                        |
|                                                                                                    |                        |
|                                                                                                    |                        |
|                                                                                                    |                        |
|                                                                                                    |                        |
|                                                                                                    |                        |
|                                                                                                    | Закрыть                |

Рисунок 9 - Диалог просмотра и отправки сообщений.

## Печать документа "Реестр взаимозачетов"

Для печати документа "Реестр взаимозачетов" загрузите список услуг, нажмите кнопку "Экспорт в PDF" или "Экспорт в Excel" (см. рисунок 10).

| Экспорт в PDF Экспорт в      | Excel Akt      |                                                               |                |
|------------------------------|----------------|---------------------------------------------------------------|----------------|
| Показать за: Апрель 🔻 2015   | CMO: Bce       | • Показыва                                                    | ть: Все услуги |
| 1-20 из 28 📧 🖪 🕢 🕟           |                |                                                               |                |
| ΦΝΟ                          | Код услуги     | Наименование услуги                                           | Дата           |
| Клепикова Татьяна Валентино  | вна 2Ж1045     | Комплемента компонент СЗ (в сыворотке крови)                  | 02.04.2015 1   |
| Клепикова Татьяна Валентино  | вна 2Ж1019/к   | Белковые фракции и общий белок (электрофорез сыворотки крови) | 02.04.2015 1   |
| Угляница Ольга Григорьевна   | 2Ж1045         | Комплемента компонент СЗ (в сыворотке крови)                  | 02.04.2015 1   |
| Угляница Ольга Григорьевна   | 2Ж1033         | Иммуноглобулины М (сыворотка крови)                           | 02.04.2015 1   |
| Угляница Ольга Григорьевна   | 2Ж1031         | Иммуноглобулины G (сыворотка крови)                           | 02.04.2015 1   |
| Угляница Ольга Григорьевна   | 2Ж1032         | Иммуноглобулины А (сыворотка крови)                           | 02.04.2015 1   |
| Угляница Ольга Григорьевна   | 2Ж1018         | Циркулирующие иммунные комплексы (сыворотка крови)            | 02.04.2015 1   |
| Угляница Ольга Григорьевна   | 2Ж1019/к       | Белковые фракции и общий белок (электрофорез сыворотки крови) | 02.04.2015 1   |
| Подоляк Марина Юрьевна       | 2Ж1019/к       | Белковые фракции и общий белок (электрофорез сыворотки крови) | 02.04.2015 1   |
| Бушуев Анатолий Константино  | вич 2Ж1074     | Трансферрин (сыворотка крови)                                 | 02.04.2015 1   |
| Бушуев Анатолий Константино  | вич 2Ж1019/к   | Белковые фракции и общий белок (электрофорез сыворотки крови) | 02.04.2015 1   |
| Горбунова Тамара Макаровна   | 2Ж1019/к       | Белковые фракции и общий белок (электрофорез сыворотки крови) | 02.04.2015 1   |
| Нестеренко Валентина Дмитри  | евна 2Ж1019/к  | Белковые фракции и общий белок (электрофорез сыворотки крови) | 02.04.2015 1   |
| Магдеева Галина Федоровна    | 2Ж1074         | Трансферрин (сыворотка крови)                                 | 02.04.2015 1   |
| Варрик Владимир Иоганнович   | 2Ж1074         | Трансферрин (сыворотка крови)                                 | 02.04.2015 1   |
| Варрик Владимир Иоганнович   | 2Ж1019/к       | Белковые фракции и общий белок (электрофорез сыворотки крови) | 02.04.2015 1   |
| Промский Владимир Васильев   | ич 2Ж1019/к    | Белковые фракции и общий белок (электрофорез сыворотки крови) | 02.04.2015 1   |
| Петрова Ольга Константиновна | а 2Ж1019/к     | Белковые фракции и общий белок (электрофорез сыворотки крови) | 01.04.2015 1   |
| Лисицына Алёна Юрьевна       | 2Ж1045         | Комплемента компонент СЗ (в сыворотке крови)                  | 01.04.2015 1   |
| 1-20 из 28 📧 🗷 🕚 🕨           |                |                                                               |                |
| Всего услуг: 28, стоимость   | : 12 489,00 p. | Удалено из реестра услуг: 1, стоимость: 662,00 р. На          | а рассмотрен   |

#### Список услуг реестра взаимозачетов

Рисунок 10 - Экспорт данных в документ "Реестр взаимозачетов"

Откроется новая вкладка браузера с документом (см. рисунок 11). В документе представлена информация о пациентах и услугах, входящих во взаимозачет. Данные в документе сгруппированы по страховым компаниям, а так же включают в себя информацию об общем количестве и стоимости услуг. Услуги, для которых были создана заявка на исключение из реестра не включаются в общую сумму.

## ГКБ 1

## Реестр взаимозачётов (Февраль 2015)

### ООО "СК "ИНГОССТРАХ-М" Иркутский филиал

| Номер<br>карты | ФИО                            | Дата<br>рождения | Адрес                                                       | ]                     |
|----------------|--------------------------------|------------------|-------------------------------------------------------------|-----------------------|
| 244954         | Кровнова Марина<br>Анатольевна | 29.03.1963       | Иркутская обл Иркутск г<br>Коммунистическая ул д.74<br>кв.7 | 2Ж1019/і<br>белок (эл |
| 1060876        | Николаева Ольга<br>Алексеевна  | 04.07.1987       | Иркутская обл Осинский р-н<br>Горхон д д.8                  | 2Ж1018/I<br>комплек   |
| 1060876        | Николаева Ольга<br>Алексеевна  | 04.07.1987       | Иркутская обл Осинский р-н<br>Горхон д д.8                  | 2Ж1019/і<br>белок (эл |
| 1060876        | Николаева Ольга<br>Алексеевна  | 04.07.1987       | Иркутская обл Осинский р-н<br>Горхон д д.8                  | 2Ж1031/I<br>крови)    |
| 1060876        | Николаева Ольга<br>Алексеевна  | 04.07.1987       | Иркутская обл Осинский р-н<br>Горхон д д.8                  | 2Ж1032//<br>крови)    |
| 1060876        | Николаева Ольга<br>Алексеевна  | 04.07.1987       | Иркутская обл Осинский р-н<br>Горхон д д.8                  | 2Ж1033/I<br>крови)    |

Кол-во услуг:

#### Февраль 2015, итого

Кол-во услуг:

2

Рисунок 11 - Просмотр документа "Реестр взаимозачетов"

## Печать документа "Акт взаимозачета"

Печать акта выполненных работ по взаимозачету доступна для услуг со статусом "В реестре". Для печати документа загрузите список услуг, нажмите кнопку "Акт" (см. рисунок 12).
| <u>3a</u>                              | пись на исслед  | <u>ования</u> <u>Архив н</u> | аправлений   | Квоты Рес | естр взаимоза | <u>чётов</u> <u>Сп</u> | исок услуг <u>МКБ</u> Сообще | ения            |               |
|----------------------------------------|-----------------|------------------------------|--------------|-----------|---------------|------------------------|------------------------------|-----------------|---------------|
| <                                      | Сообщения       | Запись на исс                | ледования    | Архив на  | правлений     | Квоты                  | Реестр взаимозачётов         | 3 🔇             |               |
| Сп                                     | исок услуг р    | еестра взаим                 | озачетов (   | реестр за | крыт)         |                        |                              |                 |               |
| Экспорт в PDF Экспорт в Excel          |                 |                              | cel .        | Акт       |               |                        |                              |                 |               |
| Показать за: Февраль 🔻 2015 🔻 СМО: Все |                 |                              |              | -         |               | •                      | Показыва                     | ать: Все услуги |               |
| 1-                                     | 20 из 212 📧     | B 🕙 🕨                        |              |           |               |                        |                              |                 |               |
| Ф                                      | 10              |                              | Код услуги   | Наименов  | вание услуги  | l .                    |                              |                 | Дата          |
| Бе                                     | стфатор Влади   | слав Иванович                | 2Ж1040       | Креатинф  | осфокиназа (  | сыворотка              | крови)                       |                 | 27.02.2015 11 |
| Бе                                     | стфатор Влади   | слав Иванович                | 2Ж1049       | Лактатдег | идрогеназа (с | ыворотка               | крови)                       |                 | 27.02.2015 11 |
| Pa                                     | спутина Ольга І | Николаевна                   | 2Ж1033       | Иммуногл  | обулины М (с  | ыворотка               | крови)                       |                 | 27.02.2015 11 |
| Pa                                     | спутина Ольга І | Николаевна                   | 2Ж1031       | Иммуногл  | юбулины G (с  | ыворотка і             | крови)                       |                 | 27.02.2015 11 |
| Pa                                     | спутина Ольга І | Николаевна                   | 2Ж1032       | Иммуногл  | юбулины А (с  | ыворотка н             | фови)                        |                 | 27.02.2015 11 |
| Pa                                     | спутина Ольга І | Николаевна                   | 2Ж1018       | Циркулиру | ующие иммун   | ные компл              | пексы (сыворотка крови)      |                 | 27.02.2015 11 |
| Pa                                     | спутина Ольга І | Николаевна                   | 2Ж1125       | Миоглоби  | ін (сыворотка | крови)                 |                              |                 | 27.02.2015 11 |
| Ка                                     | зак Ирина Викто | ровна                        | 2Ж1016       | Билируби  | н общий и пр  | ямой (сыв              | оротка крови)                |                 | 27.02.2015 11 |
| Ка                                     | зак Ирина Викто | оровна                       | 2Ж1045       | Комплеме  | ента компонен | нт СЗ (в сы            | воротке крови)               |                 | 27.02.2015 11 |
| Ка                                     | зак Ирина Викто | оровна                       | 2Ж1046       | Комплеме  | ента компонен | нт С4 (в сы            | воротке крови)               |                 | 27.02.2015 11 |
| Ка                                     | зак Ирина Викто | оровна                       | 2Ж1019/к     | Белковые  | фракции и об  | бщий бело              | к (электрофорез сыворот      | ки крови)       | 27.02.2015 11 |
| Ба                                     | ландин Виталий  | й Васильевич                 | 2Ж1040       | Креатинф  | осфокиназа (  | сыворотка              | крови)                       |                 | 27.02.2015 11 |
| Ба                                     | ландин Виталий  | й Васильевич                 | 2Ж1047       | Липаза (с | ыворотка кров | зи)                    |                              |                 | 27.02.2015 11 |
| Ти                                     | мко Марина Ив   | ановна                       | 2Ж1033       | Иммуногл  | юбулины М (с  | ыворотка               | крови)                       |                 | 27.02.2015 11 |
| Ти                                     | мко Марина Ив   | ановна                       | 2Ж1031       | Иммуногл  | юбулины G (с  | ыворотка і             | крови)                       |                 | 27.02.2015 11 |
| Ти                                     | мко Марина Ив   | ановна                       | 2Ж1032       | Иммуногл  | юбулины А (с  | ыворотка н             | фови)                        |                 | 27.02.2015 11 |
| т.<br>1-                               | 20 из 212 📧     |                              | ว₩1∩วด       | WORDOO OF |               |                        | (PODU)                       |                 | 97 09 9015 11 |
| В                                      | сего услуг: 212 | , стоимость:                 | 75 917,00 p. | Удал      | пено из реес  | тра услуа              | е: 0, стоимость: 0,00 р.     | . Ha            | рассмотрени   |

Рисунок 12 - Формирование акта

При нажатии на кнопку откроется новая вкладка браузера с документом в формате \*pdf (см. рисунок 13).

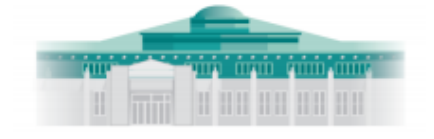

ИРКУТСКИЙ ДИАГНОСТИЧЕСКИЙ ЦЕНТР

ОГАУЗ «Иркутский областной клинический консультативно-диагностический центр» 664047, г. Иркутск, ул. Байкальская, д. 109 тел: 8(3952) 211-240

#### AKT 005/110/02/2015

| CMO:                     | Акционерное общество Страховая компания "СОГАЗ-Мед" |
|--------------------------|-----------------------------------------------------|
| Медицинская организация: | ГКБ 1                                               |
| Дата:                    | Февраль 2015                                        |
| Сумма:                   | 43 864 ₽                                            |

Согласовано:

Главный врач ИДЦ

(подпись) , УШАКОВ И.В.

ΜП

Главный врач МО

(подпись)

(расшифровка подписи)

ΜП

\* Дата формирования акта: 06.04.2015 11:33:59+08:00

Рисунок 13 - Просмотр акта

### Создание заявки на исключение услуги из реестра

### Создание заявки

Создание заявки на исключение услуги из реестра взаимозачетов доступно для услуг открытого реестра. Для создания заявки, выберите услуг в списке, нажмите кнопку "Создать направление" (см. рисунок 14).

| Запись на исследова  | <u>ния</u> <u>Архив нап</u> | равлений <u>К</u> е | воты Реестр взаимоза | <u>ачётов</u> <u>Сп</u> | <u>исок услуг МКБ Сообще</u> | ния         |              |
|----------------------|-----------------------------|---------------------|----------------------|-------------------------|------------------------------|-------------|--------------|
| < Сообщения За       | пись на иссле,              | дования А           | Архив направлений    | Квоты                   | Реестр взаимозачётов         | 8           |              |
| Список услуг реес    | стра взаимоз                | ачетов              |                      |                         |                              |             |              |
| Экспорт в PDF        | Экспорт в Excel             | Ак                  | г                    |                         |                              |             |              |
| Показать за: Апрель  | ▼ 2015 ▼ C                  | MO: Bce             |                      |                         | •                            | Показываты  | Все услуги   |
| 1-20 из 28 📧 関       | ۰. ا                        |                     |                      |                         |                              |             |              |
| ΦΝΟ                  |                             | Код услуги          | Наименование услу    | уги                     |                              |             | Дата         |
| Клепикова Татьяна Ва | алентиновна                 | 2Ж1045              | Комплемента компо    | нент СЗ (в              | сыворотке крови)             |             | 02.04.2015 1 |
| Клепикова Татьяна Ва | алентиновна                 | 2Ж1019/к            | Белковые фракции и   | и общий бе              | лок (электрофорез сывор      | отки крови) | 02.04.2015 1 |
| Угляница Ольга Григо | орьевна                     | 2Ж1045              | Комплемента компо    | нент СЗ (в              | сыворотке крови)             |             | 02.04.2015 1 |
| Угляница Ольга Григо | орьевна                     | 2Ж1033              | Иммуноглобулины М    | I (сыворот              | ка крови)                    |             | 02.04.2015 1 |
| Угляница Ольга Григо | орьевна                     | 2Ж1031              | Иммуноглобулины С    | 6 (сыворот              | ка крови)                    |             | 02.04.2015 1 |
| Угляница Ольга Григо | орьевна                     | 2Ж1032              | Иммуноглобулины А    | (сыворотн               | а крови)                     |             | 02.04.2015 1 |
| Угляница Ольга Григо | орьевна                     | 2Ж1018              | Циркулирующие им     | иунные ко               | иплексы (сыворотка крови     | )           | 02.04.2015 1 |
| Угляница Ольга Григо | орьевна                     | 2Ж1019/к            | Белковые фракции и   | и общий бе              | элок (электрофорез сывор     | отки крови) | 02.04.2015 1 |
| Подоляк Марина Юрь   | ьевна                       | 2Ж1019/к            | Белковые фракции и   | и общий бе              | элок (электрофорез сывор     | отки крови) | 02.04.2015 1 |
| Бушуев Анатолий Кон  | стантинович                 | 2Ж1074              | Трансферрин (сыво    | ротка кров              | и)                           |             | 02.04.2015 1 |
| Бушуев Анатолий Кон  | стантинович                 | 2Ж1019/к            | Белковые фракции и   | и общий бе              | элок (электрофорез сывор     | отки крови) | 02.04.2015 1 |
| Горбунова Тамара Ма  | акаровна                    | 2Ж1019/к            | Белковые фракции и   | и общий бе              | элок (электрофорез сывор     | отки крови) | 02.04.2015 1 |
| Нестеренко Валентин  | на Дмитриевна               | 2Ж1019/к            | Белковые фракции и   | и общий бе              | элок (электрофорез сывор     | отки крови) | 02.04.2015 1 |
| Магдеева Галина Фед  | доровна                     | 2Ж1074              | Трансферрин (сыво    | ротка кров              | и)                           |             | 02.04.2015 1 |
| Варрик Владимир Иог  | ганнович                    | 2Ж1074              | Трансферрин (сыво    | ротка кров              | и)                           |             | 02.04.2015 1 |
| Варрик Владимир Иог  | ганнович                    | 2Ж1019/к            | Белковые фракции и   | и общий бе              | элок (электрофорез сывор     | отки крови) | 02.04.2015 1 |
| Промский Владимир    | Васильевич                  | 2Ж1019/к            | Белковые фракции и   | и общий бе              | элок (электрофорез сывор     | отки крови) | 02.04.2015 1 |
| Петрова Ольга Конста | антиновна                   | 2Ж1019/к            | Белковые фракции и   | и общий бе              | елок (электрофорез сывор     | отки крови) | 01.04.2015 1 |
| Лисицына Алёна Юрь   | евна                        | 2Ж1045              | Комплемента компо    | нент СЗ (в              | сыворотке крови)             |             | 01.04.2015   |
| 1-20 из 28 📧 関       | ۰ ک                         |                     |                      |                         |                              |             |              |
| Всего услуг: 28, ст  | оимость: 12 4               | 89,00 p.            | Удалено из реесп     | пра услуг:              | 1, стоимость: 662,00 р       | . Hap       | ассмотрен    |

Рисунок 14 - Создание заявки

При нажатии кнопки откроется диалоговое окно "Согласование услуги на удаление из реестра" (см. рисунок 15).

#### Согласование услуги на удаление из реестра

Пациент: Угляница Ольга Григорьевна

Услуга: 2Ж1032 - Иммуноглобулины А (сыворотка крови)

Дата: 02.04.2015 11:52

Тариф: 218,00 р.

Компания: ОАО СК "РОСНО-МС" ИФ

Причина удаления из реестра

Создать

Рисунок 15 - Диалоговое окно создания заявки на исключение услуги из реестра

В диалоге представлена следующая информация: ФИО пациента, код и название услуги, дата и время проведения услуги, стоимость услуги по тарифу, наименование СМО и статус услуги (не в реестре). Обязателен для ввода текст комментария с причиной. Введите текст комментария, нажмите кнопку "Создать". При нажатии на кнопку диалоговое окно закроется, список услуг обновится. У услуги, для которой была создана заявка изменится статус - "*на рассмотрении*". Изменится значение количества и стоимости услуг") (см. рисунок 16). В зависимости от результат обработки заявки изменяется ее статус: при согласовании исключения услуги из реестра статус обработки заявки "удовлетворено"; при отказе исключения услуги из реестра - "отклонено"

| Угляница Ольга Григорьевна     | 2Ж1031   | Иммуноглобулины G (сыворотка крови)                           | 02.04.2015 1 |
|--------------------------------|----------|---------------------------------------------------------------|--------------|
| Угляница Ольга Григорьевна     | 2Ж1032   | Иммуноглобулины А (сыворотка крови)                           | 02.04.2015 1 |
| Угляница Ольга Григорьевна     | 2Ж1018   | Циркулирующие иммунные комплексы (сыворотка крови)            | 02.04.2015 1 |
| Угляница Ольга Григорьевна     | 2Ж1019/к | Белковые фракции и общий белок (электрофорез сыворотки крови) | 02.04.2015 1 |
| Подоляк Марина Юрьевна         | 2Ж1019/к | Белковые фракции и общий белок (электрофорез сыворотки крови) | 02.04.2015 1 |
| Бушуев Анатолий Константинович | 2Ж1074   | Трансферрин (сыворотка крови)                                 | 02.04.2015 1 |
| 1-20 из 28 📧 🔳 🖪 🕨             |          |                                                               |              |
|                                |          |                                                               |              |

Всего услуг: 28, стоимость: 12 489,00 р.

Удалено из реестра услуг: 1, стоимость: 662,00 р.

На рассмотрен

Рисунок 16 - Изменение статуса услуги

#### Просмотр заявки

Просмотр созданной заявки возможен при выборе услуги, для которой была создана заявка на исключение услуги из реестра. Для просмотра заявки выберите услуг в списке, нажмите кнопку "**Открыть заявку**" (см. рисунок 17).

| Запись на исследования    | Архив направлений <u>к</u> | <u>Квоты</u> <u>Реестр взаимоза</u> | <u>чётов</u> <u>Спи</u> | сок услуг МКБ Сооби    | цения                         |               |
|---------------------------|----------------------------|-------------------------------------|-------------------------|------------------------|-------------------------------|---------------|
| < Сообщения Запись        | на исследования            | Архив направлений                   | Квоты                   | Реестр взаимозачёто    | ов 🔇                          |               |
| Список услуг реестра в    | взаимозачетов              |                                     |                         |                        |                               |               |
| Экспорт в PDF Экспо       | рт в Ехсеі А               | KT                                  |                         |                        |                               |               |
| Показать за: Апрель 🔻 2   | 015 T CMO: Bce             |                                     |                         |                        | <ul> <li>Показыват</li> </ul> | ь: Все услуги |
| 1-20 из 28 📧 🖪 🕚 🚺        |                            |                                     |                         |                        |                               |               |
| ΦΝΟ                       | Код услуг                  | и Наименование услу                 | ги                      |                        |                               | Дата          |
| Клепикова Татьяна Валенти | иновна 2Ж1045              | Комплемента компон                  | ент СЗ (в               | сыворотке крови)       |                               | 02.04.2015 1  |
| Клепикова Татьяна Валенти | иновна 2Ж1019/к            | Белковые фракции и                  | общий бел               | пок (электрофорез сыв  | оротки крови)                 | 02.04.2015 1  |
| Угляница Ольга Григорьевн | на 2Ж1045                  | Комплемента компон                  | ент СЗ (в о             | сыворотке крови)       |                               | 02.04.2015 1  |
| Угляница Ольга Григорьевн | на 2Ж1033                  | Иммуноглобулины М                   | (сыворотк               | а крови)               |                               | 02.04.2015 1  |
| Угляница Ольга Григорьевн | на 2Ж1031                  | Иммуноглобулины G                   | (сыворотк               | а крови)               |                               | 02.04.2015 1  |
| Угляница Ольга Григорьевн | на 2Ж1032                  | Иммуноглобулины А                   | (сыворотка              | а крови)               |                               | 02.04.2015 1  |
| Угляница Ольга Григорьевн | на 2Ж1018                  | Циркулирующие имм                   | унные ком               | плексы (сыворотка кро  | ви)                           | 02.04.2015 1  |
| Угляница Ольга Григорьевн | на 2Ж1019/к                | Белковые фракции и                  | общий бел               | пок (электрофорез сыв  | оротки крови)                 | 02.04.2015 1  |
| Подоляк Марина Юрьевна    | 2Ж1019/к                   | Белковые фракции и                  | общий бел               | пок (электрофорез сыв  | оротки крови)                 | 02.04.2015 1  |
| Бушуев Анатолий Констант  | инович 2Ж1074              | Трансферрин (сывор                  | отка крови              | )                      |                               | 02.04.2015 1  |
| Бушуев Анатолий Констант  | инович 2Ж1019/к            | Белковые фракции и                  | общий бел               | пок (электрофорез сыв  | оротки крови)                 | 02.04.2015 1  |
| Горбунова Тамара Макаро   | вна 2Ж1019/к               | Белковые фракции и                  | общий бел               | пок (электрофорез сыв  | оротки крови)                 | 02.04.2015 1  |
| Нестеренко Валентина Дми  | триевна 2Ж1019/к           | Белковые фракции и                  | общий бел               | пок (электрофорез сыв  | оротки крови)                 | 02.04.2015 1  |
| Магдеева Галина Федоровн  | на 2Ж1074                  | Трансферрин (сывор                  | отка крови              | )                      |                               | 02.04.2015 1  |
| Варрик Владимир Иоганнов  | зич 2Ж1074                 | Трансферрин (сывор                  | отка крови              | )                      |                               | 02.04.2015 1  |
| Варрик Владимир Иоганнов  | зич 2Ж1019/к               | Белковые фракции и                  | общий бел               | пок (электрофорез сыв  | оротки крови)                 | 02.04.2015 1  |
| 1-20 из 28 📧 🖻 🔍 🚺        | Ο DIALI 2₩1010/μ           | Естионно фракции и                  | общий Бог               | nor (onormodonos or in |                               | 02 04 2015 1  |
| Всего услуг: 28, стоимос  | сть: 12 489,00 р.          | Удалено из реест                    | ра услуг:               | 1, стоимость: 662,00   | )р. На                        | рассмотрен    |

#### Рисунок 17 - Открытие заявки

При нажатии на кнопку откроется диалоговое окно "Согласование услуги на удаление из реестра" с информацией об услуге, пациенте и статусе заявки. Для закрытия диалога нажмите кнопку "Закрыть" (см. рисунок 18).

#### Согласование услуги на удаление из реестра

Пациент: Угляница Ольга Григорьевна

Услуга: 2Ж1045 - Комплемента компонент СЗ (в сыворотке крови)

Дата: 02.04.2015 11:52

Тариф: 662,00 р.

Компания: ОАО СК "РОСНО-МС" ИФ

Статус: Удовлетворено

Причина отказа

Рисунок 18 - Просмотр заявки

# Part VIII. Электронный кабинет ЛПУ - Список услуг

- Список услуг
- Просмотр услуг по отделам
- Просмотр информации об услуге
- Просмотр расписания

Для просмотра информации об услугах и расписании их проведения следует использовать кнопку *Список услуг*. Для открытия списка услуг в отдельной вкладке в верхней части окна нажмите кнопку *Список услуг*.

| <u>3a</u> | апись н     | а иссле | дования | <u>Архив</u> | направлений | Квоты Сп   | исок услуг) | Информация |
|-----------|-------------|---------|---------|--------------|-------------|------------|-------------|------------|
| <         | Запи        | сь на и | ісследо | вания        | Архив нап   | равлений   | Квоты       |            |
| 3a        | пись і      | на исс  | ледов:  | ания         |             |            |             |            |
| C         | оздать      | напра   | вление  |              |             |            |             |            |
| Пок       | азать з     | а: Ден  | њ       |              | <b>-</b> C  | гатус: Все |             |            |
| •         |             | ) H     | 1-1 из  | 0            |             |            |             |            |
| ٩         | <b>on</b> o |         |         |              | ļ           | дрес       | Полис       |            |
|           |             |         |         |              |             |            |             |            |
|           |             |         |         |              |             |            |             |            |
|           |             |         |         |              |             |            |             |            |
|           |             |         |         |              |             |            |             |            |
|           |             |         |         |              |             |            |             |            |
|           |             |         |         |              |             |            |             |            |
|           |             |         |         |              |             |            |             |            |
|           |             |         |         |              |             |            |             |            |
|           |             |         |         |              |             |            |             |            |
| H         |             | ) H     | 1-1 из  | 0            |             |            |             |            |
|           |             |         |         |              |             |            |             |            |

### Chapter 26. Список услуг

В списке медицинских услуг, доступных по ОМС, можно посмотреть код услуги, ее полное наименование, дополнительную информацию, а так же состояние услуги (есть или нет квота, услуга делается только платно):

### Figure 26.1. Список услуг

| Архив направлени                          | <u>й Квоты Список услуг</u> Информация ГКБ       |  |  |  |  |  |  |  |  |  |
|-------------------------------------------|--------------------------------------------------|--|--|--|--|--|--|--|--|--|
| Архив направле                            | ний Квоты Список услуг 🔇                         |  |  |  |  |  |  |  |  |  |
| Список медицинских услуг доступных по ОМС |                                                  |  |  |  |  |  |  |  |  |  |
| Отдел: Все отдел                          | ы                                                |  |  |  |  |  |  |  |  |  |
| H 4 F H                                   | 1-9 of 9                                         |  |  |  |  |  |  |  |  |  |
| Код                                       | Название                                         |  |  |  |  |  |  |  |  |  |
| 1A2001                                    | Спирография стандартная                          |  |  |  |  |  |  |  |  |  |
| 1A2002                                    | Сопротивление дыхательных путей (метод импульсно |  |  |  |  |  |  |  |  |  |
| 1A2005                                    | Бронхомоторный тест (БМТ) с бронходилятатором (с |  |  |  |  |  |  |  |  |  |
| 1A2006                                    | БМТ с холодным воздухом (спирография)            |  |  |  |  |  |  |  |  |  |
| 1A2009                                    | БМТ с метахолином (спирография)                  |  |  |  |  |  |  |  |  |  |
| 1A2011                                    | БМТ с ФН (спирография)                           |  |  |  |  |  |  |  |  |  |
| 1A2015                                    | Бодиплетизмография (механика дыхания)            |  |  |  |  |  |  |  |  |  |
| 1A2015/1                                  | Бодиплетизмография (БМТ с бронхолитиком)         |  |  |  |  |  |  |  |  |  |
| 1A2027                                    | Лечебная ингаляция с лекарственным веществом     |  |  |  |  |  |  |  |  |  |
| (H) (H) (H)                               | 1-9 of 9                                         |  |  |  |  |  |  |  |  |  |
|                                           |                                                  |  |  |  |  |  |  |  |  |  |

# Chapter 27. Просмотр услуг по отделам

Услуги можно загружать по отделам, либо просматривать весь список целиком. Для просмотра услуг по отделам выберите требуемый отдел и нажмите кнопку *Обновить*. Для загрузки полного списка услуг в поле *Omden* выберите *Bce omdenы* и нажмите кнопку *Обновить*.

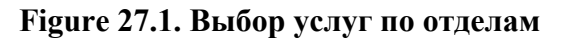

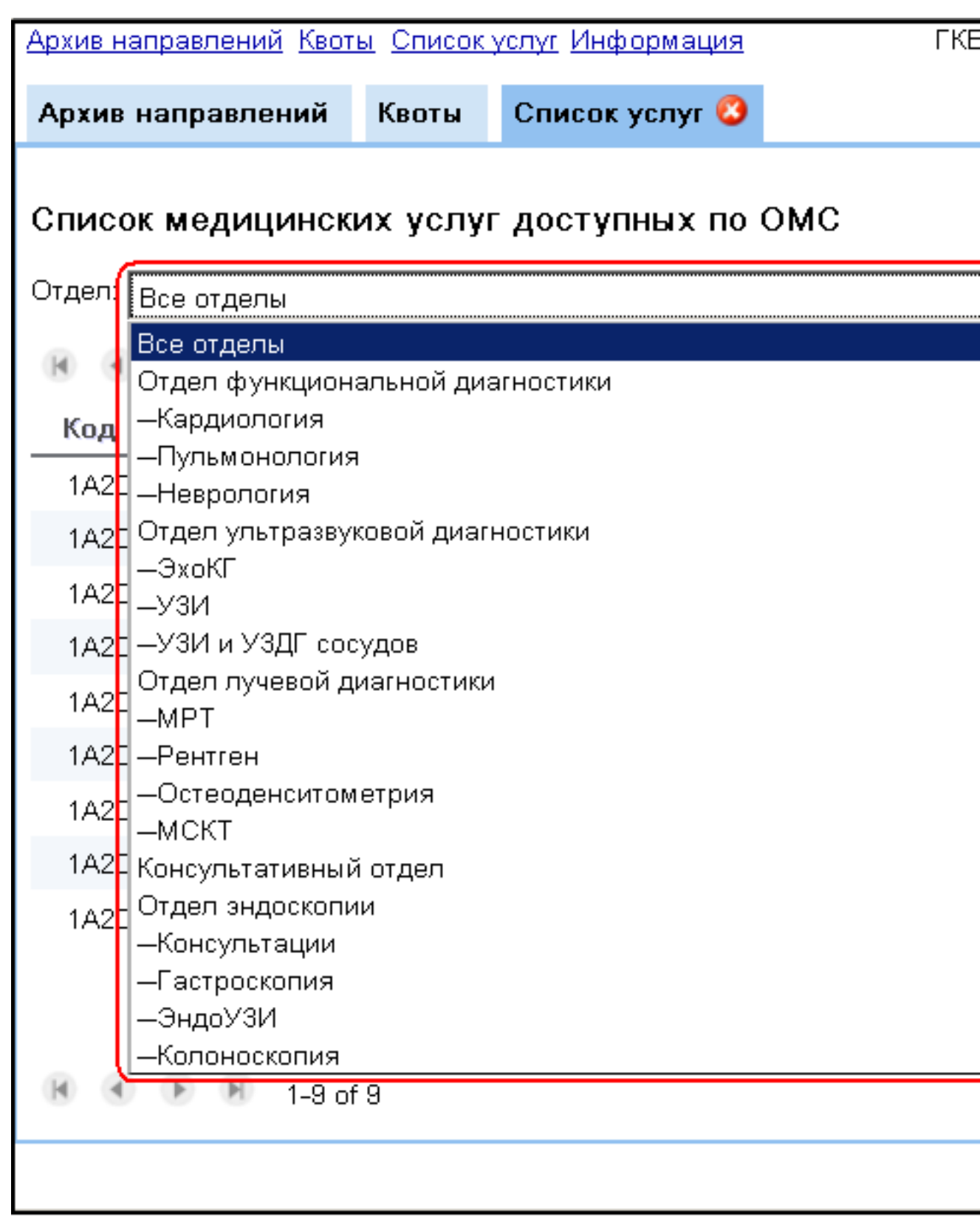

# Chapter 28. Просмотр информации об услуге

Для ознакомления с полной информацией об услуге следует ее выделить в списке и нажать кнопку *Информация об услуге*. В открывшемся окне можно увидеть код, описание услуги, подготовку, показания и др.

### Услуга СМУ014 ЭндоУЗИ пищевода+тотальная в/в анест. на ос

СМУ014

Код услуги:

Название услуги: ЭндоУЗИ пищевода+тотальная в/в анест. на осн

Подготовка:

Проводится натощак. При себе иметь полотенце. Накануне исследовани

Описание:

Данный метод представляет собой исследование стенки пищеварительн желчевыводящие протоки и поджелудочную железу посредством ультра: конце которого расположен радиально сканирующий ультразвуковой дат ультразвука (7,5 и 12 МГц) обеспечивает высокое качество изображения другим методам исследования, таким как обычное ультразвуковое иссле томография, эндоскопическая холангиопанкреатикография. При этом эн рентгенологического облучения персонала и пациента, отсутствует опас Преимущества эндоскопического ультразвука перед традиционным тран том, что ультразвуковой датчик по просвету пищеварительной трубки по, непосредственно к исследуемому объекту. Стенка пищеварительной тр виде чередующихся темных и светлых полосок, каждая из которых соотв адвентициальному слоям с их прослойками. Утолщение определенных ( прочие изменения позволяют определить наличие патологического очага пределы. Применение эндосонографии при опухолевых заболеваниях о измененные регионарные лимфатические узлы. Глубина пенетрации ул четкой визуализацией составляет до 4-6 см.

#### Показания:

 диагностика объемных образований поджелудочной железы, БДС, вну распространения
 выявление регионарных и отдаленных метастазов в процесса и глубины поражения при небольших размерах образования 4 холедохолитиаз, в том числе и в нерасширенных желчных протоках без г изменений паренхимы и протоков поджелудочной железы при различны подслизистые опухоли верхних отделов желудочно-кишечного тракта или эндоскопического осмотра

### Chapter 29. Просмотр расписания

Кнопка Расписание услуги предназначена для просмотра расписания услуг.

| Запись на иссле, | дования Архив і | направлений   | <u>Квоты</u> <u>Спи</u> | <u>ісок услуг</u> | Информа     |
|------------------|-----------------|---------------|-------------------------|-------------------|-------------|
| 🔾 Запись на и    | сследования     | Архив нап     | равлений                | Квоты             | Список      |
| Список медиц     | инских услуг    | доступны      | х по ОМС                | ;                 |             |
|                  |                 |               |                         |                   |             |
| Отдел: Все отдел | ъ               |               |                         |                   | <u>▼</u> ∏o |
| H ( ) H          | 1-50 из 159     |               |                         |                   |             |
| 1A3021           | ЭНМІ мигатель   | ныи рефлекс   |                         |                   |             |
| 1A3022           | ЭНМГ F-волна (  | (1 нерв)      |                         |                   |             |
| 1A3023           | ЭНМГ Н-рефле    | кс (1нерв)    |                         |                   |             |
| 1A3024           | Реоэнцефалогр   | афия          |                         |                   |             |
| 1A3025           | Эхоэнцефалоск   | опия          |                         |                   |             |
| 161002           | Эхокардиограф   | ия +цветное , | допплеровсі             | кое картир        | ование (Ц)  |
| 1Б1004           | Чреспищеводна   | ая эхокардио  | графия + ЦД             | дк                |             |
| 162001           | УЗИ печени, же  | лчного пузыр  | я, поджелуд             | цочной жел        | тезы и сел  |
| 162002           | УЗИ функции ж   | елчного пузы  | ря                      |                   |             |
| 162003           | УЗИ почек, над  | почечников и  | мочевого пу             | узыря + ЦД        | цк          |
| 162004           | УЗИ простаты    |               |                         |                   |             |
| 162005           | УЗИ простаты т  | рансректальн  | ю + ЦДК                 |                   |             |
| 162006           | УЗИ мочевого п  | іузыря с оста | точной моча             | )й                |             |
| 162007           | УЗИ матки и пр  | идатков       |                         |                   |             |
| 162008           | УЗИ матки и пр  | идатков тран  | свагинально             |                   |             |
| 162009           | УЗИ молочных :  | желез         |                         |                   |             |
| 162010           | УЗИ щитовидно   | и железы с ц  | ветным доп              | плеровски         | м картиров  |
| 162011           | УЗИ слюнных ж   | селез         |                         |                   |             |
| 162012           | УЗИ глаз с цвет | ным допплер   | овским карт             | ированием         | 4           |
| H ( ) H          | 1-50 из 159     |               |                         |                   |             |
|                  |                 |               |                         |                   |             |

При нажатии на кнопку *Расписание услуги* откроется окно, в котором можно просмотреть расписание на текущую дату (кнопка - *Сегодня*). Кнопки *Назад* и *Вперед* позволяют пролистывать расписание на требуемую дату.

| Расписан   | ие медицинской усл            | пуги     |                                          |        |       |       |  |  |  |  |  |  |  |
|------------|-------------------------------|----------|------------------------------------------|--------|-------|-------|--|--|--|--|--|--|--|
| Расписа    | Расписание медицинской услуги |          |                                          |        |       |       |  |  |  |  |  |  |  |
| Код        |                               | 1Б1002   |                                          |        |       |       |  |  |  |  |  |  |  |
| Название   |                               | Эхокард  | Эхокардиография +цветное допплеровское н |        |       |       |  |  |  |  |  |  |  |
| Показать н | Токазать на: 03.05.2011       |          | Назад                                    | Вперед |       |       |  |  |  |  |  |  |  |
| Дата       | Кабинет                       | Доктор   |                                          | 08:00  | 09:00 | 10:00 |  |  |  |  |  |  |  |
| 03.05.2011 | 125                           | Рыжкова  | С.Н.                                     |        |       |       |  |  |  |  |  |  |  |
|            |                               | Болдано  | в А.Б.                                   |        |       |       |  |  |  |  |  |  |  |
|            | 158                           | Чепурно  | й А.Ю.                                   |        |       |       |  |  |  |  |  |  |  |
|            | 159                           | Грядасов | э.Э.Г.                                   |        |       |       |  |  |  |  |  |  |  |
|            |                               | Погодин  | К.В.                                     |        |       |       |  |  |  |  |  |  |  |
|            | 124                           | Новопаш  | ина Н.Б.                                 |        |       |       |  |  |  |  |  |  |  |

В окне расписания услуги можно посмотреть код услуги, полное наименование, дату и время оказания услуги, ФИО врача.

Красным показаны ячейки, на которых услуга уже запланирована, зеленым - свободное время для планирования услуг.

# Part IX. Электронный кабинет ЛПУ - Обмен сообщениями

- Просмотр списка сообщений
  - Просмотр списка непрочитанных входящих сообщений
- Создание нового сообщения
- Просмотр направления, связанного с сообщением
- Уведомление о новых входящих сообщениях

В данном разделе описан обмен сообщениями с ИДЦ.

Вкладка Сообщения предназначена для обмена сообщениями с сотрудниками ИДЦ.

Возможности вкладки Сообщения:

- создание и отправка новых сообщений;
- поиск и просмотр сообщений, используя фильтры;
- ответ на входящее сообщение;
- просмотр направления, связанного с сообщением.

| 3  | апись  | на и           | сслед | ова | ния  | Архив нап | равлений | Квоты   | Список услуг  | MKE   | <u>Сообш</u> | цени: |
|----|--------|----------------|-------|-----|------|-----------|----------|---------|---------------|-------|--------------|-------|
| <  | Coo    | бщен           | ния   | 3a  | пись | на иссле  | дования  | Арх     | ив направлен  | ий    | Квоты        |       |
| Co | общ    | ения           | 1     |     |      |           |          |         |               |       |              |       |
|    | Созда  | ать с          | ообщ  | ени | ie   | Показа    | ть непро | нитанн  | ые сообщения  | a (0) |              |       |
| По | казать | Ho             | зые   |     |      |           | 🔽 сооб   | щения : | за Весь перио | д     | -            |       |
|    |        | $(\mathbf{b})$ |       | 1-1 | из О |           |          |         |               |       |              |       |
|    |        |                |       |     | Дата |           | Тема     |         |               |       |              |       |
|    |        |                |       |     |      |           |          |         |               |       |              |       |
|    |        |                |       |     |      |           |          |         |               |       |              |       |
|    |        |                |       |     |      |           |          |         |               |       |              |       |
|    |        |                |       |     |      |           |          |         |               |       |              |       |
|    |        |                |       |     |      |           |          |         |               |       |              |       |
|    |        |                |       |     |      |           |          |         |               |       |              |       |
|    |        |                |       |     |      |           |          |         |               |       |              |       |
|    |        |                |       |     |      |           |          |         |               |       |              |       |
| H  |        | ►              | H     | 1-1 | из О |           |          |         |               |       |              |       |
|    |        |                |       |     |      |           |          |         |               |       |              |       |
|    |        |                |       |     |      |           |          |         |               |       |              |       |
|    |        |                |       |     |      |           |          |         |               |       |              |       |
|    |        |                |       |     |      |           |          |         |               |       |              |       |
|    |        |                |       |     |      |           |          |         |               |       |              |       |
|    |        |                |       |     |      |           |          |         |               |       |              |       |
|    |        |                |       |     |      |           |          |         |               |       |              |       |
|    |        |                |       |     |      |           |          |         |               |       |              |       |
|    |        |                |       |     |      |           |          |         |               |       |              |       |

### Chapter 30. Просмотр списка сообщений

Для просмотра сообщений используются фильтры по следующим параметрам: вид сообщения, временной интервал, тип сообщения.

Вид сообщений - новые, входящие, исходящие.

Временной интервал - период времени, за который требуется отобразить список сообщений.

Тип сообщения - информационные, техническая поддержка, сообщения, отправленные при создании направления.

По умолчанию выставлены параметры: вид сообщения - "Новые", временной интервал - "Весь период", тип - "Все".

Для вывода на экран списка сообщений установите фильтры, выбрав в каждом из выпадающих меню необходимый вариант, и нажмите кнопку *Показать*.

| _          |        |                 | Просмотр | списка сообшений |       |                       |                     |       |             |
|------------|--------|-----------------|----------|------------------|-------|-----------------------|---------------------|-------|-------------|
| <u> </u> 3 | апись  | на исслед       | цования  | Архив направл    | ений  | <u>Квоты</u> <u>С</u> | <u>список услуг</u> | MKE   | <u>i Co</u> |
| <          | Cook   | бщения          | Запись   | на исследов      | ания  | Архив                 | направлені          | ий    | Квот        |
| Co         | ообще  | ения            |          |                  |       |                       |                     |       |             |
|            | Созда  | ать сооби       | цение    | Показать н       | епроч | итанны                | е сообщения         | ı (0) |             |
| По         | казать | Новые           |          | F                | сооби | цения за              | Весь перио          | д     |             |
| E          |        | Bce             |          |                  |       |                       |                     |       |             |
|            |        | повые<br>Входящ | ие       |                  | ма    |                       |                     |       |             |
|            |        | Исходя          | цие      |                  |       |                       |                     |       |             |
|            |        |                 |          |                  |       |                       |                     |       |             |
|            |        |                 |          |                  |       |                       |                     |       |             |
|            |        |                 |          |                  |       |                       |                     |       |             |
|            |        |                 |          |                  |       |                       |                     |       |             |
|            |        |                 |          |                  |       |                       |                     |       |             |
|            |        |                 |          |                  |       |                       |                     |       |             |
|            |        |                 |          |                  |       |                       |                     |       |             |
|            |        |                 |          |                  |       |                       |                     |       |             |
| _          |        |                 |          |                  |       |                       |                     |       |             |
| (H         |        | • •             | 1-1 из О |                  |       |                       |                     |       |             |
|            |        |                 |          |                  |       |                       |                     |       |             |
|            |        |                 |          |                  |       |                       |                     |       |             |
|            |        |                 |          |                  |       |                       |                     |       |             |
|            |        |                 |          |                  |       |                       |                     |       |             |
|            |        |                 |          |                  |       |                       |                     |       |             |
|            |        |                 |          |                  |       |                       |                     |       |             |
|            |        |                 |          |                  |       |                       |                     |       |             |
|            |        |                 |          |                  |       |                       |                     |       |             |
|            |        |                 |          |                  |       |                       |                     |       |             |
| _          |        |                 |          |                  |       |                       |                     |       |             |
|            |        |                 |          |                  |       |                       |                     |       |             |

При выборе типа сообщения "Новые" автоматически устанавливается временной интервал "Весь период", который доступен только для этого типа сообщений.

При выборе типа сообщения "Входящие" или "Исходящие" автоматически устанавливается временной интервал "Неделя".

При необходимости временной интервал можно заменить.

Временной интревал можно указать вручную, выбрав в соответствующем выпадающем меню вариант "Выбрать". В открывшемся календаре укажите дату начала интервала и дату окончания интервала, и нажмите кнопку *Применить*. Кнопка *Отмена*- отменить действие.

|                  | Прознотр       | ниоко сообщаний   |              |         |       |             |           |     |
|------------------|----------------|-------------------|--------------|---------|-------|-------------|-----------|-----|
| Запись на исслед | <u>цования</u> | Архив направлений | <u>Квоты</u> | Список  | суслу | <u>/r M</u> | <u>КБ</u> | Co  |
| < Сообщения      | Запись         | на исследования   | Архи         | в напр  | авле  | ний         | К         | вот |
| Сообщения        |                |                   |              |         |       |             |           |     |
| Создать сообш    | цение          | Показать непро    | читанны      | ae coot | бщен  | ия (0)      |           |     |
| Показать Все     |                | 🗾 сооб            | щения з      | а Нед   | елю   |             |           |     |
|                  | 1-1 из О       |                   |              |         |       |             |           |     |
| Д                | ата            | Тема              |              |         |       |             |           |     |
|                  |                |                   |              |         |       |             |           |     |
|                  |                |                   |              | Выб     | ор ди | (апаз)      | она       |     |
|                  |                |                   |              | Нача    | ало:  |             |           |     |
|                  |                |                   |              | «       |       | ию          | пь 20     | )11 |
|                  |                |                   |              | 27      | 28    | 29          | ч<br>30   | 1   |
|                  |                |                   |              | 4       | 5     | 6           | 7         | 8   |
|                  |                |                   |              | 11      | 12    | 13          | 14        | 15  |
|                  |                |                   |              | 18      | 19    | 20          | 21        | 22  |
|                  |                |                   |              | 25      | 26    | 27          | 28        | 29  |
|                  | 1-1 из О       |                   |              |         | 2     | 3           | 4         | 0   |
|                  |                |                   |              |         |       |             |           |     |
|                  |                |                   |              |         |       |             |           |     |
|                  |                |                   |              |         |       |             |           |     |
|                  |                |                   |              |         |       |             |           |     |
|                  |                |                   |              |         |       |             |           |     |
|                  |                |                   |              |         |       |             |           |     |
|                  |                |                   |              |         |       |             |           |     |
|                  |                |                   |              |         |       |             |           |     |
|                  |                |                   |              |         |       |             |           |     |
|                  |                |                   |              |         |       |             |           |     |
|                  |                |                   |              |         |       |             |           |     |

Числа, обведенные черной рамкой, - текущая дата.

После нажатия на кнопку Показать появится список сообщений, представленный в виде таблицы.

| Запись на исслел | Промотрания сообщоний | влений Квоти | . Список услуг            | МКБ         | Cor   |
|------------------|-----------------------|--------------|---------------------------|-------------|-------|
| Сообщения        | Запись на исследо     | вания Арх    | (ив направлені            | <u>ий</u> Н | (вот  |
| Сообшения        |                       |              | -                         |             |       |
|                  |                       |              |                           | /03         | 1     |
| Создать сооби    | цение показать        | ь непрочитан | ные сообщения             | (0)         |       |
| Показать Все     |                       | сообщения    | аза <u>  11.07.2011 -</u> | - 28.07     | 7.201 |
| <b>H H H</b>     | 1-5 из 5              |              |                           |             |       |
| Д                | lата                  | Тема         |                           |             |       |
| Входящее 2       | 8.07.2011 14:16       | Обращение    |                           |             |       |
| Исходящее 2      | 8.07.2011 14:11       | Обращение    |                           |             |       |
| Исходящее 2      | 8.07.2011 14:07       | Новая версия | I                         |             |       |
| Исходящее 2      | 8.07.2011 14:06       | Новая версия | I                         |             |       |
| Входящее 2       | 8.07.2011 14:04       | Новая версия | I                         |             |       |
|                  |                       |              |                           |             |       |
| (a (b (b)        | 1-5 из 5              |              |                           |             |       |
|                  |                       |              |                           |             |       |
|                  |                       |              |                           |             |       |

Для просмотра сообщения выделите его в таблице. Полный текст сообщения и связанная с ним переписка оборажается в нижней части экрана.

В переписке выбранное сообщение выделено жирным шрифтом.

| <u>3a</u> | пись на иссл                                                                                                    | едования   | Архив напра    | <u>авлений</u> | <u>Квоты</u> | Список усл    | <u>yr M</u> ł | <u>(Б</u> <u>Со</u> |
|-----------|----------------------------------------------------------------------------------------------------|------------|----------------|----------------|--------------|---------------|---------------|---------------------|
| <         | Сообщения                                                                                                    | а Запис    | ь на исслед    | ования         | Архи         | в направло    | ений          | Квот                |
| 200       | общения                                                                                                    |            |                |                |              |               |               |                     |
| 0         | Создать соо                                                                                                    | бщение     | Показат        | ь непроч       | нитанн       | ые сообщен    | ния (0)       |                     |
| lov       | Bee                                                                                                    | · ·        |                |                |              | . Налалиа     | ,             |                     |
| IUK       |                                                                                                    |            |                |                | щения з      | заттеделю     |               |                     |
|           | <ul> <li>•</li> <li>•</li></ul> | 1-5 из     | 5              |                |              |               |               |                     |
|           |                                                                                                    | Дата       |                | Тема           |              |               |               |                     |
| Bx        | одящее                                                                                                    | 28.07.201  | 1 14:16        | Обраще         | ение         |               |               |                     |
| Ис:       | ходящее                                                                                                    | 28.07.201  | 1 14:11        | Обраще         | ение         |               |               |                     |
| Ис:       | ходящее                                                                                                    | 28.07.201  | 1 14:07        | Новая в        | ерсия        |               |               |                     |
| Ис        | ходящее                                                                                                    | 28.07.201  | 1 14:06 🔰 🤇    | Новая в        | ерсия        | >             |               |                     |
| Bx        | одящее                                                                                                    | 28.07.201  | 1 14:04        | Новая в        | ерсия        |               |               |                     |
|           |                                                                                                    |            |                |                |              |               |               |                     |
|           |                                                                                                    |            |                |                |              |               |               |                     |
|           |                                                                                                    |            |                |                |              |               |               |                     |
|           |                                                                                                    |            |                |                |              |               |               |                     |
|           |                                                                                                    |            |                |                |              |               |               |                     |
|           |                                                                                                    |            |                |                |              |               |               |                     |
| _         |                                                                                                    |            |                |                |              |               |               |                     |
| U         | <u>.</u>                                                                                                    | 1-5 из     | 5              |                |              |               |               |                     |
| юв        | ая версия                                                                                                    | )          |                |                |              |               |               |                     |
|           |                                                                                                    |            |                |                |              |               |               |                     |
|           |                                                                                                    |            |                |                |              |               |               |                     |
|           |                                                                                                    |            |                |                |              |               | Отпр          | авить               |
| Ис:       | ходящее соо                                                                                                    | бщение от  | r 28.6.2011 14 | 1:7, автор     | гкв 1        | (Иркутск): te | est           |                     |
| Сп        | асибо!                                                                                                    |            |                |                |              |               |               |                     |
| Ис        | ходящее со                                                                                                    | общение    | от 28.6.2011   | 14:6, авт      | гор ГКБ      | 1 (Иркутск)   | ): test       |                     |
| Сп        | асибо, всё ј                                                                                                    | работает   |                |                |              |               |               |                     |
| Bx        | одящее сооб                                                                                                    | бщение от  | 28.6.2011 14:  | 4, автор       | ИДЦ: а       | dmin          |               |                     |
| УΒа       | ажаемые кол                                                                                                    | леги, выш. | ла новая вер   | сия прил       | ожения.      | . Список вах  | кных и        | зменен              |
|           |                                                                                                    |            |                |                |              |               |               |                     |
|           |                                                                                                    |            |                |                |              |               |               |                     |

L

Для ответа введите текст в соответствующее поле и нажмите кнопку Отправить.

|                                                                         |                            | Просмотр              | списка сообщени    | й          | Margaret i     |              |               |              |
|-------------------------------------------------------------------------|----------------------------|-----------------------|--------------------|------------|----------------|--------------|---------------|--------------|
| <u>38</u>                                                               | апись на иссл              | едования              | Архив напра        | авлений    | <u>КВОТЫ</u>   | Описок усл   | <u>іўг МК</u> | <u>.ь Со</u> |
| <                                                                       | Сообщения                  | а Запись              | на исслед          | ования     | Архив          | в направл    | ений          | Квот         |
| C٥                                                                      | общения                    |                       |                    |            |                |              |               |              |
|                                                                         | Создать соо                | бщение                | Показат            | ь непроч   | итаннь         | е сообщен    | ния (0)       |              |
| Пок                                                                     | казать Все                 |                       |                    | 🖵 сооби    | цения за       | a 11.07.20   | 11 - 28.      | .07.201      |
|                                                                         |                            | 1-5 мр 5              | ;                  | _          |                |              |               |              |
|                                                                         |                            | Лата                  | ,                  | Тома       |                |              |               |              |
| D.                                                                      | 0.0.00                     | 20 07 2011            | 14-16              | Обрания    |                |              |               |              |
|                                                                         | холяцее                    | 20.07.2011            | 1 14.10            | Обраще     | ние            |              |               |              |
| Ио                                                                      | ходящее                    | 20.07.2011            | 1 14.11<br>1 14:07 | Нород р    | орсия          |              |               |              |
| Ис                                                                      | холящее                    | 28.07.2011            | 14:06              | Новая в    | ерсия<br>епсия |              |               |              |
| Bx                                                                      | оляшее                     | 28.07.2011            | 14:04              | Новая в    | ерсия          |              |               |              |
| 5                                                                       | .04112400                  | 20.01.2011            | 11.01              | 110004110  | 000000         |              |               |              |
|                                                                         |                            |                       |                    |            |                |              |               |              |
|                                                                         |                            |                       |                    |            |                |              |               |              |
|                                                                         |                            |                       |                    |            |                |              |               |              |
|                                                                         |                            |                       |                    |            |                |              |               |              |
|                                                                         |                            |                       |                    |            |                |              |               |              |
|                                                                         | ( ) ( )                    | 1-5 из 5              | 5                  |            |                |              |               |              |
|                                                                         |                            |                       |                    |            |                |              |               |              |
|                                                                         | вая версия                 |                       |                    |            |                |              |               |              |
| Сп                                                                      | асибо! Оче                 | нь нужны              | е изменен          | ия.        |                |              |               |              |
|                                                                         |                            |                       |                    |            |                |              | Отпр          | авить        |
| Ис                                                                      | ходящее соо                | бщение от             | 28.6.2011 14       | 4:7, автор | ГКБ 1 (        | Иркутск): te | est           |              |
| Сп                                                                      | асибо!                     |                       |                    |            |                |              |               |              |
| Ис<br>Сп                                                                | ходящее со<br>асибо, всё і | общение о<br>работает | т 28.6.2011        | 14:6, авт  | ор ГКБ         | 1 (Иркутск   | ): test       |              |
| Входящее сообщение от 28.6.2011 14:4. автор ИДЦ: admin                  |                            |                       |                    |            |                |              |               |              |
| Уважаемые коллеги, вышла новая версия приложения. Список важных изменен |                            |                       |                    |            |                |              |               |              |
|                                                                         |                            |                       |                    |            |                |              |               |              |
|                                                                         |                            |                       |                    |            |                |              |               |              |
|                                                                         |                            |                       |                    |            |                |              |               |              |

После отправки ответное сообщение появится в переписке.

| Запись на иссле,                  | дования Архив напр                         | авлений Кво    | <u>ты Список усл</u> | <u>іўг МК</u> | <u>Б Со</u> |
|-----------------------------------|--------------------------------------------|----------------|----------------------|---------------|-------------|
| 🔇 Сообщения                       | Запись на исслед                           | цования Ар     | эхив направл         | ений          | Квот        |
| Сообщения                         |                                            |                |                      |               |             |
| Создать сооб                      | пение Показа                               | ть непроцита   | чиные сообщен        | ния (П)       |             |
|                                   |                                            |                |                      | 44            | 07.004      |
| оказать   Все                     |                                            | 🗾 сообщені     | ия за [ 11.07.20     | 11 - 28.      | 07.201      |
| H 4 P H                           | 1-5 из 5                                   |                |                      |               |             |
| Ļ                                 | Дата                                       | Тема           |                      |               |             |
| Эходящее 2                        | 28.07.2011 14:16                           | Обращение      |                      |               |             |
| 4сходящее 2                       | 28.07.2011 14:11                           | Обращение      |                      |               |             |
| 1сходящее 2                       | 28.07.2011 14:07                           | Новая верси    | 19                   |               |             |
| 1сходящее 2                       | 28.07.2011 14:06                           | Новая верси    | 18                   |               |             |
| Зходящее 2                        | 28.07.2011 14:04                           | Новая верси    | 18                   |               |             |
|                                   |                                            |                |                      |               |             |
|                                   |                                            |                |                      |               |             |
|                                   |                                            |                |                      |               |             |
|                                   |                                            |                |                      |               |             |
|                                   |                                            |                |                      |               |             |
|                                   |                                            |                |                      |               |             |
|                                   | 15 5                                       |                |                      |               |             |
|                                   | 1-5 ИЗ 5                                   |                |                      |               |             |
| овая версия                       |                                            |                |                      |               |             |
|                                   |                                            |                |                      |               |             |
|                                   |                                            |                |                      | Отпр          | авить       |
| Исхоляциее сооб                   | шение от 29.6 2011 1                       | 3·31 автор ГК  | (Б.1. (Иркутск):     | test          |             |
| Спасибо! Очень н                  | адопис от 20.0.2011 н<br>түжные изменения. | 0.01, 4010011  | CD I (riphyrony.     |               |             |
| 1сходящее сообі<br>Спасибо!       | щение от 28.6.2011 1                       | 4:7, автор ГКВ | 5 1 (Иркутск): te    | est           |             |
| ісходящее сооб<br>Спасибо, всё ра | бщение от 28.6.2011<br>оботает             | 14:6, автор Г  | ГКБ 1 (Иркутск       | ): test       |             |
| Эходящее сообш                    | цение от 28.6.2011 14                      | :4, автор ИДЦ  | L: admin             |               |             |
| <u>тважаемые колле</u>            | еги вышла новая ве:                        | осия приложен  | ния. Список вах      | кных из       | зменен      |
|                                   |                                            |                |                      |               |             |

Для обновления переписки нажмите кнопку Обновить.

### Просмотр списка непрочитанных входящих сообщений

При первоначальном открытии вкладки Сообщения на экране отображаются все непрочитанные сообщения независмо от их типа и даты отправки.

Просмотр непрочитанного сообщения аналогичен просмотру сообщения из общего списка. При просмотре сообщение уходит из числа непрочитанных (после обновления информации на экране), и найти его можно будет в общем списке прочитанных входящих сообщений.

## Chapter 31. Создание нового сообщения

Для создания нового сообщения нажмите кнопку *Создать сообщение*. В открывшемся окне укажте тему сообщения, введите текст и нажмите кнопку *Отправить*. Кнопка *Отмена*- отменить действие.

| 32   | пись на исслет | Созлание н | ового сообщения<br>Архив направлений | Квоты (  | Описок услуг МН | (F. Co |
|------|----------------|------------|--------------------------------------|----------|-----------------|--------|
|      | Сообщения      | Запись     | на исследования                      | Архив    | направлений     | Квот   |
| •    |                |            |                                      |          |                 |        |
| Co   | общения        |            |                                      |          |                 |        |
|      | оздать сообще  | ние 🗋 Г    | Іоказать новые со                    | общения  | (0)             |        |
| Пок  | азать Новые    |            | 🗾 сооб                               | щения за | в Весь период   |        |
| H    | ( ) ()         | 1-1 из О   |                                      |          |                 |        |
|      | Д              | ата        | Тема                                 | $ \neg$  | Новое сообще    | ние    |
|      |                |            |                                      |          | Тема: Информ    | 1ацион |
|      |                |            |                                      |          |                 |        |
|      |                |            |                                      |          |                 |        |
|      |                |            |                                      |          |                 |        |
|      |                |            |                                      |          |                 |        |
|      |                |            |                                      |          |                 |        |
|      |                |            |                                      |          |                 |        |
|      |                |            |                                      |          |                 |        |
|      |                | 1.1 0      |                                      |          |                 |        |
| U.S. |                | 1-1 ИЗ О   |                                      |          |                 |        |
|      |                |            |                                      |          |                 |        |
|      |                |            |                                      |          | ·               |        |
|      |                |            |                                      |          |                 |        |
|      |                |            |                                      |          |                 |        |
|      |                |            |                                      |          |                 |        |
|      |                |            |                                      |          |                 |        |
|      |                |            |                                      |          |                 |        |
|      |                |            |                                      |          |                 |        |
|      |                |            |                                      |          |                 |        |
|      |                |            |                                      |          |                 |        |
Поле "Тема" заполняется в произвольном порядке. По умолчанию указана тема: "Информационное сообщение".

## Chapter 32. Просмотр направления, связанного с сообщением

Для просмотра направлений, связанных с сообщением, необходимо установить фильтр по типу -"Направления" и нажать кнопку *Показать*. В открывшемся списке сообщений выделите нужное сообщение.

| Сообщения<br>Создать сообщение Показать новые сообщения (0)<br>Токазать Входящие Сообщения за День<br>Сообщения за День<br>Сообщения за День<br>Сообщения за День<br>Сообщения за День<br>Сообщения за День<br>Сообщения за День<br>Сообщения за День<br>Сообщения за День<br>Сообщение от 1.7.2011 13:44<br>направление для пациента Русанов Дмитрий Николаевич от 01.08.2011<br>Отпра<br>Входящее сообщение от 1.7.2011 13:44, автор ИДЦ: admin<br>все работает<br>Исходящее сообщение от 1.7.2011 13:41, автор ГКБ 1 (Иркутск): test<br>проверка работы                                                                                                    | / C000                                                                                                    | шения                                                       | Запись на ис                                                       | следования                                              | Архив нап                                  | равлений                                  |            |
|----------------------------------------------------------------------------------------------------|----------------------------------------------------------------------------------------------------|-------------------------------------------------------------|--------------------------------------------------------------------|---------------------------------------------------------|--------------------------------------------|-------------------------------------------|------------|
| Сообщения<br>Создать сообщение Показать новые сообщения (0)<br>Токазать Входящие Собщения за День<br>Сообщения за День<br>Сообщения за День<br>Сообщение от 1.7.2011 13:44 Направление для пациента Русано<br>Николаевич от 01.08.2011<br>Николаевич от 01.08.2011<br>Сотпра<br>Входящее сообщение от 1.7.2011 13:44, автор ИДЦ: admin<br>все работает<br>Исходящее сообщение от 1.7.2011 13:41, автор ГКБ 1 (Иркутск): test<br>проверка работы                                                                                                    |                                                                                                    | <b>_</b>                                                    | 0 411102 114 110                                                   | стодования                                              | - pane nan                                 | Passion                                   |            |
| Создать сообщение Показать новые сообщения (0)<br>Токазать Входящие Сообщения за День<br>Сообщения за День<br>Дата Тема<br>Входящее 01.08.2011 13:44 Направление для пациента Русано<br>Николаевич от 01.08.2011<br>Направление для пациента Русанов Дмитрий Николаевич от 01.08.20<br>Отпра<br>Входящее сообщение от 1.7.2011 13:44, автор ИДЦ: admin<br>все работает<br>Исходящее сообщение от 1.7.2011 13:41, автор ГКБ 1 (Иркутск): test<br>проверка работы                                                                                                    | Сообще                                                                                                    | ния                                                         |                                                                    |                                                         |                                            | _                                         |            |
| Токазать Входящие сообщения за День<br>Сообщения за День<br>Пата Тема<br>Входящее 01.08.2011 13:44 Направление для пациента Русано<br>Николаевич от 01.08.2011<br>Направление для пациента Русанов Дмитрий Николаевич от 01.08.20<br>Отпре<br>Входящее сообщение от 1.7.2011 13:44, автор ИДЦ: admin<br>все работает<br>Исходящее сообщение от 1.7.2011 13:41, автор ГКБ 1 (Иркутск): test<br>проверка работы                                                                                                    | Создат                                                                                                    | ь сообще                                                    | ение Показа                                                        | ать новые сос                                           | бщения (0)                                 |                                           |            |
| <ul> <li>Ала Тема</li> <li>Дата Тема</li> <li>Входящее 01.08.2011 13:44 Направление для пациента Русано Николаевич от 01.08.2011</li> <li>Ала Направление для пациента Русанов Дмитрий Николаевич от 01.08.201</li> <li>Ала Направление для пациента Русанов Дмитрий Николаевич от 01.08.20</li> <li>Отпре</li> <li>Входящее сообщение от 1.7.2011 13:44, автор ИДЦ: admin все работает</li> <li>Исходящее сообщение от 1.7.2011 13:41, автор ГКБ 1 (Иркутск): test проверка работы</li> </ul>                                                                                                    | Показать                                                                                                    | Входяш                                                      | цие                                                                | 🗾 cooδι                                                 | цения за 🛛 Де                              | нь                                        |            |
| Дата       Тема         Входящее       01.08.2011 13:44       Направление для пациента Русано Николаевич от 01.08.2011         К       •       •       1-1 из 1         Направление для пациента Русанов Дмитрий Николаевич от 01.08.20       Отпра         Входящее сообщение от 1.7.2011 13:44, автор ИДЦ: admin все работает       Отпра         Исходящее сообщение от 1.7.2011 13:41, автор ГКБ 1 (Иркутск): test проверка работы       1.7.2011 13:41, автор ГКБ 1 (Иркутск): test                                                                                                    |                                                                                                    | •                                                           | 1-1 из 1                                                           |                                                         |                                            |                                           |            |
| Входящее 01.08.2011 13:44 Направление для пациента Русано<br>Николаевич от 01.08.2011<br>1 из 1<br>Направление для пациента Русанов Дмитрий Николаевич от 01.08.20<br>Отпра<br>Входящее сообщение от 1.7.2011 13:44, автор ИДЦ: admin<br>все работает<br>Исходящее сообщение от 1.7.2011 13:41, автор ГКБ 1 (Иркутск): test<br>проверка работы                                                                                                    |                                                                                                    | Д                                                           | lата                                                               | Тема                                                    |                                            |                                           |            |
| <ul> <li>Я В Л-1 из 1</li> <li>Направление для пациента Русанов Дмитрий Николаевич от 01.08.20</li> <li>Отпра</li> <li>Входящее сообщение от 1.7.2011 13:44, автор ИДЦ: admin все работает</li> <li>Исходящее сообщение от 1.7.2011 13:41, автор ГКБ 1 (Иркутск): test проверка работы</li> </ul>                                                                                                    | Входяще                                                                                                    | ee O                                                        | 1.08.2011 13:44                                                    | Направл<br>Николае                                      | ение для пац<br>вич от 01.08.3             | џиента Русан<br>2011                      | 101        |
| <ul> <li>Эмерека работы</li> <li>1-1 из 1</li> <li>Направление для пациента Русанов Дмитрий Николаевич от 01.08.20</li> <li>Отпра</li> </ul>                                                                                                    |                                                                                                    |                                                             |                                                                    |                                                         |                                            |                                           |            |
| <ul> <li>Эмерека работы</li> <li>1-1 из 1</li> <li>Направление для пациента Русанов Дмитрий Николаевич от 01.08.20</li> <li>Отпра</li> </ul> Входящее сообщение от 1.7.2011 13:44, автор ИДЦ: admin все работает Исходящее сообщение от 1.7.2011 13:41, автор ГКБ 1 (Иркутск): test проверка работы                                                                                                    |                                                                                                    |                                                             |                                                                    |                                                         |                                            |                                           |            |
| К К К Р 1-1 из 1<br>Направление для пациента Русанов Дмитрий Николаевич от 01.08.20<br>Отпра<br>Входящее сообщение от 1.7.2011 13:44, автор ИДЦ: admin<br>все работает<br>Исходящее сообщение от 1.7.2011 13:41, автор ГКБ 1 (Иркутск): test<br>проверка работы                                                                                                    |                                                                                                    |                                                             |                                                                    |                                                         |                                            |                                           |            |
| <ul> <li>№ № № 1-1 из 1</li> <li>Направление для пациента Русанов Дмитрий Николаевич от 01.08.20</li> <li>Отпра</li> <li>Входящее сообщение от 1.7.2011 13:44, автор ИДЦ: admin все работает</li> <li>Исходящее сообщение от 1.7.2011 13:41, автор ГКБ 1 (Иркутск): test проверка работы</li> </ul>                                                                                                    |                                                                                                    |                                                             |                                                                    |                                                         |                                            |                                           |            |
| <ul> <li>1-1 из 1</li> <li>Направление для пациента Русанов Дмитрий Николаевич от 01.08.20</li> <li>Отпра</li> <li>Входящее сообщение от 1.7.2011 13:44, автор ИДЦ: admin<br/>все работает</li> <li>Исходящее сообщение от 1.7.2011 13:41, автор ГКБ 1 (Иркутск): test<br/>проверка работы</li> </ul>                                                                                                    |                                                                                                    |                                                             |                                                                    |                                                         |                                            |                                           |            |
| <ul> <li>Эмерикание и проверка работы</li> <li>Эли поверка работы</li> </ul>                                                                                                    |                                                                                                    |                                                             |                                                                    |                                                         |                                            |                                           |            |
| <ul> <li>1-1 из 1</li> <li>Направление для пациента Русанов Дмитрий Николаевич от 01.08.20</li> <li>Отпра</li> <li>Входящее сообщение от 1.7.2011 13:44, автор ИДЦ: admin<br/>все работает</li> <li>Исходящее сообщение от 1.7.2011 13:41, автор ГКБ 1 (Иркутск): test<br/>проверка работы</li> </ul>                                                                                                    |                                                                                                    |                                                             |                                                                    |                                                         |                                            |                                           |            |
| <ul> <li>Эроверка работы</li> <li>1-1 из 1</li> <li>Направление для пациента Русанов Дмитрий Николаевич от 01.08.20</li> <li>Отпра</li> <li>Отпра</li> </ul> Входящее сообщение от 1.7.2011 13:44, автор ИДЦ: admin все работает Исходящее сообщение от 1.7.2011 13:41, автор ГКБ 1 (Иркутск): test проверка работы                                                                                                    |                                                                                                    |                                                             |                                                                    |                                                         |                                            |                                           |            |
| <ul> <li>1-1 из 1</li> <li>Направление для пациента Русанов Дмитрий Николаевич от 01.08.20</li> <li>Отпра</li> <li>Входящее сообщение от 1.7.2011 13:44, автор ИДЦ: admin<br/>все работает</li> <li>Исходящее сообщение от 1.7.2011 13:41, автор ГКБ 1 (Иркутск): test<br/>проверка работы</li> </ul>                                                                                                    |                                                                                                    |                                                             |                                                                    |                                                         |                                            |                                           |            |
| <ul> <li>Энаправление для пациента Русанов Дмитрий Николаевич от 01.08.20</li> <li>Отпра</li> <li>Входящее сообщение от 1.7.2011 13:44, автор ИДЦ: admin<br/>все работает</li> <li>Исходящее сообщение от 1.7.2011 13:41, автор ГКБ 1 (Иркутск): test<br/>проверка работы</li> </ul>                                                                                                    |                                                                                                    |                                                             |                                                                    |                                                         |                                            |                                           |            |
| <ul> <li>Іаправление для пациента Русанов Дмитрий Николаевич от 01.08.20</li> <li>Отпра</li> <li>Входящее сообщение от 1.7.2011 13:44, автор ИДЦ: admin<br/>все работает</li> <li>Исходящее сообщение от 1.7.2011 13:41, автор ГКБ 1 (Иркутск): test<br/>проверка работы</li> </ul>                                                                                                    |                                                                                                    |                                                             |                                                                    |                                                         |                                            |                                           |            |
| <ul> <li>1-1 из 1</li> <li>Направление для пациента Русанов Дмитрий Николаевич от 01.08.20</li> <li>Отпра</li> <li>Входящее сообщение от 1.7.2011 13:44, автор ИДЦ: admin<br/>все работает</li> <li>Исходящее сообщение от 1.7.2011 13:41, автор ГКБ 1 (Иркутск): test<br/>проверка работы</li> </ul>                                                                                                    |                                                                                                    |                                                             |                                                                    |                                                         |                                            |                                           |            |
| <ul> <li>Іаправление для пациента Русанов Дмитрий Николаевич от 01.08.20</li> <li>Отпра</li> <li>Входящее сообщение от 1.7.2011 13:44, автор ИДЦ: admin<br/>все работает</li> <li>Исходящее сообщение от 1.7.2011 13:41, автор ГКБ 1 (Иркутск): test<br/>проверка работы</li> </ul>                                                                                                    |                                                                                                    |                                                             |                                                                    |                                                         |                                            |                                           |            |
| <ul> <li>№ ● № 1-1 из 1</li> <li>Направление для пациента Русанов Дмитрий Николаевич от 01.08.20</li> <li>Отпра</li> <li>Входящее сообщение от 1.7.2011 13:44, автор ИДЦ: admin все работает</li> <li>Исходящее сообщение от 1.7.2011 13:41, автор ГКБ 1 (Иркутск): test проверка работы</li> </ul>                                                                                                    |                                                                                                    |                                                             |                                                                    |                                                         |                                            |                                           |            |
| <ul> <li>Элини и половиние и половиние и половити и половити и полов </li> </ul> |                                                                                                    |                                                             |                                                                    |                                                         |                                            |                                           |            |
| <ul> <li>№ № № 1-1 из 1</li> <li>Направление для пациента Русанов Дмитрий Николаевич от 01.08.20</li> <li>Отпра</li> <li>Входящее сообщение от 1.7.2011 13:44, автор ИДЦ: admin<br/>все работает</li> <li>Исходящее сообщение от 1.7.2011 13:41, автор ГКБ 1 (Иркутск): test<br/>проверка работы</li> </ul>                                                                                                    |                                                                                                    |                                                             |                                                                    |                                                         |                                            |                                           |            |
| <ul> <li>Іаправление для пациента Русанов Дмитрий Николаевич от 01.08.20</li> <li>Отпра</li> <li>Входящее сообщение от 1.7.2011 13:44, автор ИДЦ: admin<br/>все работает</li> <li>Исходящее сообщение от 1.7.2011 13:41, автор ГКБ 1 (Иркутск): test<br/>проверка работы</li> </ul>                                                                                                    |                                                                                                    |                                                             |                                                                    |                                                         |                                            |                                           |            |
| • • • • • • • • • • • • • • • • •                                                                                                    |                                                                                                    |                                                             |                                                                    |                                                         |                                            |                                           |            |
| <ul> <li>1-1 из 1</li> <li>Направление для пациента Русанов Дмитрий Николаевич от 01.08.20</li> <li>Отпра</li> <li>Входящее сообщение от 1.7.2011 13:44, автор ИДЦ: admin<br/>все работает</li> <li>Исходящее сообщение от 1.7.2011 13:41, автор ГКБ 1 (Иркутск): test<br/>проверка работы</li> </ul>                                                                                                    |                                                                                                    |                                                             |                                                                    |                                                         |                                            |                                           |            |
| <ul> <li>Ю О Р Алия 1</li> <li>Направление для пациента Русанов Дмитрий Николаевич от 01.08.20</li> <li>Отпра</li> <li>Входящее сообщение от 1.7.2011 13:44, автор ИДЦ: admin<br/>все работает</li> <li>Исходящее сообщение от 1.7.2011 13:41, автор ГКБ 1 (Иркутск): test<br/>проверка работы</li> </ul>                                                                                                    |                                                                                                    |                                                             |                                                                    |                                                         |                                            |                                           |            |
| <ul> <li>Іаправление для пациента Русанов Дмитрий Николаевич от 01.08.20</li> <li>Отпра</li> </ul> Входящее сообщение от 1.7.2011 13:44, автор ИДЦ: admin все работает Исходящее сообщение от 1.7.2011 13:41, автор ГКБ 1 (Иркутск): test проверка работы                                                                                                    |                                                                                                    |                                                             |                                                                    |                                                         |                                            |                                           |            |
| Отправление для пациента Русанов Дмитрий Николаевич от 01.08.20<br>Отпра<br>Входящее сообщение от 1.7.2011 13:44, автор ИДЦ: admin<br>все работает<br>Исходящее сообщение от 1.7.2011 13:41, автор ГКБ 1 (Иркутск): test<br>проверка работы                                                                                                    |                                                                                                    |                                                             |                                                                    |                                                         |                                            |                                           |            |
| <ul> <li>М М М Л-1 из 1</li> <li>Направление для пациента Русанов Дмитрий Николаевич от 01.08.20</li> <li>Отпра</li> <li>Входящее сообщение от 1.7.2011 13:44, автор ИДЦ: admin все работает</li> <li>Исходящее сообщение от 1.7.2011 13:41, автор ГКБ 1 (Иркутск): test проверка работы</li> </ul>                                                                                                    |                                                                                                    |                                                             |                                                                    |                                                         |                                            |                                           |            |
| <ul> <li>К К Р К 1-1 из 1</li> <li>Направление для пациента Русанов Дмитрий Николаевич от 01.08.20</li> <li>Отпра</li> <li>Входящее сообщение от 1.7.2011 13:44, автор ИДЦ: admin все работает</li> <li>Исходящее сообщение от 1.7.2011 13:41, автор ГКБ 1 (Иркутск): test проверка работы</li> </ul>                                                                                                    |                                                                                                    |                                                             |                                                                    |                                                         |                                            |                                           |            |
| Направление для пациента Русанов Дмитрий Николаевич от 01.08.20<br>Отпра<br>Входящее сообщение от 1.7.2011 13:44, автор ИДЦ: admin<br>все работает<br>Исходящее сообщение от 1.7.2011 13:41, автор ГКБ 1 (Иркутск): test<br>проверка работы                                                                                                    |                                                                                                    |                                                             |                                                                    |                                                         |                                            |                                           |            |
| Направление для пациента Русанов Дмитрий Николаевич от 01.08.20<br>Отпра<br>Входящее сообщение от 1.7.2011 13:44, автор ИДЦ: admin<br>все работает<br>Исходящее сообщение от 1.7.2011 13:41, автор ГКБ 1 (Иркутск): test<br>проверка работы                                                                                                    |                                                                                                    |                                                             |                                                                    |                                                         |                                            |                                           |            |
| Направление для пациента Русанов Дмитрий Николаевич от 01.08.20<br>Отпра<br>Входящее сообщение от 1.7.2011 13:44, автор ИДЦ: admin<br>все работает<br>Исходящее сообщение от 1.7.2011 13:41, автор ГКБ 1 (Иркутск): test<br>проверка работы                                                                                                    | 8.4                                                                                                    | <b>B B</b>                                                  | 1.1 uo 1                                                           |                                                         |                                            |                                           |            |
| Чаправление для пациента Русанов Дмитрий Николаевич от 01.08.20<br>Отпра<br>Входящее сообщение от 1.7.2011 13:44, автор ИДЦ: admin<br>все работает<br>Исходящее сообщение от 1.7.2011 13:41, автор ГКБ 1 (Иркутск): test<br>проверка работы                                                                                                    |                                                                                                    | • •                                                         | 1-1 из 1                                                           |                                                         |                                            |                                           |            |
| Отпра<br>Входящее сообщение от 1.7.2011 13:44, автор ИДЦ: admin<br>все работает<br>Исходящее сообщение от 1.7.2011 13:41, автор ГКБ 1 (Иркутск): test<br>проверка работы                                                                                                    | •                                                                                                    | <b>()</b>                                                   | 1-1 из 1                                                           |                                                         |                                            |                                           |            |
| Отпра<br>Входящее сообщение от 1.7.2011 13:44, автор ИДЦ: admin<br>все работает<br>Исходящее сообщение от 1.7.2011 13:41, автор ГКБ 1 (Иркутск): test<br>проверка работы                                                                                                    | 🕅 🕢                                                                                                    |                                                             | 1-1 из 1<br>в пашионта Рис                                         | ацор Линтен                                             | й Никопаор                                 | 14 of 01 09 3                             | 20         |
| Отпра<br>Входящее сообщение от 1.7.2011 13:44, автор ИДЦ: admin<br>все работает<br>Исходящее сообщение от 1.7.2011 13:41, автор ГКБ 1 (Иркутск): test<br>проверка работы                                                                                                    | 🔞 🕢<br>Направл                                                                                                    | ▶ ►<br>ение для                                             | 1-1 из 1<br>япациента Рус                                          | анов Дмитри                                             | й Николаеві                                | ич от 01.08.2                             | 20         |
| Отпра<br>Входящее сообщение от 1.7.2011 13:44, автор ИДЦ: admin<br>все работает<br>Исходящее сообщение от 1.7.2011 13:41, автор ГКБ 1 (Иркутск): test<br>проверка работы                                                                                                    | 🔞 🕢<br>Направл                                                                                                    | ▶ 🕑<br>ение для                                             | 1-1 из 1<br>япациента Рус                                          | анов Дмитри                                             | й Николаеві                                | ич от 01.08.2                             | 20         |
| Отпра<br>Входящее сообщение от 1.7.2011 13:44, автор ИДЦ: admin<br>все работает<br>Исходящее сообщение от 1.7.2011 13:41, автор ГКБ 1 (Иркутск): test<br>проверка работы                                                                                                    | 闭 🕢<br>Направл                                                                                                    | ▶ ऒ<br>ение для                                             | 1-1 из 1<br>япациента Рус                                          | анов Дмитри                                             | й Николаеві                                | ич от 01.08.2                             | 20         |
| Отпра<br>Входящее сообщение от 1.7.2011 13:44, автор ИДЦ: admin<br>все работает<br>Исходящее сообщение от 1.7.2011 13:41, автор ГКБ 1 (Иркутск): test<br>проверка работы                                                                                                    | 📧 🕢<br>Направл                                                                                                    | ▶ ऒ<br>ение для                                             | 1-1 из 1<br>япациента Рус                                          | анов Дмитри                                             | й Николаеві                                | ич от 01.08.2                             | 20         |
| Отпра<br>Входящее сообщение от 1.7.2011 13:44, автор ИДЦ: admin<br>все работает<br>Исходящее сообщение от 1.7.2011 13:41, автор ГКБ 1 (Иркутск): test<br>проверка работы                                                                                                    | 📧 🕢<br>Направл                                                                                                    | ▶ ऒ<br>ение для                                             | 1-1 из 1<br>япациента Рус                                          | анов Дмитри                                             | й Николаеві                                | ич от 01.08.2                             | 20         |
| Входящее сообщение от 1.7.2011 13:44, автор ИДЦ: admin<br>все работает<br>Исходящее сообщение от 1.7.2011 13:41, автор ГКБ 1 (Иркутск): test<br>проверка работы                                                                                                    | 📧 🕢<br>Направл                                                                                                    | ▶ ऒ<br>ение для                                             | 1-1 из 1<br>япациента Рус                                          | анов Дмитри                                             | й Николаеві                                | ич от 01.08.2                             | 20         |
| <b>Входящее сообщение от 1.7.2011 13:44, автор ИДЦ: admin<br/>все работает</b><br>Исходящее сообщение от 1.7.2011 13:41, автор ГКБ 1 (Иркутск): test<br>проверка работы                                                                                                    | 🚺 🕢<br>Направл                                                                                                    | ▶ ऒ<br>ениедля                                              | 1-1 из 1<br>япациента Рус                                          | анов Дмитри                                             | й Николаеві                                | ич от 01.08.2                             | 20         |
| Входящее сообщение от 1.7.2011 13:44, автор ИДЦ: admin<br>все работает<br>Исходящее сообщение от 1.7.2011 13:41, автор ГКБ 1 (Иркутск): test<br>проверка работы                                                                                                    | ៧ 🖪<br>Направл                                                                                                    | ▶ 🕨<br>ение для                                             | 1-1 из 1<br>япациента Рус                                          | анов Дмитри                                             | й Николаеві                                | ич от 01.08.2<br>Отпр                     | 2 <b>0</b> |
| все работает<br>Исходящее сообщение от 1.7.2011 13:41, автор ГКБ 1 (Иркутск): test<br>проверка работы                                                                                                    | 🖪 🕢<br>Направл                                                                                                    | ▶ ►<br>ение для                                             | 1-1 из 1<br>япациента Рус                                          | анов Дмитри                                             | й Николаеві                                | ич от 01.08.2<br>Отпр                     | 2 <b>0</b> |
| все работает<br>Исходящее сообщение от 1.7.2011 13:41, автор ГКБ 1 (Иркутск): test<br>проверка работы                                                                                                    | 📧 🕢<br>Направл<br>Вхолящи                                                                                                    | • • •                                                       | 1-1 из 1<br>я пациента Рус<br>цение от 1.7.20                      | анов Дмитри                                             | й Николаеві<br>в ИЛП: admi                 | ич от 01.08.2<br>Отпр                     | 2 <b>0</b> |
| Исходящее сообщение от 1.7.2011 13:41, автор ГКБ 1 (Иркутск): test<br>проверка работы                                                                                                    | 📧 🕢<br>Направл<br>Входящ                                                                                                    | ● ●<br>ениедля<br>ее сообщ                                  | 1-1 из 1<br>япациента Рус<br>цение от 1.7.20                       | :анов Дмитри<br>11 13:44, авто                          | й Николаеві<br>р ИДЦ: admi                 | ич от 01.08.2<br>Отпр<br>in               | 2 <b>0</b> |
| Исходящее сообщение от 1.7.2011 13:41, автор ГКБ 1 (Иркутск): test<br>проверка работы                                                                                                    | Направл Входяща                                                                                                    | • •<br>ение для<br>ее сообщ<br>отает                        | 1-1 из 1<br>япациента Рус<br>цение от 1.7.20                       | :анов Дмитри<br>11 13:44, авто                          | й Николаеві<br>р ИДЦ: admi                 | ич от 01.08.2<br>Отпр<br>in               | 2 <b>0</b> |
| проверка работы                                                                                                    | Направл Входяща<br>все рабо                                                                                                    | • •<br>ениедля<br>ее сообщ<br>отает                         | 1-1 из 1<br>я пациента Рус<br>цение от 1.7.20                      | :анов Дмитри<br>11 13:44, авто                          | й Николаеві<br>р ИДЦ: admi                 | ич от 01.08.2<br>Отпр<br>in               | 2 <b>0</b> |
| проверка работы                                                                                                    | <ul> <li>Паправл</li> <li>Входяща<br/>все раба</li> </ul>                                                                                                    | • • • • • • • • • • • • • • • • • • •                       | 1-1 из 1<br>я пациента Рус<br>цение от 1.7.20                      | анов Дмитри<br>11 13:44, авто                           | й Николаеві<br>р ИДЦ: admi                 | ич от 01.08.2<br>Отпр<br>in               | 2 <b>0</b> |
| проверка рассты                                                                                                    | <ul> <li>Паправл</li> <li>Входяща<br/>все рабо<br/>Исходяща</li> </ul>                                                                                                    | • • • • • • • • • • • • • • • • • • •                       | 1-1 из 1<br>я пациента Рус<br>цение от 1.7.201<br>цение от 1.7.201 | анов Дмитри<br>11 13:44, авто<br>11 13:41, автор        | й Николаеві<br>р ИДЦ: admi<br>ГКБ 1 (Иркуз | ич от 01.08.2<br>Отпр<br>in<br>гск): test | 2 <b>0</b> |
|                                                                                                    | <ul> <li>Паправл</li> <li>Входяща</li> <li>Входяща</li> <li>Все раба</li> <li>Исходяща</li> </ul>                                                                                                    | • • • • • • • • • • • • • • • • • • •                       | 1-1 из 1<br>я пациента Рус<br>цение от 1.7.201<br>цение от 1.7.201 | анов Дмитри<br>11 13:44, авто<br>11 13:41, автор        | й Николаеві<br>р ИДЦ: admi<br>ГКБ 1 (Иркуз | ич от 01.08.2<br>Отпр<br>in<br>гск): test | 20         |
|                                                                                                    | <ul> <li>Паправл</li> <li>Входяща</li> <li>Входяща</li></ul> | • • • • • • • • • • • • • • • • • • •                       | 1-1 из 1<br>я пациента Рус<br>цение от 1.7.201<br>цение от 1.7.201 | анов Дмитри<br>11 13:44, авто<br>11 13:41, автор        | й Николаеві<br>р ИДЦ: admi<br>ГКБ 1 (Иркут | ич от 01.08.2<br>Отпр<br>in<br>гск): test | 2 <b>0</b> |
|                                                                                                    | <ul> <li>Паправл</li> <li>Входяща</li> <li>Входяща</li> <li>Все раба</li> <li>Исходяща</li> <li>проверка</li> </ul>                                                                                                    | • • • • • • • • • • • • • • • • • • •                       | 1-1 из 1<br>я пациента Рус<br>цение от 1.7.201<br>цение от 1.7.201 | анов Дмитри<br>11 13:44, авто<br>11 13:41, автор        | й Николаеві<br>р ИДЦ: admi<br>ГКБ 1 (Иркуз | ич от 01.08.2<br>Отпр<br>in<br>гск): test | 2 <b>0</b> |
|                                                                                                    | <ul> <li>Поправл</li> <li>Входяща</li> <li>Входяща</li> <li>Все раба</li> <li>Исходяща</li> <li>проверка</li> </ul>                                                                                                    | • • • • • • • • • • • • • • • • • • •                       | 1-1 из 1<br>я пациента Рус<br>цение от 1.7.201<br>цение от 1.7.201 | анов Дмитри<br>11 13:44, авто<br>11 13:41, автор        | й Николаеві<br>р ИДЦ: admi<br>ГКБ 1 (Иркут | ич от 01.08.2<br>Отпр<br>in<br>rcк): test | 20         |
|                                                                                                    | <ul> <li>Поправл</li> <li>Входяща</li> <li>Входяща</li> <li>Все раба</li> <li>Исходяща</li> <li>Проверка</li> </ul>                                                                                                    | • • • • • • • • • • • • • • • • • • •                       | 1-1 из 1<br>я пациента Рус<br>цение от 1.7.201<br>цение от 1.7.201 | анов Дмитри<br>11 13:44, авто<br>1 13:41, автор         | й Николаеві<br>р ИДЦ: admi<br>ГКБ 1 (Иркут | ич от 01.08.2<br>Отпр<br>in<br>тск): test | 20         |
|                                                                                                    | Направл Входяща Входяща Входяща Все раба Исходяща проверка                                                                                                    | • • • • • • • • • • • • • • • • • • •                       | 1-1 из 1<br>я пациента Рус<br>цение от 1.7.201<br>цение от 1.7.201 | анов Дмитри<br><b>11 13:44, авто</b><br>11 13:41, автор | й Николаеві<br>р ИДЦ: admi<br>ГКБ 1 (Иркут | ич от 01.08.2<br>Отпр<br>in<br>rcк): test | 20         |
|                                                                                                    | Направл Входяща Входяща Входяща Исходяща проверка                                                                                                    | • • • • • • • • • • • • • • • • • • •                       | 1-1 из 1<br>я пациента Рус<br>цение от 1.7.201<br>цение от 1.7.201 | анов Дмитри<br>11 13:44, авто<br>1 13:41, автор         | й Николаеві<br>р ИДЦ: admi<br>ГКБ 1 (Иркут | ич от 01.08.2<br>Отпр<br>in<br>тск): test | 2 <b>0</b> |
|                                                                                                    | Направл     Направл     Входяща     Входяща     Исходяща     проверка                                                                                                    | • •<br>ение для<br>ее сооби<br>отает<br>цее сооби<br>работы | 1-1 из 1<br>я пациента Рус<br>цение от 1.7.201<br>цение от 1.7.201 | анов Дмитри<br>11 13:44, авто<br>11 13:41, автор        | й Николаеві<br>р ИДЦ: admi<br>ГКБ 1 (Иркуз | ич от 01.08.2<br>Отпр<br>in<br>rcк): test | 20         |
|                                                                                                    | Направл Входяща Все раба Исходяща проверка                                                                                                    | • • • • • • • • • • • • • • • • • • •                       | 1-1 из 1<br>я пациента Рус<br>цение от 1.7.201<br>цение от 1.7.201 | анов Дмитри<br>11 13:44, авто<br>11 13:41, автор        | й Николаеві<br>р ИДЦ: admi<br>ГКБ 1 (Иркуз | ич от 01.08.2<br>Отпр<br>in<br>rcк): test | 20         |
|                                                                                                    | <ul> <li>Паправл</li> <li>Входяща</li> <li>Входяща</li></ul> | • • • • • • • • • • • • • • • • • • •                       | 1-1 из 1<br>я пациента Рус<br>цение от 1.7.201<br>цение от 1.7.201 | анов Дмитри<br>11 13:44, авто<br>11 13:41, автор        | й Николаеві<br>р ИДЦ: admi<br>ГКБ 1 (Иркут | ич от 01.08.2<br>Отпр<br>in<br>rcк): test | 2 <b>0</b> |
|                                                                                                    | <ul> <li>Паправл</li> <li>Входяща</li> <li>Входяща</li> <li>Входяща</li> <li>Всераба</li> <li>Исходяща</li> <li>Проверка</li> </ul>                                                                                                    | • • • • • • • • • • • • • • • • • • •                       | 1-1 из 1<br>я пациента Рус<br>цение от 1.7.201<br>цение от 1.7.201 | анов Дмитри<br>11 13:44, авто<br>1 13:41, автор         | й Николаеві<br>р ИДЦ: admi<br>ГКБ 1 (Иркуз | ич от 01.08.2<br>Отпр<br>in<br>rcк): test | 20         |

В нижней части экрана появится переписка по данному направлению. Для ответа на сообщения введите текст в соответствующее поле и нажмите кнопку *Отправить*.

Кнопка Обновить- обновить список сообщений для направления.

Для открытия направления нажмите кнопку Открыть направление.

В открывшемся направлении также существует возможность посмотреть переписку и ответить на сообщения воспользовавшись кнопкой *Сообщения*.

| 38          | апись на исслед | цования Ар           | кив направлений | Квоты             | Список услуг М              |            |
|-------------|-----------------|----------------------|-----------------|-------------------|-----------------------------|------------|
| <           | Сообщения       | Запись на            | исследования    | Архи              | ів направлений              | Квот       |
| 3aı         | пись на меди    | цинские и            | ісследования    |                   |                             |            |
| ΦV          | 10 пациента     |                      | Русанов Дум     | трий Ни           | колаериц                    |            |
| Aд          | рес пациента    |                      | Иркутский р     | История           | я сообщений                 |            |
| Ho.<br>Ctri | лис             |                      | ИГСОО 0799 -    | Направ            | ление для паци              | іента Ру   |
| Да          | та направления  |                      | 01.08.2011      |                   |                             |            |
| Н           | аправительнь    | ій диагноз           | Заказ услуг     |                   |                             |            |
| У,          | далить Обно     | овить                |                 | Входяц<br>все раб | цее сообщение о<br>іотает   | )т 1.7.201 |
| Ко          | д Н             | 1-1 из 1<br> азвание |                 | Исходя<br>провері | іщее сообщение<br>ка работы | от 1.7.20  |
| 1A          | 1009 3          | КГ стресс-те         | ест с физическо |                   |                             |            |
|             |                 |                      |                 |                   |                             |            |
|             |                 |                      |                 |                   |                             |            |
|             |                 |                      |                 |                   |                             |            |
|             |                 |                      |                 |                   |                             |            |
|             |                 |                      |                 |                   |                             |            |
|             |                 |                      |                 |                   |                             |            |
|             |                 |                      |                 |                   |                             |            |
|             |                 |                      |                 |                   |                             |            |
|             |                 |                      |                 |                   |                             |            |
|             |                 |                      |                 |                   |                             |            |
|             |                 |                      |                 |                   |                             |            |
| H           | • • •           | 1-1 из 1             |                 |                   |                             |            |
|             |                 |                      |                 |                   |                             |            |

## Chapter 33. Уведомление о новых входящих сообщениях

При поступлении новых сообщений в строке главного меню мигает ссылка со счетчиком входящих сообщений (1).

Так же во вкладке Сообщения мигает кнопка со счетчиком входящих сообщений (2).

|                                                   |           |       |      |             | IDOTON | TATILA A HADLIV |               |                |                     |     | _          |
|---------------------------------------------------|-----------|-------|------|-------------|--------|-----------------|---------------|----------------|---------------------|-----|------------|
| 3                                                 | апись     | на ис | след | ован        | ния    | Архив направ.   | <u>лений </u> | <u>Квоты (</u> | <u>Список услуг</u> | MKE | <u>iCo</u> |
| <                                                 | Cool      | бщен  | ия   | 3a          | пись   | на исследо      | вания         | Архи           | в направлен         | ний | Кво        |
| Co                                                | Сообщения |       |      |             |        |                 |               |                |                     |     |            |
| Создать сообщение Показать непрочитанные сообщени |           |       |      | е сообщения | я (2)  |                 |               |                |                     |     |            |
| По                                                | казать    | Нов   | ые   |             |        | •               | сообш         | цения за       | весь перис          | рд  |            |
| Ø                                                 |           | Þ     | H    | 1-1         | из О   |                 |               |                |                     |     |            |
| Да                                                | ата       |       |      |             | Тип    | Т               | ема           |                |                     |     |            |
|                                                   |           |       |      |             |        |                 |               |                |                     |     |            |
|                                                   |           |       |      |             |        |                 |               |                |                     |     |            |
|                                                   |           |       |      |             |        |                 |               |                |                     |     |            |
|                                                   |           |       |      |             |        |                 |               |                |                     |     |            |
|                                                   |           |       |      |             |        |                 |               |                |                     |     |            |
|                                                   |           |       |      |             |        |                 |               |                |                     |     |            |
|                                                   |           |       |      |             |        |                 |               |                |                     |     |            |
|                                                   |           |       |      |             |        |                 |               |                |                     |     |            |
| (H                                                |           | •     | H    | 1_1         | из П   |                 |               |                |                     |     |            |
|                                                   |           |       |      | 1-1         | M3 U   |                 |               |                |                     |     |            |
|                                                   |           |       |      |             |        |                 |               |                |                     |     |            |
|                                                   |           |       |      |             |        |                 |               |                |                     |     |            |
|                                                   |           |       |      |             |        |                 |               |                |                     |     |            |
|                                                   |           |       |      |             |        |                 |               |                |                     |     |            |
|                                                   |           |       |      |             |        |                 |               |                |                     |     |            |
|                                                   |           |       |      |             |        |                 |               |                |                     |     |            |
|                                                   |           |       |      |             |        |                 |               |                |                     |     |            |
|                                                   |           |       |      |             |        |                 |               |                |                     |     |            |
|                                                   |           |       |      |             |        |                 |               |                |                     |     |            |

Нажав на ссылку (1) или кнопку (2) можно посмотреть список входящих непрочитанных сообщений.

# Part X. Электронный кабинет ЛПУ - Справочник МКБ

Модуль Справочник МКБ предназначен для просмотра и поиска диагнозов по МКБ.

Для открытия справочника в строке главного меню нажмите ссылку *МКБ*. Справочник откроется в отдельной вкладке.

| 3  | апись на исслет | пования   | Алхив наплавле   | ний Квоть   | . Список услук | 4KE Coofu | пения |
|----|-----------------|-----------|------------------|-------------|----------------|-----------|-------|
| <  | Сообщения       | Записн    | на исследова     | ния Арх     | ив направлений | Квоты     | МК    |
| Сп | іравочник ди    | агнозо    | в по МКБ         |             |                |           |       |
|    | -               |           |                  |             |                |           |       |
|    | A00-B99 - HEK   | ОТОРЫЕ    | ИНФЕКЦИОНН       | ЫЕ И ПАР.   | АЗИТАРНЫЕ БОЛ  | ІЕЗНИ     |       |
| Đ  | C00-D48 - HOB   | 006РАЗ    | ЗОВАНИЯ          |             |                |           |       |
|    | СЕОО - Цитолог  | гия жидк  | остей из серознь | іх полостей | ì              |           |       |
|    | СООО - Онкоци   | тология і | шейки матки      |             |                |           |       |
| Ð  | D50-D89 - БОЛ   | ІЕЗНИ КР  | РОВИ, КРОВЕТВ    | ОРНЫХ ОГ    | РГАНОВ И ОТДЕЛ | ІЬНЫЕ НАР | νУШЕ  |
| Đ  | ЕОО-Е90 - БОЛ   | ІЕЗНИ ЭІ  | ндокринной с     | ИСТЕМЫ,     | РАССТРОЙСТВА   | ПИТАНИЯ І | И НА  |
| Ð  | F00-F99 - ПСИ)  | хическі   | ИЕ РАССТРОЙС     | ТВА И РАС   | СТРОЙСТВА ПОВ  | ЗЕДЕНИЯ   |       |
| Đ  | G00-G99 - БОЛ   | 1ЕЗНИ Н   | ЕРВНОЙ СИСТЕ     | МЫ          |                |           |       |
| Ð  | НОО-Н59 - БОЛ   | ІЕЗНИ ГЈ  | АЗА И ЕГО ПРИ    | ІДАТОЧНС    | ΓΟ ΑΠΠΑΡΑΤΑ    |           |       |
| Ð  | Н60-Н95 - БОЛ   | ІЕЗНИ УХ  | КА И СОСЦЕВИД    | ίμοιο οτε   | РОСТКА         |           |       |
| Đ  | 100-199 - БОЛЕ  | зни сис   | ТЕМЫ КРОВОО      | БРАЩЕНИ     | Я              |           |       |
| Đ  | J00-J99 - БОЛВ  | ЕЗНИ ОР   | ГАНОВ ДЫХАНИ     | ІЯ          |                |           |       |
| Ð  | КОО-К93 - БОЛ   | ІЕЗНИ ОІ  | РГАНОВ ПИЩЕВ     | АРЕНИЯ      |                |           |       |
| Đ  | LOO-L99 - БОЛВ  | ЕЗНИ КС   | жи и подкожн     | ЮЙ КЛЕТЧ    | НАТКИ          |           |       |
| Đ  | М00-М99 - БОЈ   | ПЕЗНИ К   | ОСТНО-МЫШЕЧ      | ной сист    | емы и соедини  | 1ТЕЛЬНОЙ  | ТКАН  |
| Đ  | N00-N99 - БОЛ   | ІЕЗНИ М   | очеполовой (     | системы     |                |           |       |
| Đ  | 000-099 - БЕР   | PEMEHH    | ость, роды и г   | юслерод     | ОВОЙ ПЕРИОД    |           |       |
| Ð  | РОО-Р96 - ОТД   | ЕЛЬНЫЕ    | состояния, е     | ОЗНИКАЮ     | ОЩИЕ В ПЕРИНАТ | ГАЛЬНОМ Г | ТЕРИ  |
| Ð  | Q00-Q99 - BPC   | жденн     | ЫЕ АНОМАЛИИ      | [ПОРОКИ     | РАЗВИТИЯ], ДЕФ | ОРМАЦИИ   | И ХР  |
| Ð  | R00-R99 - СИМ   | птомы     | , ПРИЗНАКИ И С   | тклонен     | ИЯ ОТ НОРМЫ, В | ыявленні  | ЫЕ П  |
| Ð  | S00-T98 - TPAB  | змы, от   | РАВЛЕНИЯ И Н     | ЕКОТОРЫ     | Е ДРУГИЕ ПОСЛЕ | дствия в  | ОЗДЕ  |
| Đ  | V01-Y98 - BHF   | ШНИЕ П    | РИЧИНЫ ЗАБОГ     | IEBAEMO     | сти и смертнос | ти        |       |
|    |                 |           |                  |             |                |           |       |

Вкладка МКБ диагнозы содержит строку поиска и список диагнозов, представленный в виде дерева.

Для поиска диагноза в дереве открывайте разделы используя кнопку

Ð

.

| 3  | апись на исслед             | ования    | Архив направлений    | <u>Квоты</u> | Список услуг   | МКБ        | <u>Сооби</u> | цения |
|----|-----------------------------|-----------|----------------------|--------------|----------------|------------|--------------|-------|
| <  | Сообщения                   | Запись    | ь на исследования    | Архи         | в направлени   | ий М       | (воты        | МК    |
| Сп | равочник ди                 | агнозоі   | в по МКБ             |              |                |            |              |       |
| D  | 50.8 - Другие же            | елезоде   | фицитные анемии      |              |                |            |              |       |
| Đ  | A00-899 - HEK               | оторые    | Е ИНФЕКЦИОННЫЕ І     |              | ЗИТАРНЫЕ БО    | ЭЛЕЗ⊦      | ни           |       |
| Đ  | 🗉 C00-D48 - НОВООБРАЗОВАНИЯ |           |                      |              |                |            |              |       |
|    | СЕОО - Цитолог              | гия жидк  | остей из серозных по | лостей       |                |            |              |       |
|    | СU00 - Онкоци               | тология ц | шейки матки          |              |                |            |              |       |
| Θ  | D50-D89 - БОЛ               | ЕЗНИ КР   | РОВИ, КРОВЕТВОРН     | ЫХ ОР        | ГАНОВ И ОТДЕ   | ЕЛЬНЬ      | DIE HAP      | уШЕ   |
|    | 😑 D50-D53 - Al              | НЕМИИ,    | СВЯЗАННЫЕ С ПИТ/     | АНИЕМ        |                |            |              |       |
|    | 😑 D50 - Жел                 | іезодефи  | цитная анемия        |              |                |            |              |       |
|    | D50.0 -                     | Железо,   | дефицитная анемия в  | торична      | я вследствие г | тотери     | і крови і    | (хрон |
|    | D50.1 -                     | Сидеро    | пеническая дисфагия  |              |                |            |              |       |
|    | D50.8 -                     | Другие :  | железодефицитные а   | немии        |                |            |              |       |
| L  | D50.9 -                     | Железо,   | дефицитная анемия н  | еуточне      | нная           |            |              |       |
|    | 🙂 D51 - Витл                | амин-В12  | 2-дефицитная анемия  |              |                |            |              |       |
|    | 🙂 D52 - Φοι                 | иеводеф   | рицитная анемия      |              |                |            |              |       |
|    | 😬 D53 - Дру                 | гие анем  | ии, связанные с пита | нием         |                |            |              |       |
|    | 🙂 D55-D59 - FE              | ЕМОЛИТ    | ИЧЕСКИЕ АНЕМИИ       |              |                |            |              |       |
|    | 🙂 D60-D64 - Al              | пласти    | ЧЕСКИЕ И ДРУГИЕ А    | \HEMNI       | 4              |            |              |       |
|    | 🙂 D65-D69 - H/              | АРУШЕН    | ИЯ СВЕРТЫВАЕМО       | сти кр       | ОВИ, ПУРПУРА   | 4 И ДР     | РУГИЕ І      | ГЕМС  |
|    | 🖲 D70-D77 - ДІ              | РУГИЕ Б   | ОЛЕЗНИ КРОВИ И К     | POBET        | ВОРНЫХ ОРГА    | <b>HOB</b> |              |       |
|    | 🙂 D80-D89 - O               | тдельні   | ЫЕ НАРУШЕНИЯ, ВС     | )ВЛЕКА       | ЮЩИЕ ИММУ      | нный       | I MEXAH      | НИЗМ  |
| Ð  | ЕОО-Е90 - БОЛ               | ЕЗНИ ЭН   | ндокринной сист      | ЕМЫ, Р       | АССТРОЙСТВ     | А ПИТ      | АНИЯ И       | 4 HAI |
| Đ  | F00-F99 - ПСИ)              | кическі   | ИЕ РАССТРОЙСТВА      | И РАСС       | СТРОЙСТВА ПО   | ОВЕД       | ЕНИЯ         |       |
| Ð  | G00-G99 - БОЛ               | ІЕЗНИ Н   | ЕРВНОЙ СИСТЕМЫ       |              |                |            |              |       |
| ◄  |                             |           |                      |              |                |            |              |       |
|    |                             |           |                      |              |                |            |              |       |

Для поиска диагноза по ключевому слову введите слово в строку поиска. По мере ввода будут предлагаться варианты диагнозов.

| 3  | апись на исслед  | дования   | Архив направлений           | <u>Квоты</u> | Список услуг    | <u>МКБ</u> | <u>Сооби</u> | цения |
|----|------------------|-----------|-----------------------------|--------------|-----------------|------------|--------------|-------|
| <  | Сообщения        | Запись    | ь на исследования           | Архи         | в направлени    | ий К       | боты         | МК    |
| Сг | іравочник ди     | агнозоі   | в по МКБ                    |              |                 |            |              |       |
| ст | еноз             |           |                             |              |                 |            |              |       |
|    | Н04.5 - Стеноз и | і недоста | точность слезных пр         | отоков       |                 |            |              |       |
|    | Н61.3 - Приобре  | тенный с  | теноз наружного слу         | хового і     | канала          |            |              |       |
|    | 05.0 - Митральн  | ный стено | 03                          |              |                 |            |              |       |
|    | 05.2 - Митральн  | ный стено | оз с недостаточность        | ю            |                 |            |              |       |
|    | 06.0 - Ревматич  | ческий ас | ртальный стеноз             |              |                 |            |              |       |
|    | 06.2 - Ревматич  | ческий ас | ртальный стеноз с н         | едостато     | очностью        |            |              |       |
|    | 07.0 - Трикуспи  | дальный   | стеноз                      |              |                 |            |              |       |
|    | 07.2 - Трикуспи  | дальный   | стеноз с недостаточ         | ностью       |                 |            |              |       |
|    | 34.2 - Неревмат  | гический  | стеноз митрального          | клапана      |                 |            |              |       |
|    | 35.0 - Аортальн  | ый (клап  | анный) стеноз               |              |                 |            |              |       |
|    | 35.2 - Аортальн  | ый (клап  | анный) стеноз с недо        | статочн      | остью           |            |              |       |
|    | 36.0 - Неревмат  | гический  | стеноз трехстворчат         | ого клап     | ана             |            |              |       |
|    | 36.2 - Неревмат  | гический  | стеноз трехстворчат         | ого клап     | ана с недостат  | очност     | тью          |       |
|    | 37.0 - Стеноз кл | апана ле  | егочной артерии             |              |                 |            |              |       |
|    | 37.2 - Стеноз кл | тапана ле | егочной артерии с не,       | достаточ     | чностью         |            |              |       |
|    | 63.2 - Инфаркт і | мозга, вы | званный неуточненн          | юй закуі     | поркой или стен | 1030M      | прецер       | ебрал |
|    | 63.5 - Инфаркт і | мозга, вь | ізванный неуточненн         | юй закуі     | поркой или стен | 1030M      | МОЗГОВЬ      | ых ар |
|    | 65.0 - Закупорк  | а и стено | з позвоночной артер         | ии           |                 |            |              |       |
|    | 65.1 - Закупорк  | а и стенс | з базилярной артери         | И            |                 |            |              |       |
| L  | 65.2 - Закупорк  | а и стено | з сонной артерии            |              |                 |            |              |       |
|    | Q00-Q99 - BPC    | жденн     | <del>оп) иильмона в</del> і | РОКИР        | Азвития), де    | ΦOPh       | лации        | ИХР   |
| Đ  | R00-R99 - СИМ    | птомы     | , ПРИЗНАКИ И ОТКЛ           | юнени        | Я ОТ НОРМЫ,     | выяе       | ЗЛЕННЫ       | ыEП   |
| Đ  | S00-T98 - TPA    | змы, от   | РАВЛЕНИЯ И НЕКО             | торые        | другие посл     | іедст      | вия в        | озде  |
| Đ  | V01-Y98 - BHE    | шние п    | РИЧИНЫ ЗАБОЛЕВ/             | AEMOC        | ТИ И СМЕРТНО    | ости       |              |       |
| ◄  |                  |           |                             |              |                 |            |              |       |
|    |                  |           |                             |              |                 |            |              |       |

#### Кнопка

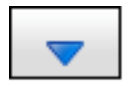

.

возвращает в строку поиска последнее набранное пользователем слово.

Кнопка *Показать* позволяет открыть в дереве тот диагноз, в котором встречается набранное в строке слово. Для перехода (в дереве) к следующему диагнозу, содержащему введенное слово, нажмите повторно на кнопку *Показать*.

# Part XI. Электронный кабинет ЛПУ - Настройки

Выбрав кнопку Настройки в верхней части окна, можно установить настройки приложения:

- указать количество загружаемых элементов на странице;
- спрашивать или не спрашивать подтверждение закрытия вкладки.

Figure 74. Настройки приложения

| суслуг Информация             | ГКБ                                                                                                    |
|-------------------------------|----------------------------------------------------------------------------------------------------|
|                               |                                                                                                    |
|                               |                                                                                                    |
| ▼Фамилия:                     | Имя:                                                                                                    |
|                               |                                                                                                    |
| Адрес                         |                                                                                                    |
| Настройки приложения          |                                                                                                    |
| Элементов на странице         | 20                                                                                                    |
| Подтвержение закрытия вкладки | Не спрашие                                                                                               |
|                               |                                                                                                    |
|                               |                                                                                                    |
|                               |                                                                                                    |
|                               |                                                                                                    |
|                               |                                                                                                    |
|                               |                                                                                                    |
|                               |                                                                                                    |
|                               | Сохранит                                                                                                 |
|                               |                                                                                                    |
|                               |                                                                                                    |
|                               | услуг Информация ▲амилия: Адрес Настройки приложения Элементов на странице Подтвержение закрытия вкладки |

Для сохранения настроек выбираем кнопку Сохранить.

## Part XII. Электронный кабинет ЛПУ - Технические требования

• Требования для подключения к электронному кабинету

Этот раздел описывает требования.

## Chapter 34. Требования для подключения к электронному кабинету

- Наличие подключения к VPN сети ТФОМСа.
- Наличие на компьютере программы Mozilla Firefox версии 3.6 и выше
- Наличие файлов сертификатов на доступ к электронному кабинету (выдается ИДЦ).
- Наличие логин и пароля на подключение (выдается ИДЦ).

# Appendix A. Установка клиентского сертификата

• Настройка браузера Mozilla Firefox

## Настройка браузера Mozilla Firefox

При первом подключении необходимо добавить сертификат в менеджер сертификатов:

• открыть меню: «Инструменты — Настройки»;

### Figure A.1. Открытие настроек

• выбрать вкладку: «Дополнительные — Шифрование — Просмотр сертификатов»;

Figure A.2. Просмотр сертификатов

| Ha | стройки         |             |                    |                        |                 |                |                |
|----|-----------------|-------------|--------------------|------------------------|-----------------|----------------|----------------|
|    |                 |             | 页                  |                        | 9D              |                |                |
|    | Основные        | Вкладки     | Содержимое         | Приложения             | Приватность     | Защита         | Доп            |
| ſ  | Общие   Сети    | ь   Обновле | ния Шифрован       | ние                    |                 |                |                |
|    | Протоколь       |             |                    |                        |                 |                |                |
|    | 🔽 Исполь        | взовать SSL | <u>3</u> .0        | V                      | Использовать Ti | LS <u>1</u> .0 |                |
|    | Сертифика       | аты         |                    |                        |                 |                |                |
|    | Когда сера      | зер запраши | вает мой личны     | й сертификат:          |                 |                |                |
|    | О Отпр <u>а</u> | влять автом | атически 💽         | Спрашивать <u>к</u> ах | кдый раз        |                |                |
|    |                 |             | <u> </u>           |                        |                 |                |                |
|    | Просмотр        | сертификат  | ов <u>У</u> правле | ние CRL <u>Ha</u> ct   | гройки OCSP     | Устройства     | і <u>з</u> ащи |
|    |                 |             |                    |                        |                 |                |                |
|    |                 |             |                    |                        |                 |                |                |
|    |                 |             |                    |                        |                 |                |                |
|    |                 |             |                    |                        |                 |                |                |
|    |                 |             |                    |                        |                 |                |                |
|    |                 |             |                    |                        |                 |                |                |
| -  |                 |             |                    |                        |                 |                |                |
|    |                 |             |                    |                        | OK              | 1              | . 1            |
|    |                 |             |                    |                        |                 |                |                |

• выбрать вкладку: «Центры сертификации — Импортировать»;

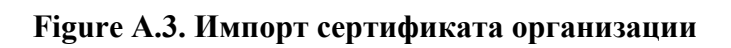

| 🥹 Менеджер сертификатов                                                        |                      |  |  |  |  |  |
|--------------------------------------------------------------------------------|----------------------|--|--|--|--|--|
| Ваши сертификаты Люди Серверы Центры сертификации Другие                       |                      |  |  |  |  |  |
| У вас хранятся сертификаты, служащие для идентификации следующих центров серти |                      |  |  |  |  |  |
| Имя сертификата                                                                | Устройство защиты    |  |  |  |  |  |
| 🖃 (c) 2005 TÜRKTRUST Bilgi İletişim ve Bilişim Güvenliği Hizme                 |                      |  |  |  |  |  |
| TÜRKTRUST Elektronik Sertifika Hizmet Sağlayıcısı                              | Builtin Object Token |  |  |  |  |  |
| AC Camerfirma SA CIF A82743287                                                 |                      |  |  |  |  |  |
| Chambers of Commerce Root                                                      | Builtin Object Token |  |  |  |  |  |
| Global Chambersign Root                                                        | Builtin Object Token |  |  |  |  |  |
| 🖃 AddTrust AB                                                                  |                      |  |  |  |  |  |
| AddTrust Class 1 CA Root                                                       | Builtin Object Token |  |  |  |  |  |
| AddTrust External CA Root                                                      | Builtin Object Token |  |  |  |  |  |
| AddTrust Public CA Root                                                        | Builtin Object Token |  |  |  |  |  |
| AddTrust Qualified CA Root                                                     | Builtin Object Token |  |  |  |  |  |
| Просмотреть Изменить Импортировать Эк                                          | спортировать Удалит  |  |  |  |  |  |
|                                                                                |                      |  |  |  |  |  |
|                                                                                |                      |  |  |  |  |  |
|                                                                                |                      |  |  |  |  |  |

• выбрать сертификат *idc.crt*;

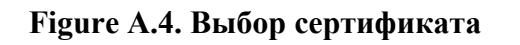

| Выберите для и        | мпорта файл, со,      | держащий сертифика | т центра |     |       |
|-----------------------|-----------------------|--------------------|----------|-----|-------|
| Папка:                | 🔁 Новая папка         |                    | •        | G 🦻 | • 🖭 🔊 |
| 1                     | idc.crt<br>maildc.crt |                    |          |     |       |
| Recent                |                       |                    |          |     |       |
|                       |                       |                    |          |     |       |
| Рабочий стол          |                       |                    |          |     |       |
| 🌔 🔌                   |                       |                    |          |     |       |
| Мои<br>документы      |                       |                    |          |     |       |
| <b>I</b>              |                       |                    |          |     |       |
| Мой<br>компьютер<br>— |                       |                    |          |     |       |
|                       | I                     |                    |          |     |       |
| Сетевое<br>окружение  | Имя файла:            |                    |          |     | -     |
|                       | Тип файлов:           | Файлы сертификатов |          |     | •     |

• при установке отметить доверия на: «идентификацию веб сайтов, электронной почты и производителей программного обеспечения»;

### Figure A.5. Выбор доверий

| Загрузка сертификата                                                                                                    |                       |  |  |  |  |
|----------------------------------------------------------------------------------------------------|-----------------------|--|--|--|--|
| Вам предлагают доверять новому центру сертификации                                                                                   | (CA).                 |  |  |  |  |
| Вы хотите доверять «dc.baikal.ru» для следующих назна                                                                                | чений?                |  |  |  |  |
| 🔽 Доверять при идентификации веб-сайтов.                                                                                             |                       |  |  |  |  |
| 🔽 Доверять при идентификации пользователей электронной почты.                                                                        |                       |  |  |  |  |
| 🗹 Доверять при идентификации производителей прогр                                                                                    | раммного обеспечения. |  |  |  |  |
| Перед тем, как определиться с доверием к этому центру, рекомендуется проверить его сертификат, политику и процедуры (если возможно). |                       |  |  |  |  |
| Просмотреть Проверить сертификат центра                                                                                              |                       |  |  |  |  |
|                                                                                                    | ОК Отмена             |  |  |  |  |

• выбрать сертификат maildc.crt:

| Выберите для         | импорта файл, со                | держащий сертификат | г центра |     |       |
|----------------------|---------------------------------|---------------------|----------|-----|-------|
| Папка                | : 🗀 Новая папка                 | 3                   | •        | G 🦻 | • 🖽 🥙 |
| Pecent               | idc.crt<br>maildc.crt           |                     |          |     |       |
| Рабочий стол         |                                 |                     |          |     |       |
| Йои<br>документы     |                                 |                     |          |     |       |
| Мой<br>компьютер     |                                 |                     |          |     |       |
| Сетевое<br>окружение | I<br>Имя файла:<br>Типа файсар: | maildc.crt          |          |     | •     |
| окружение            | Тип файлов:                     | Файлы сертификатов  |          |     | •     |

### Figure A.6. Выбор сертификата

• отметить доверия на: «идентификацию веб сайтов, электронной почты и производителей программного обеспечения»;

### Figure A.7. Выбор доверий

| Загрузка сертификата                                                                                                    |   |
|----------------------------------------------------------------------------------------------------|---|
| Вам предлагают доверять новому центру сертификации (СА).                                                                                                    |   |
| Вы хотите доверять «order.dc.baikal.ru» для следующих назначений?                                                                                                    |   |
| 💌 Доверять при идентификации веб-сайтов.                                                                                                    |   |
| 🗹 Доверять при идентификации пользователей электронной почты.                                                                                                    |   |
| 🗹 Доверять при идентификации производителей программного обеспечения.                                                                                                    |   |
| Перед тем, как определиться с доверием к этому центру, рекомендуется проверить его<br>сертификат, политику и процедуры (если возможно).<br>Просмотреть Проверить сертификат центра |   |
| ОК Отмен                                                                                                    | a |

• установленные сертификаты организации можно увидеть в списке сертификатов во вкладке Центры сертификации:

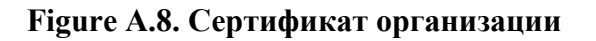

| 🕹 Менеджер сертификатов                                     |                |                 |
|-------------------------------------------------------------|----------------|-----------------|
| Ваши сертификаты   Люди   Серверы   Центры сертификации   Д | ругие          |                 |
| У вас хранятся сертификаты, служащие для идентификации след | ующих центр    | оов серти       |
| Имя сертификата                                             | Устройство     | защиты          |
| Hongkong Post Root CA 1                                     | Builtin Object | : Token         |
|                                                             |                |                 |
| dc.baikal.ru                                                | Модуль защ     | иты             |
| order.dc.baikal.ru                                          | Модуль защ     | иты             |
| IPS Internet publishing Services s.l.                       |                |                 |
| IPS CA Chained CAs Certification Authority                  | Builtin Object | : Token         |
| IPS CA CLASE1 Certification Authority                       | Builtin Object | : Token         |
| IPS CA CLASE3 Certification Authority                       | Builtin Object | : Token         |
| IPS CA CLASEA1 Certification Authority                      | Builtin Object | : Token         |
| IPS CA CLASEA3 Certification Authority                      | Builtin Object | : Token         |
| Просмотреть Изменить Импортировать Экспорти                 | ровать         | У <u>д</u> алит |
|                                                             |                |                 |
|                                                             |                |                 |
|                                                             |                |                 |

• Установить личный сертификат безопасности *cert.p12*, выбрать вкладку *«Ваши сертификаты — Импортировать..»* выбрать файл \_cert.p12 \_согласиться с выбором по умолчанию.

|                 |                  | 1                |  |
|-----------------|------------------|------------------|--|
| Имя сертификата | Устройство защит | ы Серийный номер |  |
|                 |                  |                  |  |
|                 |                  |                  |  |
|                 |                  |                  |  |
|                 |                  |                  |  |
|                 |                  |                  |  |
|                 |                  |                  |  |
|                 |                  |                  |  |
|                 |                  |                  |  |
|                 |                  |                  |  |
|                 |                  |                  |  |
|                 |                  |                  |  |
|                 |                  |                  |  |
|                 |                  |                  |  |
|                 |                  |                  |  |
|                 |                  |                  |  |
|                 |                  |                  |  |
|                 |                  |                  |  |

### Figure A.9. Добавление личного сертификата

| Имя файла для                | восстановления | •            |   |       |   |
|------------------------------|----------------|--------------|---|-------|---|
| Папка                        | : 🔁 Новая папк | a            | • | G 😰 🖻 | • |
| 7<br>Recent                  | <b>b</b> 5.p12 |              |   |       |   |
| Рабочий стол                 |                |              |   |       |   |
| Мои<br>документы             |                |              |   |       |   |
| <b>Г</b><br>Мой<br>компьютер |                |              |   |       |   |
| Сетевое                      | Имя файла:     | b5.p12       |   | •     |   |
| окружение                    | Тип файлов:    | Файлы РКСS12 |   |       |   |

### Figure A.10. Выбор личного сертификата

• Установленный сертификат пользователя можно посмотреть в списке сертификатов во вкладке Ваши сертификаты:

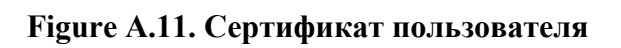

|   | цих организации, слуз | кащие для вашени, |
|---|-----------------------|-------------------|
| 3 | Устроиство защиты     | Серииныи номер    |
|   | Модуль защиты         | 02                |
|   |                       |                   |
|   |                       |                   |
|   |                       |                   |
|   |                       |                   |
|   |                       |                   |
|   |                       |                   |
|   |                       |                   |
|   | 3                     | модуль защиты     |

## Index